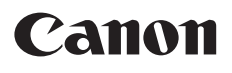

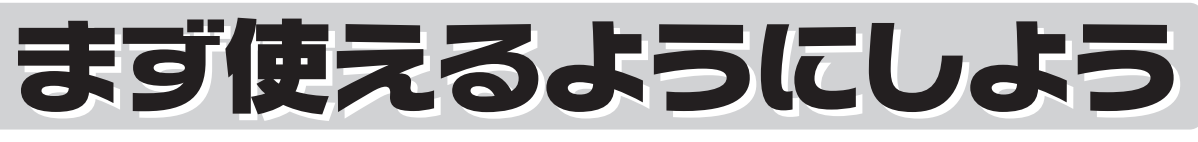

スキャナ基本ガイド

このガイドではセットアップから基本的な使いかたまでを説明していま す。詳しい操作方法は、セットアップCD-ROMに入っている「スキャンガイ ド」(電子マニュアル)をご覧ください。

キャノスキャ

CanoScan 5600F

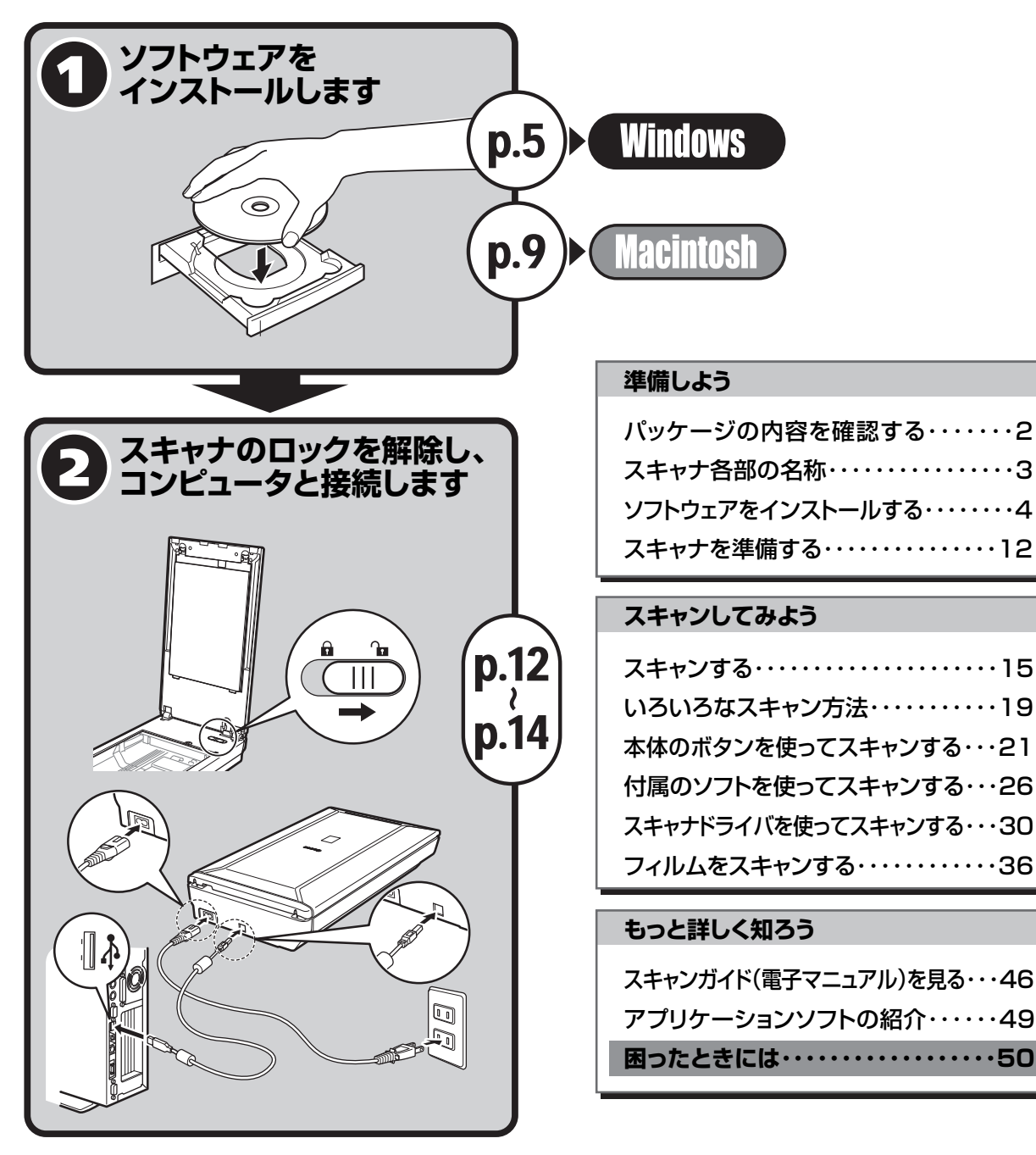

ご使用前にかならず本書をお読みください。また、いつでも 使用できるように大切に保管してください。

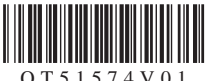

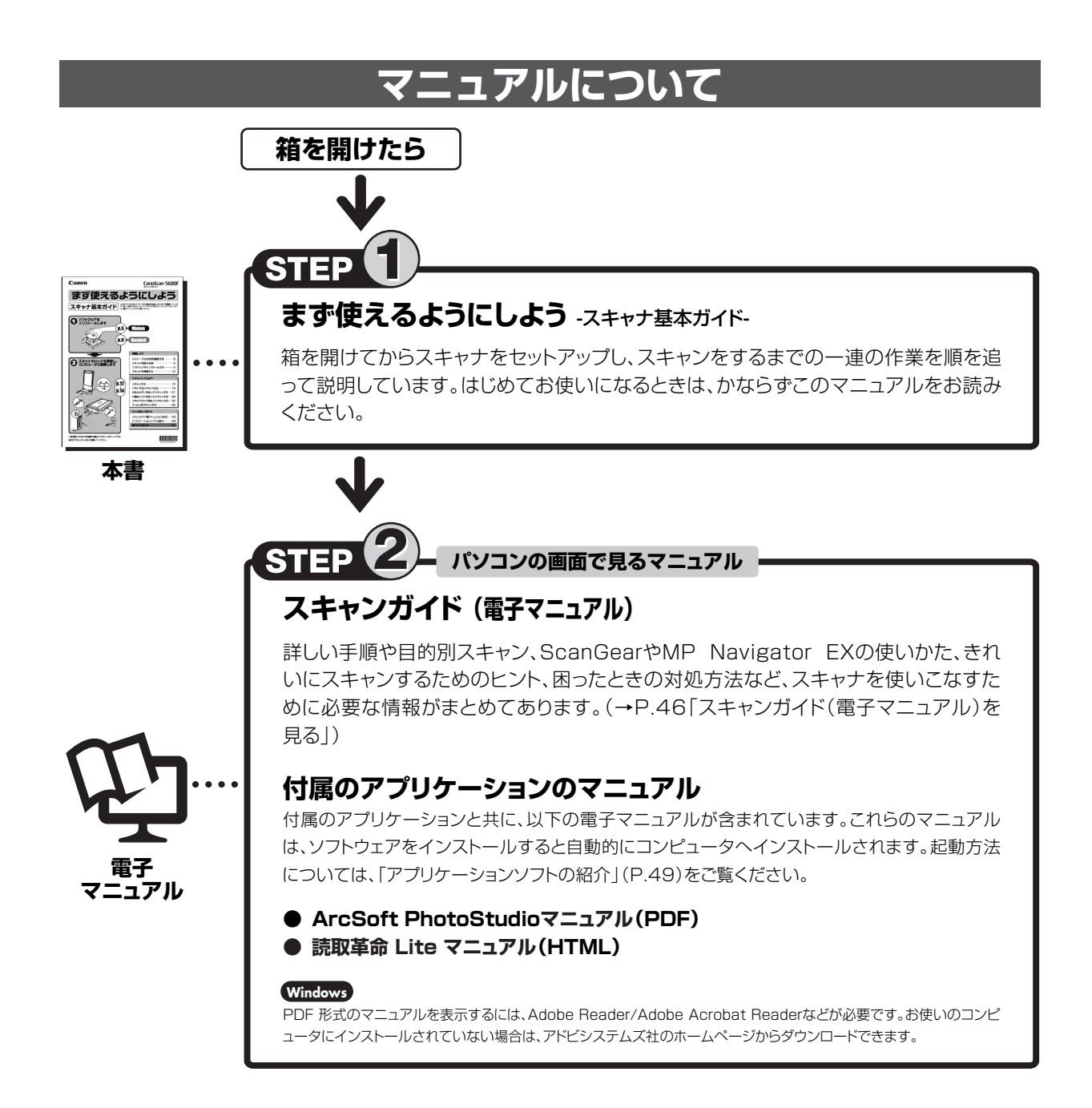

本書では、Windows Vista operating system Ultimate Edition およびMac OS X v.10.5の画面で説明しています。スキャナを操作している手順で はWindows Vistaの画面で説明しています。特にことわりのない限り、他のWindowsやMacintoshでも操作方法は同じです。

- ・ 画面表示はOSやアプリケーションソフトによって、若干異なります。また、画面表示は一部合成しています
- ・本書では、Windows Vistaの各 EditionをWindows Vista、Windows XP Home EditionとWindows XP ProfessionalをWindows XPと記載しています。また、特に制限がない場合、Windows 2000、Windows XP、Windows VistaをWindowsと記載しています。

#### 注意

- •本書の内容の一部または全部を無断で転載することは禁止されています。
- 本書の内容について、将来予告なしに変更することがあります。
- 本書の内容については万全を期して作成しましたが、運用した結果の影響につきましては責任を負いかねますので、ご了承ください。
- ・出版物などからスキャンした文章や画像を自己の使用以外の目的でお使いになることは禁じられておりますので、ご注意ください。
- ・ 一部はアドビ システムズ社で著作権を所有しており、その許可の下に転載されています。

• Microsoft は、Microsoft Corporation の登録商標です。

- ・Windowsは、米国Microsoft Corporationの米国及びその他の国における登録商標または商標です。
- ・Windows Vistaは、米国Microsoft Corporationの米国及びその他の国における登録商標または商標です。
- ・MacintoshおよびMac は米国およびその他の国で登録されたApple Inc.の商標です。
- Adobe、Adobe RGB および Adobe RGB (1998) は、Adobe Systems Incorporated (アドビシステムズ社)の米国ならびにその他の国における登録商標または商標です。
- @ArcSoft, Inc. All rights reserved for PhotoStudio.
- その他、本書に記載されている社名や商品名は、各社の登録商標または商標です。

## ] 次

### 準備しよう

| 1 | パッケージの内容を確認する      | 2   |
|---|--------------------|-----|
|   | パッケージの内容を確認してください  | · 2 |
|   | 付属のCD-ROMについて      | ·2  |
| 2 | スキャナ各部の名称          | 3   |
| 3 | ソフトウェアをインストールする    | 4   |
|   | インストール前の注意点        | • 4 |
|   | Windowsにインストールする   | • 5 |
|   | Macintoshにインストールする | . 9 |
|   | Solution Menuとは    | 11  |
| 4 | スキャナを準備する 1        | 2   |
|   | スキャナのロックを解除する      | 12  |
|   | スキャナをコンピュータに接続する   | 13  |

### スキャンしてみよう

| 5 | スキャンする                         | 15 |
|---|--------------------------------|----|
| - | スキャナの動作確認をする                   | 15 |
| 6 | いろいろなスキャン方法                    | 19 |
| 7 | 本体のボタンを使ってスキャンする               | 21 |
|   | EZ (イージー) ボタンとは                | 21 |
|   | 原稿をスキャンしてPDF文書として保存する(PDFボタン)  | 22 |
|   | 原稿をスキャンしてプリント/コピーする (COPYボタン)… | 24 |
|   | 原稿をスキャンして画像を保存する (SCANボタン)     | 24 |
|   | 原稿をスキャンしてメールに添付する (E-MAILボタン)  | 25 |
| 8 | 付属のソフトを使ってスキャンする               | 26 |
|   | MP Navigator EXとは              | 26 |
|   | MP Navigator EXを起動する           | 26 |
|   | MP Navigator EXのシートの機能         | 26 |
|   | MP Navigator EXのワンクリックアイコンの機能… | 28 |
|   | 原稿の種類に応じて自動でスキャン・保存する          | 29 |
|   |                                |    |

| 9  | スキャナドライバを使ってスキャンする…       | 30  |
|----|---------------------------|-----|
|    | ScanGearとは                | 30  |
|    | ScanGearを起動する             | 30  |
|    | 基本モード                     | 31  |
|    | 拡張モード                     | 32  |
|    | おまかせモード・・・・・              | 33  |
|    | 原稿の置きかた                   | 34  |
|    | 解像度と保存容量について              | 35  |
| 10 | フィルムをスキャンする               | 36  |
|    | フィルムスキャンの進備をする            | -36 |
|    | フィルムスキャンの動作確認をする          | 39  |
|    | ScanGearの基本モード (フィルムスキャン) | 43  |
|    | ScanGearの拡張モード (フィルムスキャン) | 44  |
|    | 解像度と拡大率、データ容量について         | 45  |

### もっと詳しく知ろう

11 スキャンガイド(電子マニュアル)を見る……46 スキャンガイド(電子マニュアル)を起動する……46 スキャンガイド(電子マニュアル)の使いかた……47 スキャンガイド(電子マニュアル)の目次………48

### **12 アプリケーションソフトの紹介**………… 49

### 困ったときには

| 13 | 困ったときには       | 50 |
|----|---------------|----|
|    | インストールのトラブル   | 50 |
|    | スキャンのトラブル     | 52 |
|    | フィルムスキャンのトラブル | 56 |

| ■ 動作条件                     | 60 |
|----------------------------|----|
| ■ 雷子マー っ アルの動作 信           | 60 |
| ■ 宅」 、 ニュアルの動作線洗<br>■ 主な什様 | 61 |
| ■ エロロは                     | 62 |
|                            | 02 |

こんなことのできます。<br/>
く本体ボタンを使って>・・・・

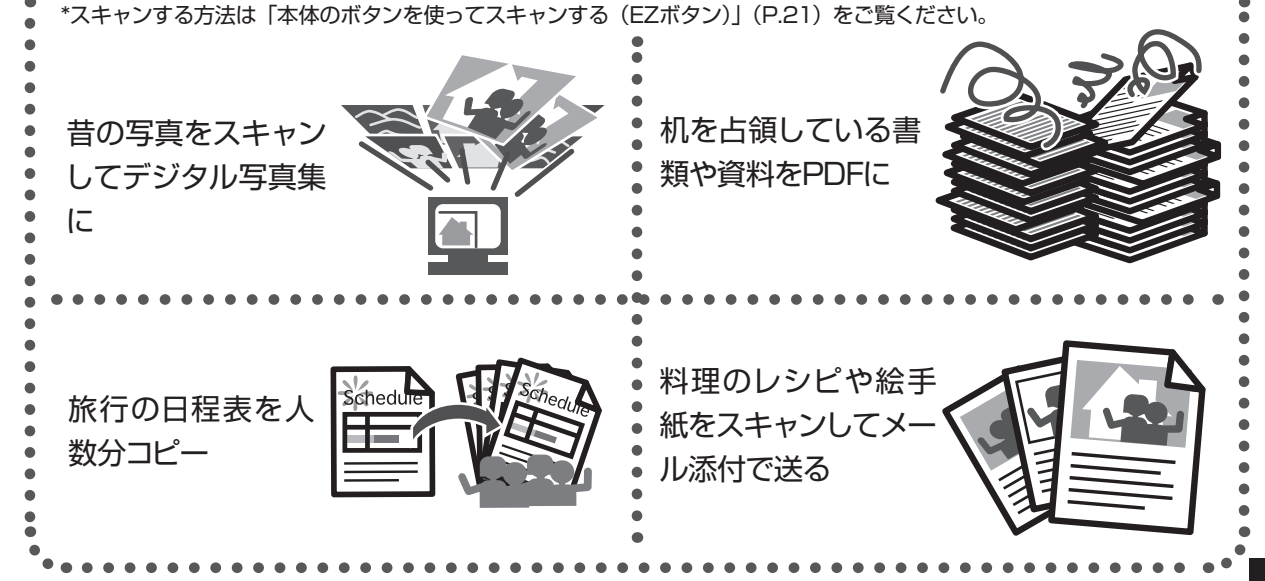

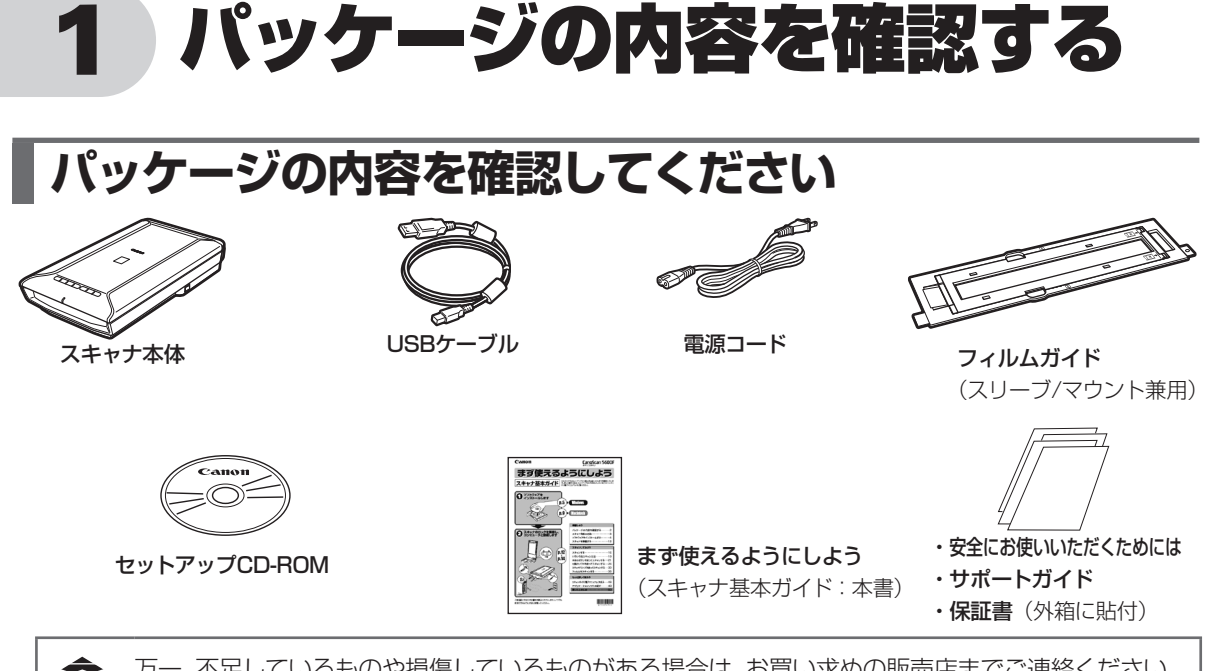

万一、不足しているものや損傷しているものがある場合は、お買い求めの販売店までご連絡ください。 説明書およびその他ガイド類は、いつでも使用できるように大切に保管してください。

## 付属のCD-ROMについて

### ■セットアップCD-ROM

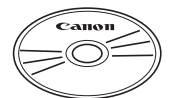

付属のセットアップCD-ROMには、以下の主なソフトウェアと「スキャンガイド」(電子マニュアル)が入っています。お使いのコンピュータのハードディスクヘインストールしてご使用ください。

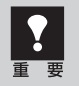

セットアップCD-ROMには、紛失や破損すると再発行・再配布できないソフトウェアや重要な情報 が含まれています。使用後も紛失しないように大切に保管してください。万一、紛失、破損した際 は「スキャナドライバを新しくするときは?」(P.63)をご覧ください。

| スキャナドライバ         | ScanGear (スキャンギア)                    |
|------------------|--------------------------------------|
| ユーティリティソフト       | MP Navigator EX(エムピー・ナビゲーター・イーエックス)  |
| メニュー画面ソフト        | Solution Menu(ソリューション・メニュー)          |
| 画像編集(フォトレタッチ)ソフト | ArcSoft PhotoStudio (アークソフト・フォトスタジオ) |
| 活字カラー OCRソフト     | 読取革命Lite(ヨミトリカクメイ・ライト)               |
| 電子マニュアル          | スキャンガイド                              |

※ 各ソフトウェアについては、「スキャナドライバを使ってスキャンする (ScanGear)」(P.30)、「アプリケーションソフトの紹介」(P.49) をご覧ください。

※ 電子マニュアルの見かたについては、「スキャンガイド (電子マニュアル)を見る」 (P.46) をご覧ください。

※ 各ソフトウェアのインストール容量は、セットアップCD-ROMの「おまかせインストール」画面でご確認ください。

# 2 スキャナ各部の名称

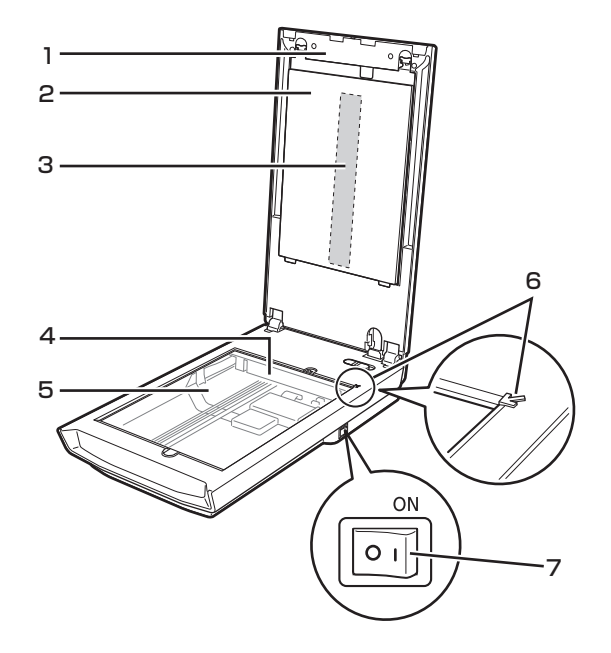

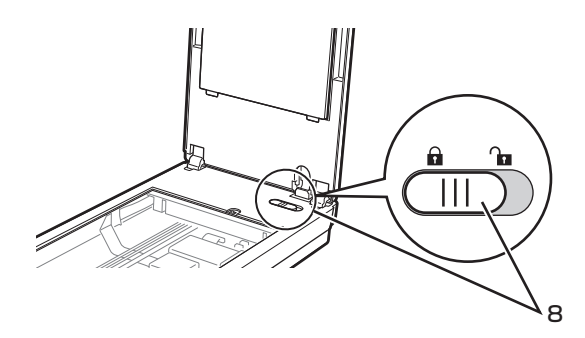

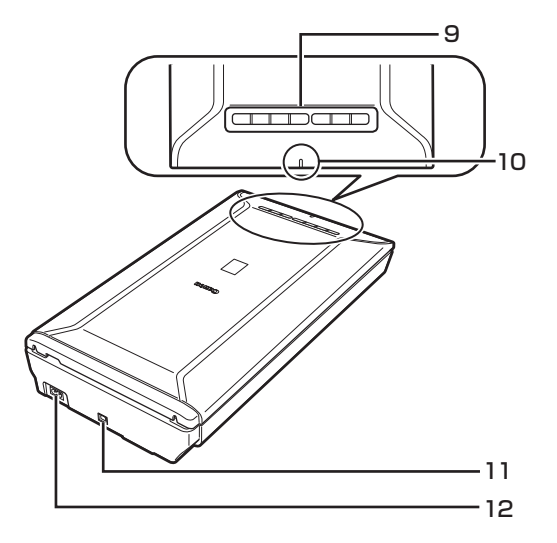

1 **原稿台カバー** セットした原稿を押さえます。

- 2 保護シート フィルム読み取り光源部を保護するためのシートで す。フィルムスキャンしないときは取り付けておいて ください。
- 3 フィルム読み取り光源部 フィルムに光をあてる光源です。
- **4 原稿読み取りユニット** 光をあてて、原稿を読み取るスキャナの心臓部です。
- 5 原稿台 スキャンする原稿を置きます。
- 6 原稿位置合わせマーク 原稿の角をこのマークに合わせます。
- 7 電源スイッチ

スイッチのON(丨)側を押すとスキャナの電源が入ります。〇側を押すと電源が切れます。

8 ロックスイッチ(→P.12)

原稿読み取りユニットをロック、または解除します。

### 9 EZ (イージー) ボタン (→P.21)

ボタンを押すだけで簡単に目的別のスキャンができま す。

- PDF(ピーディーエフ)ボタン
  - •カラー原稿ボタン
  - 白黒原稿ボタン
  - お気に入りボタン
  - 終了ボタン
- COPY(コピー)ボタン
- SCAN(スキャン)ボタン
- E-MAIL(Eメール)ボタン
- 10 電源ランプ

電源がONの時は電源ランプが点灯します。

11 USBコネクタ

付属のUSBケーブルを接続するコネクタです。

### 12 電源コネクタ

付属の電源ケーブルを接続するコネクタです。

# 3 ソフトウェアをインストールする

スキャナを使用するには、ソフトウェアのインストールが必要です。まず、以下の注意をお読みになってから、「Windowsにインストールする」(P.5)、「Macintoshにインストールする」(P.9)にお進みください。

## インストール前の注意点

## スキャナを接続する前にソフトウェアをインストールしてください。

ソフトウェアをインストールする前にスキャナをコンピュータに接続してしまうと、スキャナが正常に動作しなくなる原因になります。十分に注意してください。

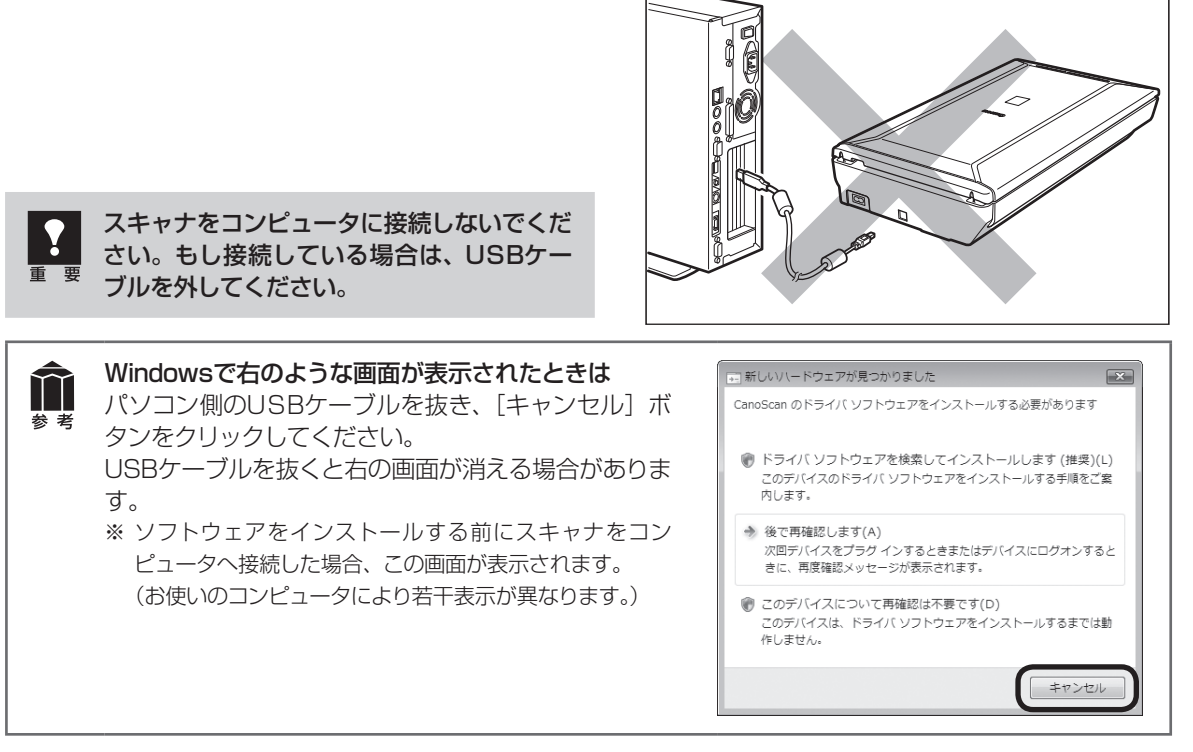

### 起動しているプログラムはあらかじめ終了してください。

### ハードディスクの空き容量を確認してください。 № P.60

ハードディスクに十分な空き容量がない場合は、「困ったときには」の「インストールのトラブル:症状3」 (P.51)を参考に、不要なファイルやアプリケーションソフトをアンインストール(削除)してください。

## 「Windowsにインストールする」 🖙 P.5

### 「Macintoshにインストールする」 🖙 P.9

インストールがうまくできなかった場合は、「困ったときには」の「インストールのトラブル」 (P.50 ~ 51) をご覧ください。

老老

## Windowsにインストールする

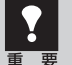

- Windowsを複数のユーザー設定でお使いのかたへ
- ソフトウェアのインストールはAdministrator(システム管理者)が行ってください。
  - 複数ユーザー設定をしていないときは、そのままインストールを続けてください。
  - 詳しくは、Windowsのマニュアルやヘルプをご覧ください。
  - インストール処理中はユーザーの切り替えを行わないでください。

### 1 コンピュータの電源を入れ、セット アップCD-ROMをCD-ROMドラ イブにセットします。

▼ 自動再生画面が表示されます。
 Windows Vistaを お 使 い の 場 合 →
 手順2へ
 Windows XP/2000をお使いの場合→
 手順4 (P.6) へ

### **2** [Msetup4.exeの実行] ボタン をクリックします。

▼ユーザーアカウント制御画面が表示されます。

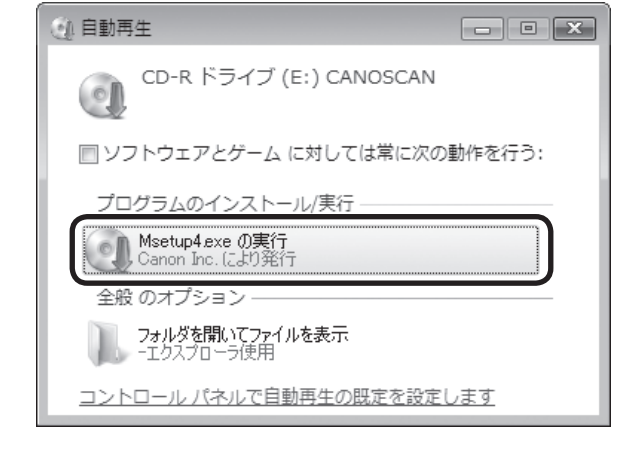

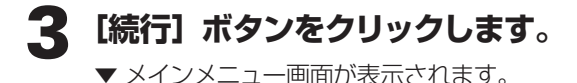

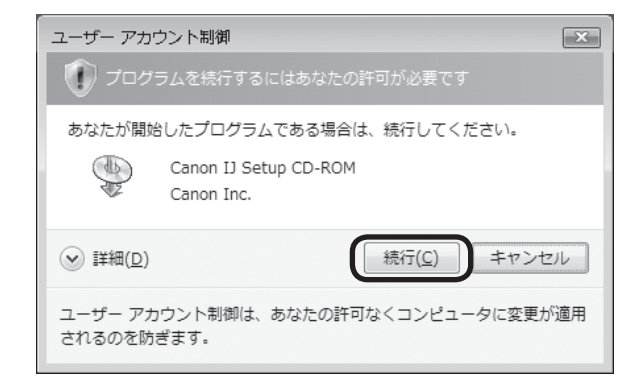

Windows

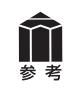

セットアップCD-ROMをセットしても画面が自動的に表示されないときは、「困ったときには」の「インストールのトラブル:症状2」(P.50~51)をご覧ください。

ます。

トールします。

れます。

### クリックします。

▼ 「おまかせインストール」の一覧と、各ソフ トウェアの説明が表示されます。

ここでは、すべてのソフトウェアをインストー ルする 「おまかせインストール」をおすすめ します。 ソフトウェアを選択してインストールすると きは [ 選んでインストール | を選んでください。

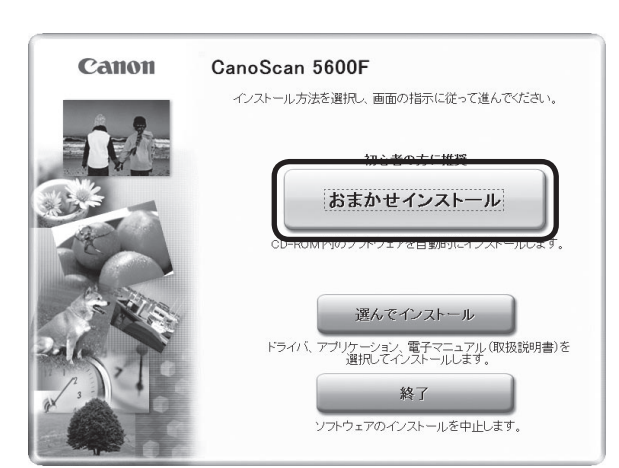

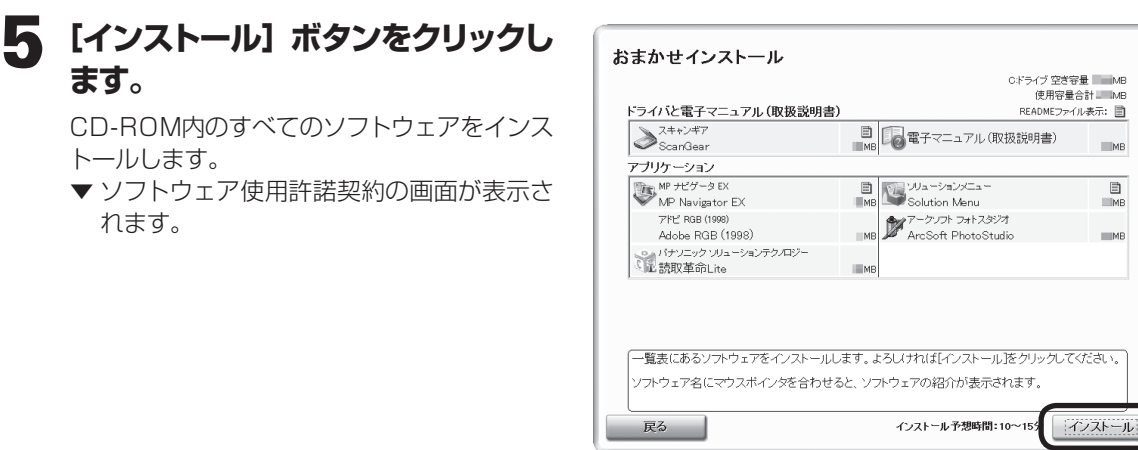

### 6 使用許諾契約をよくお読みになり、 [はい] ボタンをクリックします。

引き続き、各アプリケーションソフトの使用 許諾契約の画面で、[はい] ボタンをクリック します。[いいえ] ボタンをクリックしたアプ リケーションはインストールされません。

| STEP 1<br>使用許諾契約<br>Canon製品<br>Adobe RGB (1998)<br>該取革命Lite | 使用許諾契約<br>Canon製品<br>Canon製品をインストールする前に、下記の使用許諾契約書をよくお<br>話かくごさい。                                                                                                    |
|-------------------------------------------------------------|----------------------------------------------------------------------------------------------------|
| STEP 2<br>インストール<br>STEP 3<br>完了<br>STEP 4<br>ご案内           | 業置 - インストール和に必ずお読み下さい<br>ソフトウェア使用許需契約者<br>この使用許需契約者は、本使用許需契約者ととはご提供されるキャンへのソフト<br>ウェアクロシークにすったいます。ことのはで、知道のなどのなどのないます。<br>とれるを含み、以下「許能しアンタン」といはす。こい間にてお客様とキャン利式<br>会社(以下、キャンといいます。)との相で解読される法的な認知です。「許能」アト<br>フェアルマントールすることには、お客様は本教の必要用に得意されたことに同<br>思されたものとします。本教的必要用に同意されない場合は、お客様はキャンムより<br>提供新能を受けることだです。「特徴・アンタンプを提供することにできません。あ<br>客様は「許能」アトウンタニアリのインストールを行わないで下さい。<br>使用許能契約者に同意する場合は(しい)をグリックしてください。しいい<br>え」をクリックすると、ソフトウェアのインストールを中止します。 |
| 戻る                                                          | Luvž (11)                                                                                                    |

## 7 インストールが開始されます。

▼インストールの進行状況画面が表示されます。 以下のソフトウェアがインストールされます。

- ScanGear
- ・「スキャンガイド」(電子マニュアル)
- MP Navigator EX
- Solution Menu
- Adobe RGB (1998)\*
- ※ Adobe RGB (1998) は、MP Navigator EXの 「JPEG/ExifファイルをAdobe RGBで保存する」 や「かんたんカラーマッチング」機能を使用するた めに必要です。

### 8 右のアークソフトの使用許諾画面 をよくお読みになり、[はい] をク リックします。

以下のソフトウェアがインストールされます。

- ArcSoft PhotoStudio
- 読取革命Lite

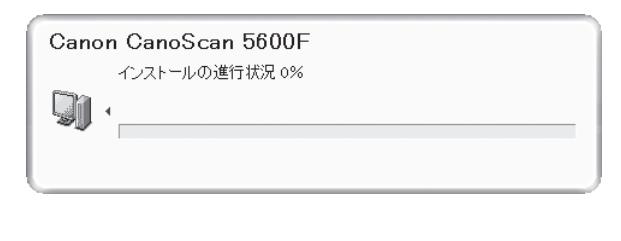

| 契約の残りの                                   | 部分を読むに                                   | J. [Page Do                          | own]キーを押                            | もてくださ                                | l Io                              |                                    |                                         |                                |    |
|------------------------------------------|------------------------------------------|--------------------------------------|-------------------------------------|--------------------------------------|-----------------------------------|------------------------------------|-----------------------------------------|--------------------------------|----|
| エンドユーザ                                   | ライセンス契約                                  | )                                    |                                     |                                      |                                   |                                    |                                         |                                | -  |
| 本エンドユ<br>に締結される。<br>称します)を使<br>スに本ソフトワ   | ーザライセンス<br>法的なソフトウ<br>明する前に、<br>りェアをインスト | 、契約は、ソ<br>にアライセン<br>本契約をよく<br>・ールして使 | 가ウェアの<br>クス契約です<br>お読みくだ。<br>用すると、オ | エンドユー<br>T。本ArcSi<br>もい。コンセ<br>K契約を読 | ・ザである<br>oftソフト・<br>ビュータヤ<br>んだ上て | お客様とん<br>ウェア(ル)コ<br>シモの他の<br>「契約条件 | ArcSoft, In<br>F「本ソフト<br>ハードウェ<br>に同意した | 。との間<br>ウェア」と<br>アデバイ<br>こものとみ |    |
| はCF1より。<br>1.ライセンス(<br>ェアを1台のコ<br>ラムを一度に | D許諾。本ライ<br>レビュータ上1<br>1台のコンビュ            | ゼンスによい<br>で使用するこ<br>ータまたはり           | l、お客様は<br>とができま<br>ヽードウェア           | 、本バック<br>す。ソフトロ<br>デバイス」             | 「ージまた<br>ウェアの剤<br>Eでのみ」           | 」は製品に<br>朝午膳者は<br>使用」する            | 含まれる<br>それぞれ<br>ことができ                   | ドノフトウ<br>、プログ<br>きます。          | -  |
| 前述の製品使<br>します。Photo                      | 用許諾契約の<br>Studio を行み                     | )すべての条<br>〜ルするには                     | 項に同意し                               | ますか? []<br>に同意する                     | いいえす<br>5必要が                      | ういを選択<br>あります。                     | すると、セ                                   | トアッフ・を中                        | ٩Ŀ |

### 9 「使用状況調査プログラム」画面の 内容を確認します。

内容に同意いただけましたら [同意する] を クリックしてください。 [同意しない] をクリックした場合、使用状況 調査プログラムはインストールされませんが、 本製品は正常にご使用いただけます。

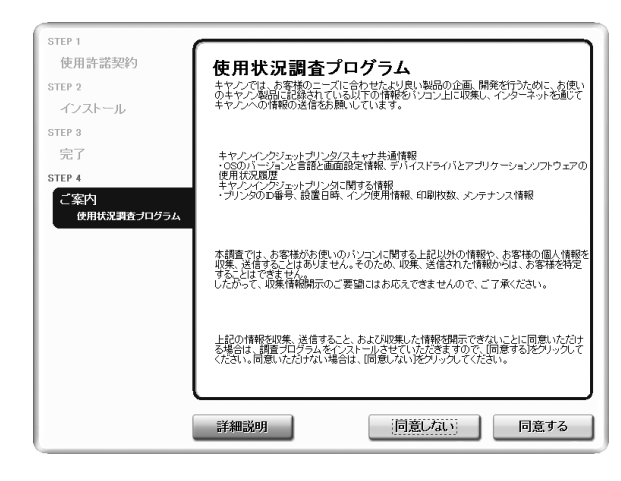

### 10 [再起動] ボタンをクリックします。

パソコンを再起動しないと、スキャナを使用 できません。

| Canon | インストールが完了しました       |
|-------|---------------------|
|       | ▼ すぐにパリコンを再起動する(推奨) |

### 1 再起動のあと、セットアップCD-ROMを取り出します。

**再起動後、Solution Menu画面が表示されま** す。(→P.11) ここでは、Solution Menu画面のメニューを

ここでは、Solution Menu画面のメニューを クリックしないでください。

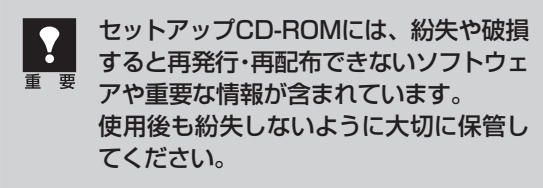

### 次は「スキャナを準備する」 🕫 P.12

## Macintoshにインストールする

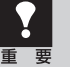

Mac OS Xを複数のユーザ(アカウント)でお使いのかたへ

かならず登録した管理者のアカウントでログインしてソフトウェアをインストールしてください。追加したアカウントにコンピュータの管理権が設定されていてもソフトウェアはインストールできません。
 インストール処理中はユーザの切り替えを行わないでください。

コンピュータの電源を入れ、セットアップCD-ROMをCD-ROMドライブにセットします。

**2** [Setup] アイコンをダブルクリックします。

3 管理者 (登録したユーザ)の名前とパスワードを 入力し、[OK] ボタンをクリックしてください。

▼ メインメニュー画面が表示されます。

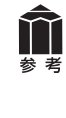

パスワードを忘れたときは、Macintoshコンピュータ、 またはMac OS Xに付属の「Welcome to Mac OS X」、あるいは「インストール&設定ガイド」をご覧く ださい。

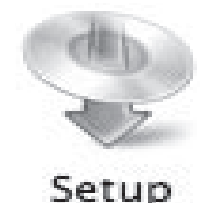

| 10   | さい。  |     |       | <br> |
|------|------|-----|-------|------|
| 1    | Z    |     |       |      |
|      | 名    | 前:  |       |      |
|      | パスワー | K : | •     | 1    |
| ▶ 詳細 | は情報  |     |       |      |
| ~    |      |     | Chinh | 011  |

### **4** [おまかせインストール] ボタンを クリックします。

▼「おまかせインストール」の一覧と、各ソフ トウェアの説明が表示されます。

ここでは、すべてのソフトウェアをインストー ルする「おまかせインストール」をおすすめ します。

ソフトウェアを選択してインストールすると きは[選んでインストール]を選んでください。

# 5 [インストール] ボタンをクリックします。

CD-ROM内のすべてのソフトウェアをインス トールします。

▼ ソフトウェア使用許諾契約の画面が表示されます。

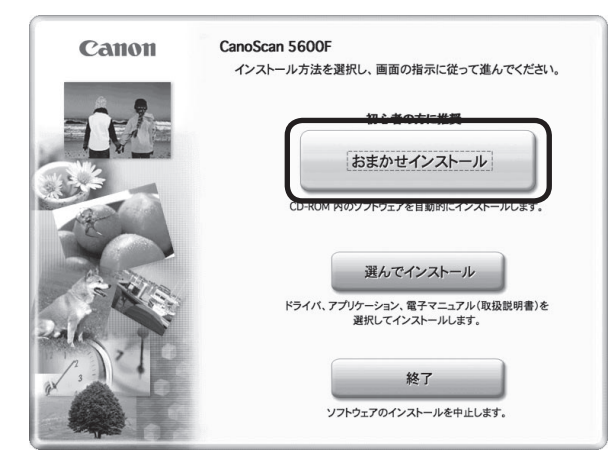

| パケーション         MP うビゲータ EX         MB         ソリューションメニュー           MP Navigator EX         MB         Solution Menu           アークソフト フォトスタジオ         MB         メイソニック ソリューションテクノロジー           ArcSoft PhotoStudio         MB         武政軍命に | ハと電子マニュアル(取扱説明書)<br>スキャンギア<br>SoonCoor                   |    | にんしMLクティル。                                        | 2/1. = |
|----------------------------------------------------------------------------------------------------|----------------------------------------------------------|----|---------------------------------------------------|--------|
| WP Navigator EX F Solution Menu<br>アークリフト フォトスタジオ<br>ArcSoft PhotoStudio MB 法数本命Lite                                                                                                    | <b>リケーション</b><br>Sime MP ナビゲータ EX                        | 8  | 下 ンリューションメニュー                                     |        |
|                                                                                                    | MP Navigator EX<br>アークソフト フォトスタジオ<br>ArcSoft PhotoStudio | мв | Solution Menu<br>パナソニック ソリューションテクノロジー<br>読取革命Lite | ME     |
|                                                                                                    |                                                          |    |                                                   |        |

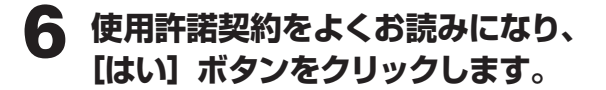

| インストール              | 選択したソフトウェアをインストールする前に、下記の使用許諾契約書<br>をよくお読みください。                                                                                                    |
|---------------------|----------------------------------------------------------------------------------------------------|
| TEP 3<br>完了         | ■要 - インストール帯に必ずお読み下さい<br>ソフトウェア使用許諾契約着<br>この使用許要技術は、本使用許諾契約者とともに提供されるキヤノンのソフト<br>ウェア (インラインマニン) んよびその他の電子的支着が供てて提供される場<br>合、これらを含み、以下「特選ソフトウェブ」といいます。) に同じてお客製とキ<br>ヤノン様式会社 (以下、キヤノンにいいます。) に同じてお客製とキ<br>マン様式会社 (以下、キヤノンにいいます。) と同じで納着れる込的な契約で<br>す。「常選ソフトウェブ」をインストールすることによう、お客様は本契約の多項<br>に満要されることに同意されない合としま、本契約の考算に同意されない合<br>は、お客様はキャリンより使用許感を受けることができず、「管選ソフトウェブ」<br>を使用することはできません。お客様は「許諾ソフトウェブ」のインストールを行<br>わないで下さい。<br>お客様は下記の条項に基づいてのみ「許諾ソフトウェブ」を使用することに同意さ |
| 戻る<br>CanoScan 5600 | 使用許諾契約者に同意する場合は[はい]をクリックしてください。[いいえ]をクリックすると、ソフトウェアのインストールを中止します。                                                                                                    |

9

## 7 インストールが開始されます。

▼ インストールの進行状況画面が表示されます。 以下のソフトウェアがインストールされます。

- ScanGear
- ・「スキャンガイド」(電子マニュアル)
- MP Navigator EX
- Solution Menu

### 8 右のアークソフトの使用許諾画面 が表示されたら、[同意する] をク リックします。

引き続き、各アプリケーションソフトのインス トール画面で [はい] ボタンをクリックします。 以下のソフトウェアがインストールされます。

- ArcSoft PhotoStudio
- ・読取革命Lite

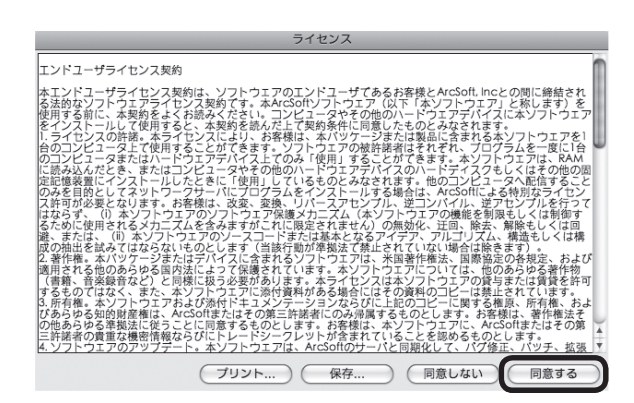

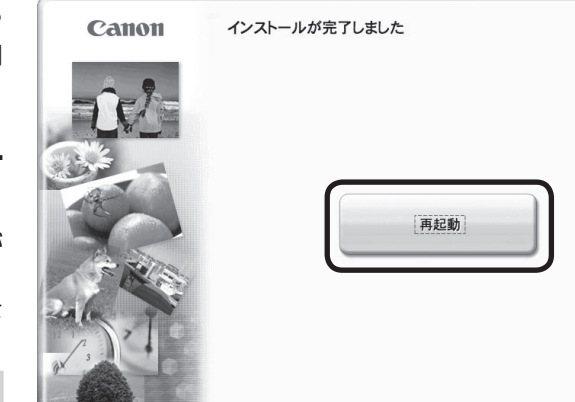

### 9 [再起動] ボタンをクリックします。 パソコンを再起動しないと、スキャナを使用

ハソコンを冉起動しないと、スキャナを使用 できません。

### 10 再起動のあと、セットアップCD-ROMを取り出します。

**再起動後、[Solution Menu] アイコンが Dockに登録されます。(→P.11)** ここでは、Solution Menu画面のメニューを クリックしないでください。

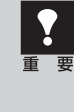

 セットアップCD-ROMには、紛失や破損 すると再発行・再配布できないソフトウェ
 アや重要な情報が含まれています。
 使用後も紛失しないように大切に保管し てください。

## 次は 「スキャナを準備する」 ☞ P.12

## Solution Menuとは

メニューをクリックするだけでMP Navigator EXや電子マニュアルを起動することができます。ソフトウェアのインストール直後、パソコンを再起動した後に表示されます。

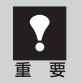

スキャナとコンピュータを接続する前に、Solution Menu画面のメニューをクリックしないでください。

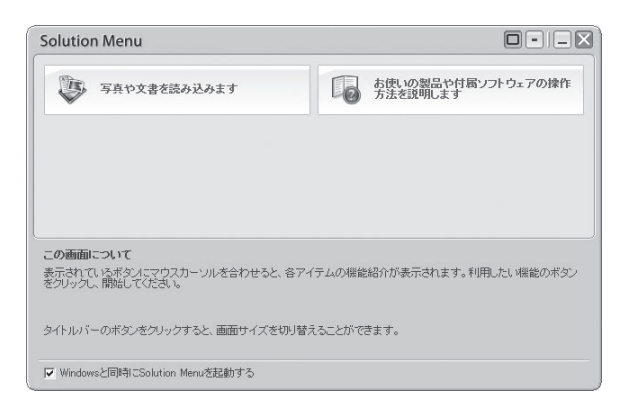

次の方法でも、Solution Menuを起動できます。

Windows デスクトップの [Canon Solution Menu] アイコンをダブルクリックします。 Macintosh Dockの [Solution Menu] アイコンをクリックします。

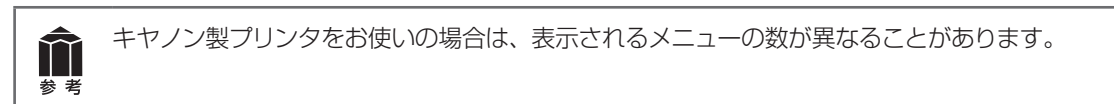

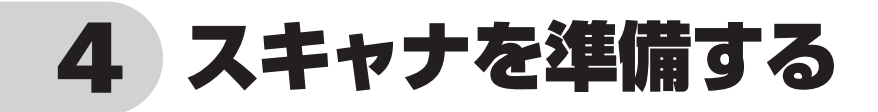

## スキャナのロックを解除する

はじめに、輸送時の破損防止のためのロック(原稿読み取りユニットを固定)を解除します。設置場所に ついては、別紙「安全にお使いいただくためには」の「設置・使用条件について」をお読みの上、安全 で安定した場所に設置してください。

スキャナをコンピュータに接続する前に、かならずロックを解除してください。ロックを解除しない で使用すると、故障やトラブルの原因となることがあります。

- 1 スキャナのオレンジ色のテープをはがします。
- 2 原稿台カバーを開け、ロックスイッチをロック解除マーク(∩)の方向に動かして、ロックを解除します。

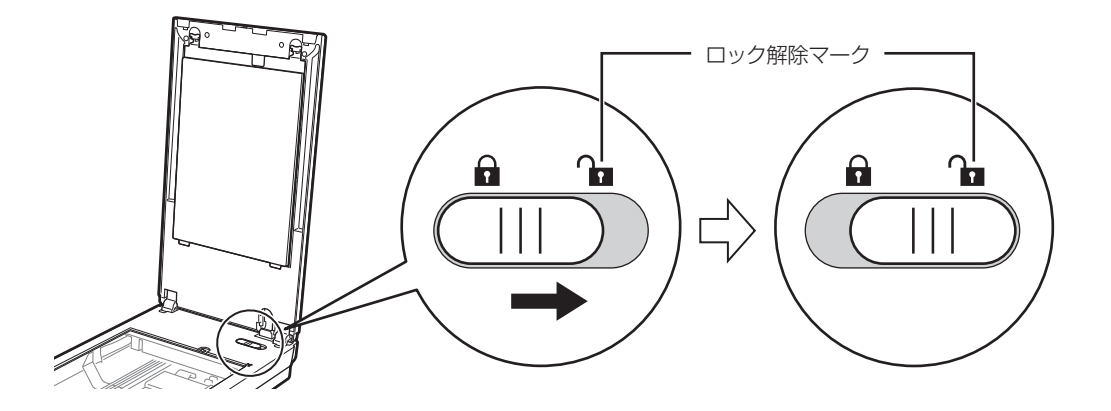

### 3 原稿台カバーを閉じます。

スキャナを移動したり輸送したりするときは、原稿読み取りユニットを固定するため、ロックスイッ チをロックマーク(G)の方向に動かしてかならずロックしてください。

## スキャナをコンピュータに接続する

ロックを解除したあと、スキャナをコンピュータに接続します。

**1** スキャナのロックが解除されていることを確認します。(→P.12)

### **2** 付属のUSBケーブルをスキャナとコンピュータに接続します。

USBケーブルのプラグは、コンピュータ側とスキャナ側で形が異なります。それぞれの形と差し込み方向に注意して接続してください。

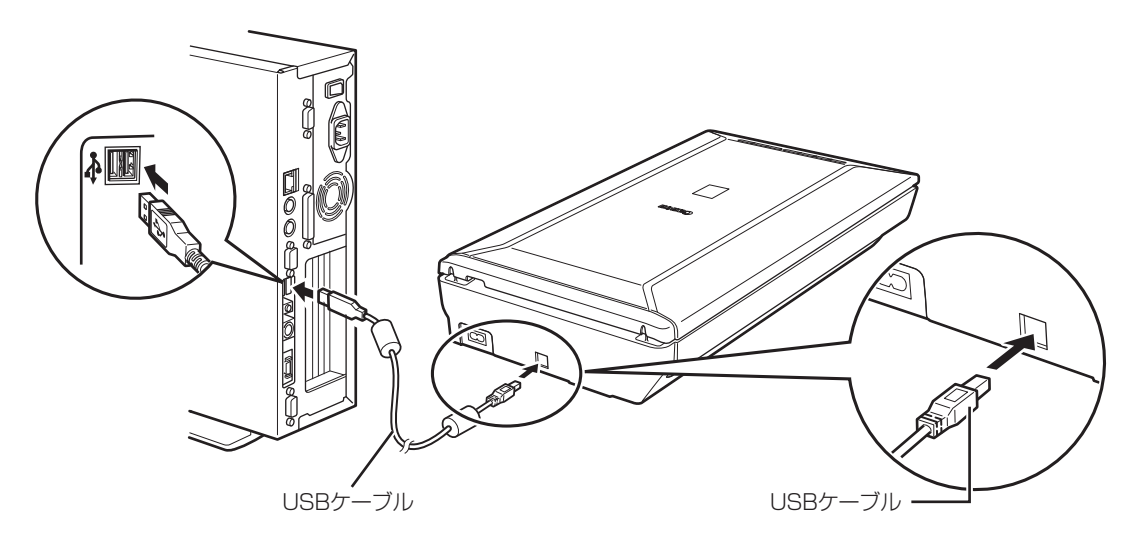

3 付属の電源コードをスキャナに接続し(①)、電源プラグをコンセントに差し込みます。(②)

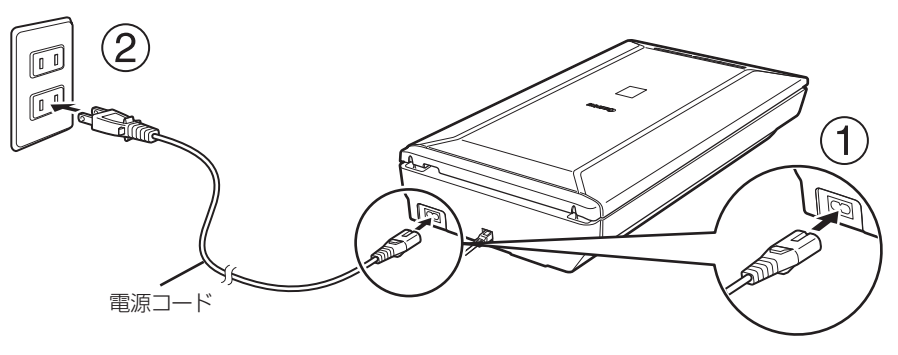

▲ スキャナの右側面にある電源スイッチのON())側を押し、電源を入れます。

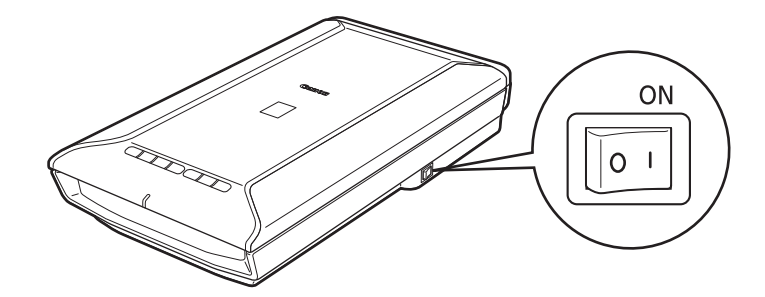

- USBケーブルと電源コードは、かならず付属のものをご使用ください。他のUSBケーブルと電源
   コードをご使用になると故障の原因となることがあります。
  - USBコネクタの金属部分に触れないでください。
    - 必ず電源コードをスキャナに接続してから、電源プラグをコンセントに差し込んでください。逆の順序で接続すると、故障の原因になる場合があります。
    - スキャナを持ち運ぶときは、両手でしっかりと持ってください。

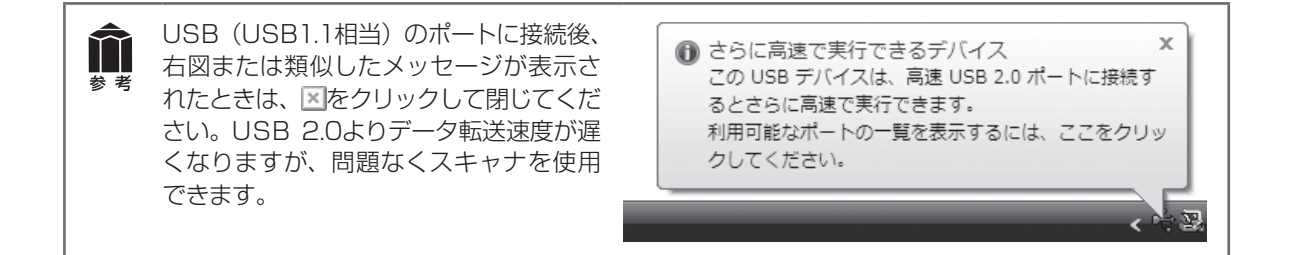

### これでスキャナの接続は終了です。

### 「スキャンする」 🖙 P.15

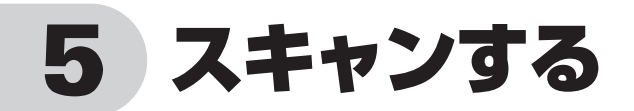

## スキャナの動作確認をする

ここでは、MP Navigator EXを使って、スキャナの動作確認をする手順について説明します。スキャン する原稿には、カラー写真原稿をご用意ください。この操作には、セットアップCD-ROMからソフトウェ アのインストールが必要です。(→P.4 ~ 10)

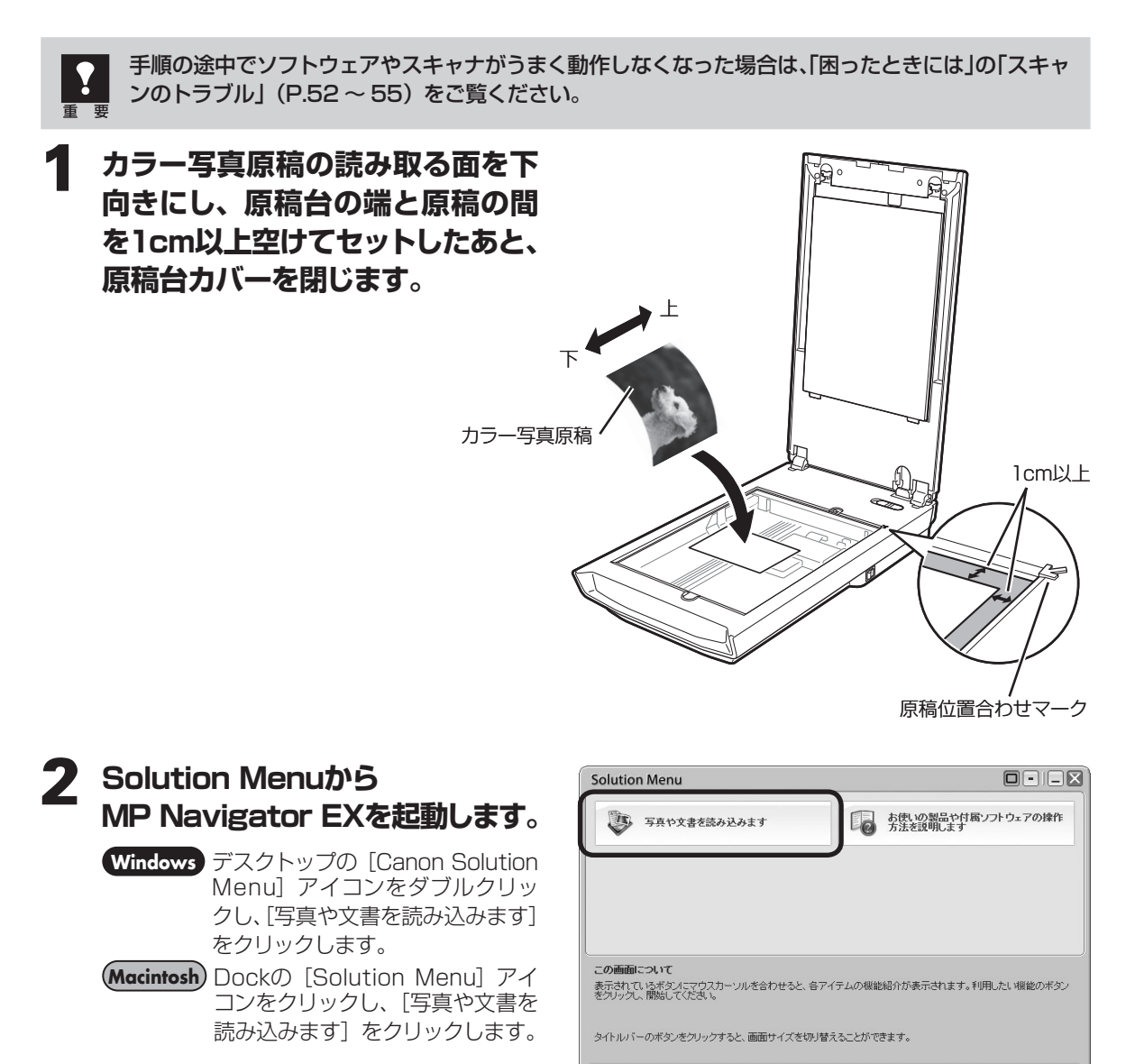

▼ MP Navigator EXが起動します。

▼ Windowsと同時にSolution Menuを起動する

### **3** [写真や文書 (原稿台)] をクリッ クします。

タイトルバー(P.26)にお使いの機種名が表示されていることを確認してください。もし異なる機種名が表示されている場合は、[環境設定]ボタンをクリックし、「環境設定」画面でお使いの製品名を選択してください。

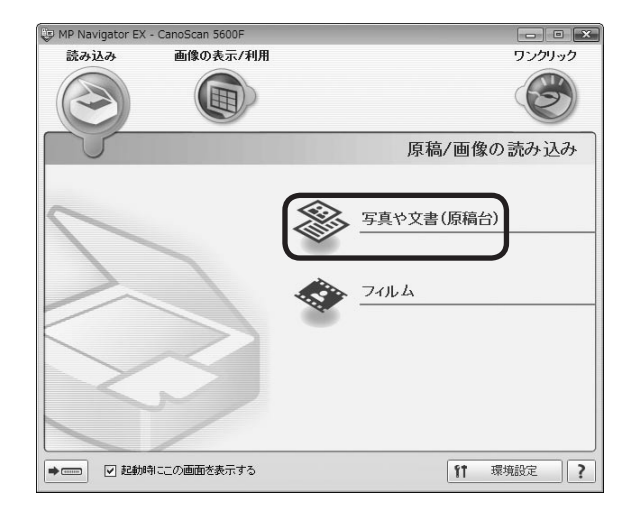

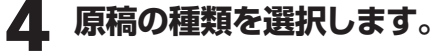

ここでは用意した原稿に合わせ、[原稿の種類] のプルダウンメニューから [カラー写真] を 選択します。

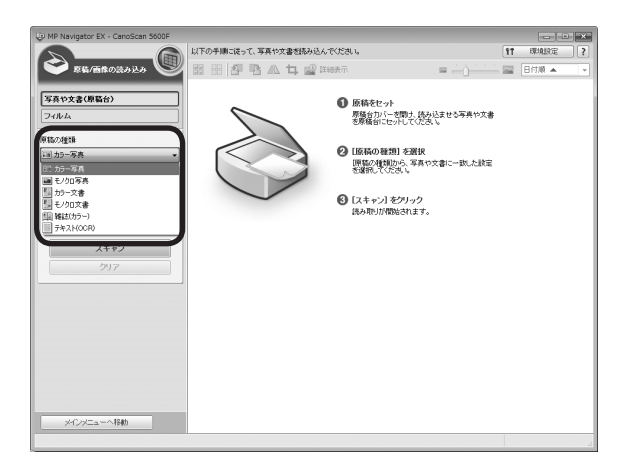

**5** [スキャン] ボタンをクリックします。

▼ スキャンが始まります。

| D MP Navigator EX - CanoScan 5600F                                        | 以下の手順に従って、写真や文書を読み込んでくださ                                                                                                    |                                                                                                    | 2 |
|---------------------------------------------------------------------------|----------------------------------------------------------------------------------------------------|----------------------------------------------------------------------------------------------------|---|
| S\$4/画像の読み込み                                                              | 部田 <b>田哈瓜古望</b> 1148#示                                                                                                    |                                                                                                    | - |
| 文化なる           フルなム           第国かっキュー・・・・・・・・・・・・・・・・・・・・・・・・・・・・・・・・・・・・ | Exercise<br>Biological Policy (<br>Biological Policy (<br>Biological Policy | 原稿をセット<br>厚着なアレーに開え、彼みにませる声音や文書<br>要備なビアレインなス、<br>1066の種類にを選択<br>開始に使いた。本市で会に一部した状態<br>1972<br>1972<br>1972<br>1972<br>1972 |   |
|                                                                           |                                                                                                    |                                                                                                    |   |

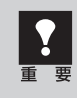

• スキャナの動作中には、スキャナ本体に手を触れたり、振動を与えないでください。画像がぶれ るなどして正しい画像結果が得られないことがあります。

• 原稿読み取りユニットが動作中は、光源を直接長時間見ないでください。

### 6 「原稿を読み込みました。」という メッセージが表示されたら、[完了] ボタンをクリックします。

▼ 読み取った画像が表示されます。

| MP Navigator EX - CanoScan 5600F |                                                                                                    |   |    |       |   |
|----------------------------------|----------------------------------------------------------------------------------------------------|---|----|-------|---|
|                                  | 使用したい画像をクリックして灌納してください。                                                                                        |   | 91 | 環境設定  | 2 |
| 🍣 系統/画像の読み込み 🤎                   |                                                                                                    | 0 |    | 日付順 🔺 | • |
| 写真や文書(厚稿台)                       |                                                                                                    |   |    |       |   |
| 74164                            |                                                                                                    |   |    |       |   |
| 原稿の種類                            | ☑ 未保存_1                                                                                                    |   |    |       |   |
| □ カラー写真 ▼                        |                                                                                                    |   |    |       |   |
| 原稿サイズ:<br>自動読み取り(複数の原稿)          |                                                                                                    |   |    |       |   |
| 新教授:<br>300 doi 正规图记忆            | 読み込み完了 💌                                                                                                    |   |    |       |   |
| □                                | 原稿を読み込みました。<br>読み込みをデアする場合は「デアフタクリックしてください。                                                                    |   |    |       |   |
| 2+22                             | 続けて他の原築を読み込む場合は、次の原稿をセットして[スキャン]をグリ                                                                            |   |    |       |   |
| 2012                             | 24.00                                                                                                    |   |    |       |   |
|                                  | A442400 72140                                                                                                  |   |    |       |   |
|                                  |                                                                                                    |   |    |       |   |
|                                  |                                                                                                    |   |    |       |   |
|                                  |                                                                                                    |   |    |       |   |
|                                  | 遊び曲隊 士                                                                                                    |   | _  |       |   |
| 保存                               | ALC: NO DECISION OF THE OWNER OF THE OWNER OF THE OWNER OF THE OWNER OF THE OWNER OF THE OWNER OF THE OWNER OF |   |    |       |   |
| PDFファイルで保存                       |                                                                                                    |   |    |       |   |
| メインメニューへ移動                       |                                                                                                    |   |    |       |   |
|                                  |                                                                                                    |   | 温沢 | 數:1   |   |

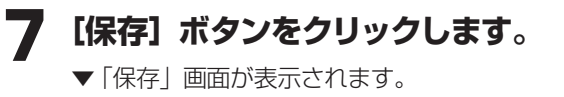

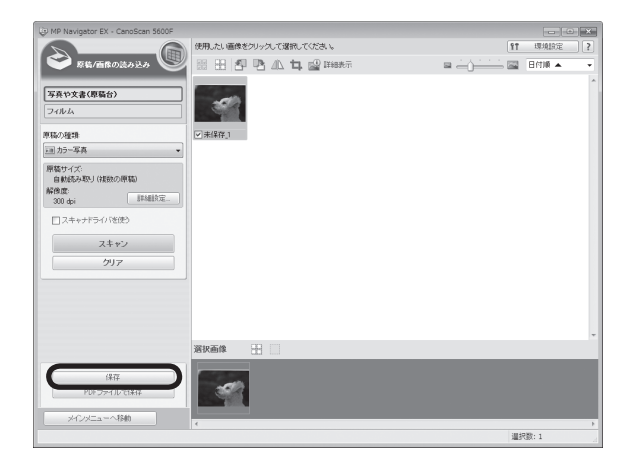

### 8 画像を保存します。

[保存する場所]、[ファイル名]、[ファイルの 種類]をそれぞれ指定して、[保存] ボタンを クリックします。

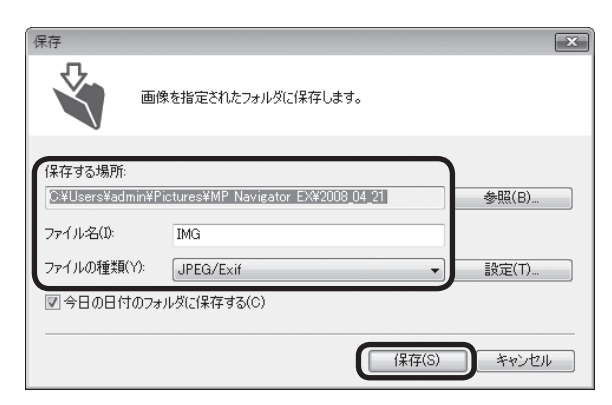

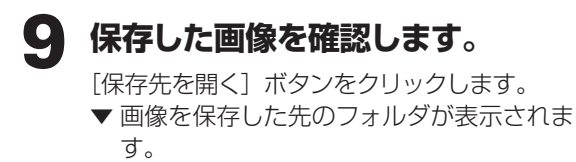

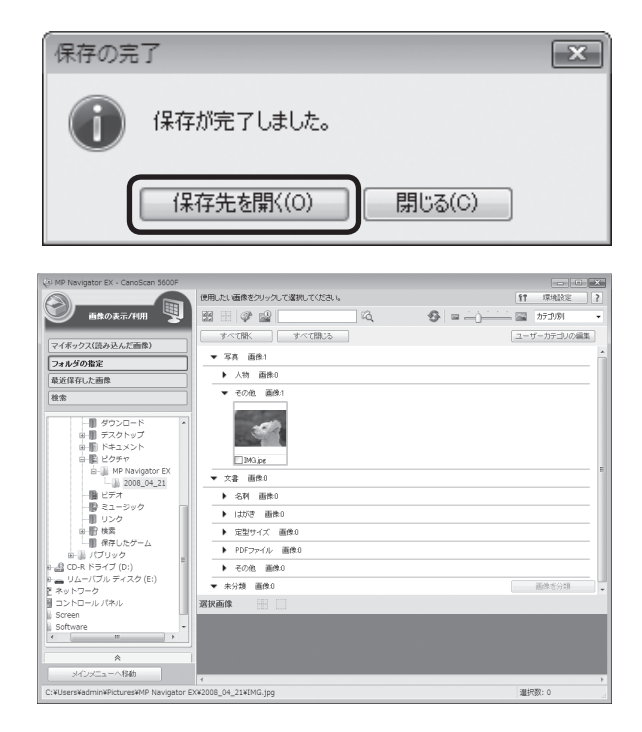

### これでスキャナの動作確認は終了です。

MP Navigator EXを終了するには、閉じるボタン(×ボタン)をクリックします。

・ MP Navigator EXの使いかたの詳細は、 (ガイド表示ボタン)をクリックして、「スキャンガイド」 (電子マニュアル)をご覧ください。

• 文書原稿をスキャンする場合は、原稿の上端を原稿位置合わせマークに合わせてセットしてくだ さい。原稿の置きかたの詳細については、「原稿の置きかた」(P.34)をご覧ください。 6 いろいろなスキャン方法

次の3つの方法でスキャンできます。目的に応じて最適なスキャン方法を選んでください。

## 本体のボタンを使ってスキャンする

スキャナ本体のボタン(EZ(イージー)ボタン)を 押してスキャンできます。EZボタンを使えば、コン ピュータでソフトウェアを操作することなく簡単にス キャンできます。

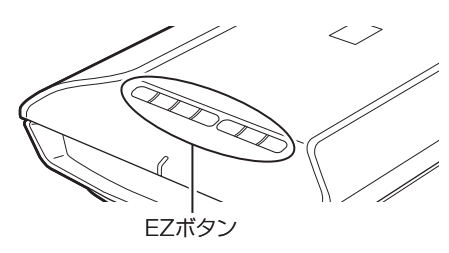

### 🍟 こんなときにはEZボタン

- スキャンした原稿を複数のPDF文書として保存したい
- 原稿をスキャンしてコピーしたい
- 原稿をスキャンして画像を取り込みたい
- スキャンした原稿をメールに添付したい

123 詳細は

- 「本体のボタンを使ってスキャンする (EZボタン)」 (→P.21)
- •「スキャンガイド」(電子マニュアル)の「本製品の 操作ボタン (EZボタン)でスキャンする」

## 付属のソフトを使ってスキャンする

付属のソフト(MP Navigator EX)を使ってスキャンできます。「原稿/画像の読み込み」シートでスキャンしたり、「パソコン内の画像を表示/利用」シートで画像を補正/加工することができます。また、「ワンクリックで目的別スキャン」シートからは目的にあわせた設定でより簡単にスキャンすることができます。

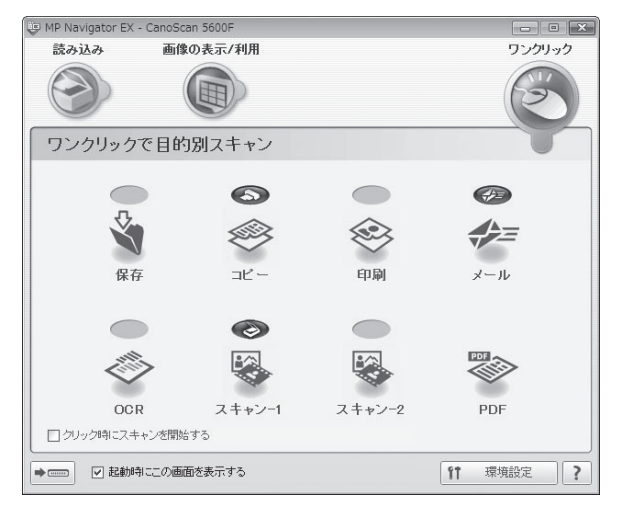

### 🍟 こんなときにはMP Navigator EX

- <「ワンクリックで目的別スキャン」シートの例>
- 複数の原稿を一度にスキャンして別々のPDF文書 として保存したい
- レイアウトを設定してプリントしたい
- スキャンした原稿をOCRソフトに取り込んで、テ キストデータとして編集したい
- スキャンした原稿を指定したフォルダに保存したい

### 123 詳細は

- •「付属のソフトを使ってスキャンする (MP Navigator EX)」(→P.26)
- 「スキャンガイド」(電子マニュアル)の「MP Navigator EXの画面説明」

## スキャナドライバを使ってスキャンする

TWAIN (トウェイン)\* 対応のScanGear (スキャナ ドライバ)を使ってアプリケーションソフトからスキャ ンできます。詳しい画像設定でスキャンをしたい場合 にお使いください。

※TWAINは、画像を取り込む機器などを接続するための標準規格です。

| I ScanGear |                                             |
|------------|---------------------------------------------|
| 其 C        | 基本モード 拡張モード おまかせモード                         |
|            |                                             |
|            | <ul> <li>読 株取株の取得を入れ替える</li> <li></li></ul> |
|            |                                             |
|            | 19440382- 1910-3(O)                         |

🍟 こんなときにはScanGear(スキャナドライバ)

- 試しの画像を見てから原稿をスキャンしたい
- 細かい設定をしてスキャンしたい
- スキャンする範囲を指定してスキャンしたい

🍟 こんなときにはScanGear(スキャナドライバ)

• 色の調整や補正をしてスキャンしたい

### 123 詳細は

- •「スキャナドライバを使ってスキャンする (ScanGear)」(→P.30)
- 「スキャンガイド」(電子マニュアル)の「ScanGear (スキャナドライバ) で細かく設定してスキャンし よう」

123 詳細は

- •「スキャナドライバを使ってスキャンする (ScanGear)」(→P.30)
- 「スキャンガイド」(電子マニュアル)の「ScanGear (スキャナドライバ)で画像補正や色調整をしてみ よう」

## 7 本体のボタンを使ってスキャンする (EZボタン)

## EZ(イージー)ボタンとは

スキャナ本体の7つのボタンを「EZ(イージー)ボタン」と呼びます。スキャナに原稿をセットして EZボタンを押すだけで、PDF文書の作成や、原稿の印刷、画像のメール添付などができます。各ボタ ンの設定は、MP Navigator EXを使って変更できます。

※MP Navigator EXについては、「付属のソフトを使ってスキャンする(MP Navigator EX)」(P.26)をご覧ください。

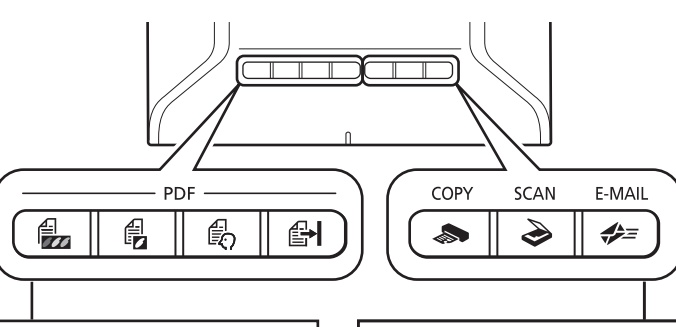

### PDF(ピーディーエフ)ボタン

目的に合わせて、簡単にPDF文書を作成できます。 ※ 以下のボタン名称は、スキャナ本体に表記されていません。

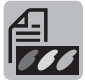

### カラー原稿ボタン

初期設定ではスキャンした画像をカラー、A4サイズ、 出力解像度300dpiのPDF文書として保存します。

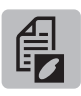

### 白黒原稿ボタン

初期設定ではスキャンした画像を白黒、A4サイズ、 出力解像度300dpiのPDF文書として保存します。

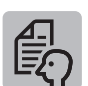

### お気に入りボタン

スキャンした画像をお好みの設定でPDF文書として 保存します。用紙サイズやモード、解像度などを目 的にあわせて選ぶことができます。

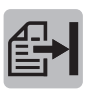

### 終了ボタン

PDFボタンのスキャンを終了して、画像を保存します。

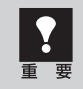

EZボタンを使うには、セットアップCD-ROMから各機能に必要なソフトウェアがインストールされて いる必要があります。(→P.2「付属のCD-ROMについて」)また、プリンタドライバとEメールソフト がインストールされ、プリンタとEメールが使用できる状態になっている必要があります。

※EZボタンがうまく動作しないときは、「スキャンガイド」(電子マニュアル)の「困ったときには」をご覧ください。

### Macintoshをお使いの方へ(EZボタンを使う前の設定について)

以下のコンピュータをお使いの方は、EZボタンを押したとき自動的に起動するアプリケーションを 「MP Navigator EX」に設定しておく必要があります。

• Mac OS X v.10.3.9 をお使いの場合

[移動] メニューの [アプリケーション] から [イメージキャプチャ] をダブルクリックします。 スキャナウィンドウの左下にある [オプション] をクリックし、[スキャナボタンが押されたときに起動するアプ リケーション]でMP Navigator EXを選び、[OK] をクリックします。

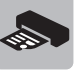

COPY (コピー) ボタン 原稿をスキャンして、プリンタで印刷します。

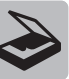

SCAN (スキャン) ボタン 原稿の種類を自動判別し、適切な設定でスキャン・ 保存します。

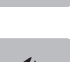

### E-MAIL (Eメール) ボタン

原稿をスキャンして、新規メールにスキャンされた画 像を添付します。メール添付に適したファイル容量に 設定されています。 原稿をスキャンしてPDF文書として保存する(PDFボタン)

スキャンした画像を、PDF文書として保存します。

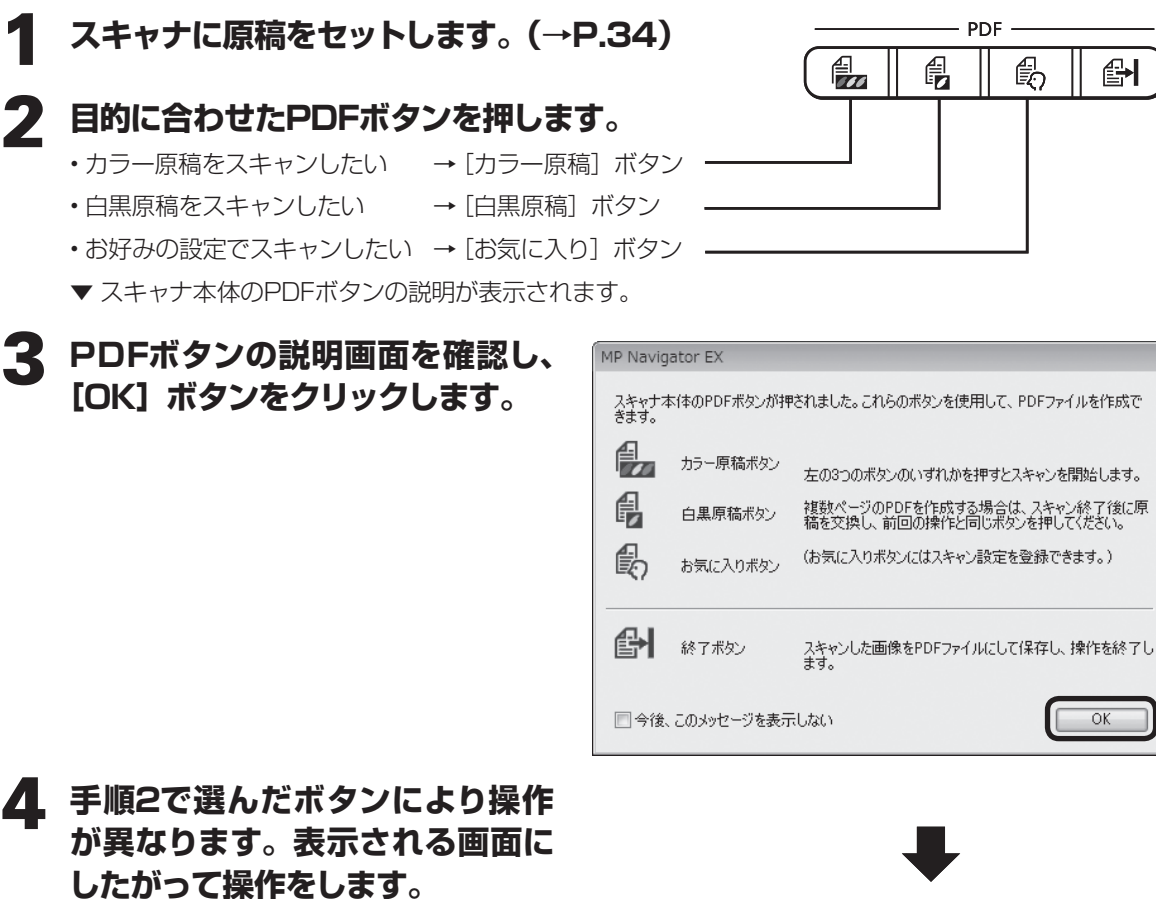

[カラー原稿/白黒原稿] ボタンの場合

▼ スキャンが始まり、設定値が表示されます。

| カラー原稿    |                 |
|----------|-----------------|
| カラーモード:  | カラー             |
| 原稿サイズ:   | Α4              |
| 解像度:     | 300 dpi         |
| ファイル名:   | IMG             |
| ファイルの種類: | PDF(複数ページ)      |
| 保存する場所:  | MP Navigator EX |
|          |                 |

PDF -

ß

Ð

OK

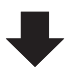

▼ 1枚目の原稿のスキャンが終了すると、ペー ジの追加または完了を選ぶメッセージが表 示されます。

| *込み完了                                                        |
|--------------------------------------------------------------|
| 女目のスキャンを終了しました。                                              |
| ージを追加する場合は新しい原稿をセットしてD次へ]をクリックするか、<br>。ナ本体の[PDF]ボタンを押してください。 |
| 了する場合は「終了]をクリックするか、またはスキャナ本体の「終了」ボタ<br>を押してください。             |

次へ

斜 終了

読∂

1천

ペキャ

終い

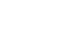

22

7 本体のボタンを使ってスキャンする

| 【お気に入り】 ボタンの場合<br>▼ 設定指示が表示されます。確認後、 [OK]<br>ボタンをクリックします。 | お気に入りボタン<br>スキャンする原稿に合った設定を行い、「スキャン体のリックしてください。スキャン特に設<br>定画面を表示しない場合は、「EZボタンからのスキャン特に設定画面を表示する」をオ<br>スとしてください。                                                       |
|-----------------------------------------------------------|----------------------------------------------------------------------------------------------------|
| ▼設定画面でカラーモード、解像度などをお<br>好みの設定で入力し、[スキャン] ボタンを<br>クリックします。 |                                                                                                    |
| ▼ スキャンが始まり、設定値が表示されます。                                    | お気に入り カラーモード: カラー 原稿サイズ: A4 解像度: 300 dpi ファイル名: IMG ファイルの種類: PDF(複数ページ) 保存する場所: MP Navigator EX                                                                       |
| ▼1枚目の原稿のスキャンが終了すると、ページの追加または完了を選ぶメッセージが表示されます。            | 読み込み完了<br>1枚目のスキャンを終了しました。<br>ページを追加する場合は新しい原稿をセットしてじなへ」をクリックするか、ス<br>キャナ本体の[PDF]ボタンを押してください。<br>終了する場合は[終了]をクリックするか、またはスキャナ本体の[除了]ボタ<br>ンを押してください。<br>旅へ<br>旅へ<br>旅7 |

### **5** 原稿の枚数に応じてページの追加または終了の操作をします。

### ●ページを追加する場合

スキャナに新しい原稿をセットして、手順2で選んだボタンと同じボタンを押します。追加のスキャン が終了すると、ページの追加または完了を選ぶメッセージが再び表示されます。

### ●終了する場合

スキャナ本体の 🛃 [終了] ボタンを押します。 終了すると、スキャンした画像がPDF形式で保存されます。

## 原稿をスキャンしてプリント/コピーする(COPYボタン)

プリンタで印刷します。

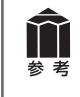

あらかじめコンピュータにプリンタドライバがインストールされ、スキャナ、プリンタ、コンピュータが同時に使用できる状態になっていることが必要です。ネットワーク上のプリンタでは正常に印刷できないことがあります。

### 1 スキャナに原稿をセットします。(→P.34)

### **2** [COPY] ボタンを押します。

▼ MP Navigator EXの画面が自動的に表示され、スキャンが始まります。

スキャンされた画像はプリンタで印刷されます。

## 原稿をスキャンして画像を保存する(SCANボタン)

原稿の種類を自動判別し、適切な設定でスキャン・保存します。

### 1 スキャナに原稿をセットします。 (→P.34)

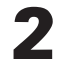

### [SCAN] ボタンを押します。

▼ MP Navigator EXの画面が自動的に表示 され、スキャンが始まります。

スキャンした画像は原稿の種類によって適切 なファイル形式で保存されます。詳細は「原 稿の種類に応じて自動でスキャン・保存する」 (P.29)をご覧ください。

#### 使用したい画像をクリックして選択してください。 **\$1** 環境設定 $\ominus$ 画像の表示/利用 55 III 🗇 🔐 📃 4 a 10 . - 🔤 赤が別別 16 すべて開K ] [ マイポックス(読み込んだ面像 ▼ 写真 直像1 フォルダの指定 ▶ 人物 面像: 最近保存した画像 ▼ その他 画像1 アドレス核 参 お気に入り ・ デスクトップ ・ デスクトップ ・ デスクトップ ・ ドキュメント ・ ビクチャ ・ ロック ・ ビッカ ・ ロック ・ ロック ・ ロック ・ ロック ・ ロック ・ ロック ・ ロック ・ ロック ・ ロック ・ ロック ・ ロック 1MG.jpe ▼ 文書 面像0 名判 面像) 」はがき 画像( 定型サイズ 画像 ▶ PDFファイル 画像の ▶ その他 面積の ▼ 未分類 画像:0 面像吃分類 選択画像 メインメニューへ移動 r EX¥2008\_04\_16¥IMG.jpg · 温択数:0

#### MP Navigator EXで画像の保存先を表示している画面

## 原稿をスキャンしてメールに添付する(E-MAILボタン)

メールの新規メッセージに画像ファイルを添付します。

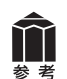

あらかじめメールソフトがインストールされ、送信できる状態になっている必要があります。 使用できるメールソフトは以下のとおりです。

Windows Windowsメール (Windows Vista)、Outlook Express (Windows 2000/XP)、 Microsoft Outlook、EUDORA、Netscape Mail

(Macintosh) Mail、EUDORA、MS Entourage

※Windowsで動作しない場合、メールソフトのMAPI設定が有効になっているかご確認ください。 MAPI設定の方法については、各メールソフトの説明書をお読みください。

### スキャナに原稿をセットします。(→P.34)

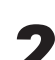

### **フ** [E-MAIL] ボタンを押します。

- ▼ MP Navigator EXの画面が自動的に表示 され、スキャンが始まります。
- ▼メールソフトが起動し、新規メッセージ画 面が表示されます。スキャンされた画像は、 添付ファイルとして新規メッセージに添付 されます。
- **3** メールの宛先、タイトル、本文な どを入力し、送信します。

#### メールソフトの新規メッセージ画面

| ・ メッセージの作成 ・・・・・・・・・・・・・・・・・・・・・・・・・・・・・・・・・・・・        | ×  |
|--------------------------------------------------------|----|
| ファイル(F) 編集(E) 表示(V) 挿入(I) 書式(O) ツール(T) メッセージ(M) ヘルプ(H) |    |
| 弓 送信 / 10 目 り 🌡 🌮 🖉 획 🖛 🔜 🖳                            |    |
| ■ 宛先:                                                  | _  |
| E CC:                                                  | -  |
| 件名:                                                    | -  |
| 添付: 📷 IMG.jpg (18.8 KB)                                | 5  |
|                                                        |    |
|                                                        | £″ |
|                                                        | ^  |
|                                                        |    |
|                                                        |    |
|                                                        |    |
|                                                        |    |
|                                                        | -  |
|                                                        |    |

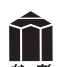

### スキャンした画像の保存先について

スキャンした画像は、初期設定では、「ピクチャ」(Windows XPでは「マイ ピクチャ」、Windows 2000の場合は [My Pictures])フォルダの中の [MP Navigator EX] フォルダに保存されます。 保存先の変更方法については、「スキャンガイド」(電子マニュアル)の「MP Navigator EXの画面 説明」をご覧ください。

## 8 付属のソフトを使ってスキャンする (MP Navigator EX)

## MP Navigator EXとは

MP Navigator EXは、写真や文書などを手軽にスキャンできるユーティリティソフトです。 MP Navigator EXでは、簡単なスキャンの他に、画像の貼り合わせやScanGear(スキャナドライバ) を起動してのスキャン、スキャンした画像の補正/加工など、いろいろなことができます。

## **MP Navigator EXを起動する**

### Solution Menuの [写真や文書を読み込みます] をクリックします。(→P.11)

または、以下の方法で起動します。

### Windows

方法1: デスクトップの [MP Navigator EX 2.0] アイコンをダブルクリックします。

- 方法2: [スタート] メニューの [(すべての) プログラム] から [Canon Utilities] → [MP Navigator EX 2.0] → [MP Navigator EX 2.0] の順に選択します。
- Macintosh HDの [アプリケーション] フォルダ内から [Canon Utilities] → [MP Navigator EX 2.0] アイコンを順にダブルクリックします。

▼ MP Navigator EXのナビゲーションモード画面が表示されます。

## MP Navigator EXのシートの機能

機能別に以下のシートに分かれています。

「原稿/画像の読み込み」シート

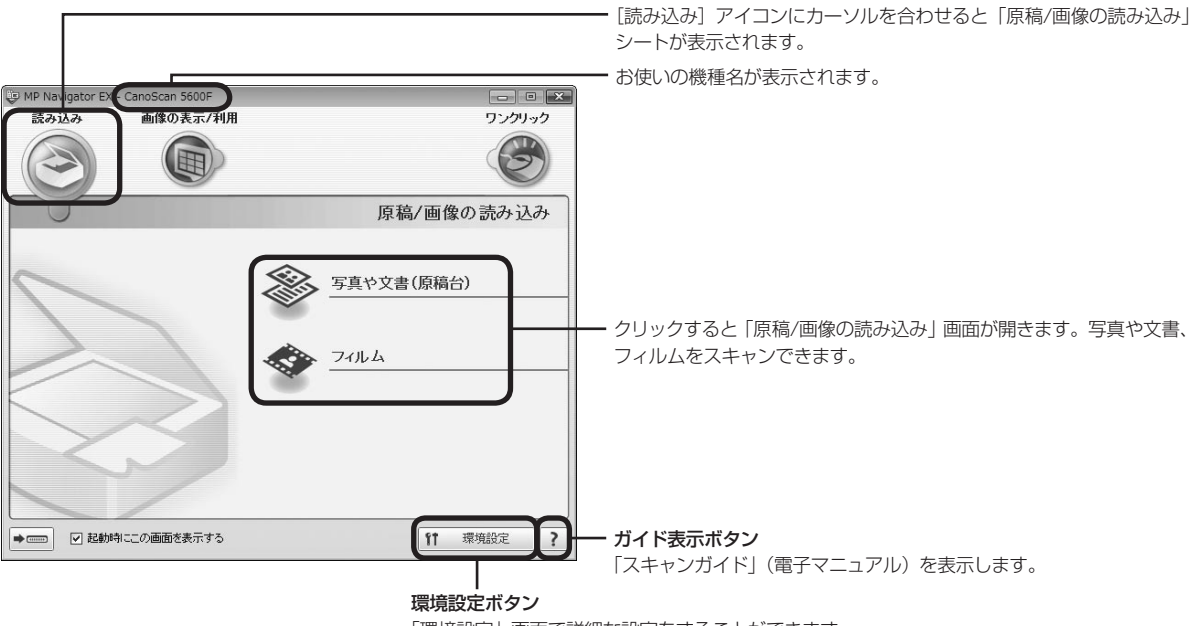

「環境設定」画面で詳細な設定をすることができます。

#### 「パソコン内の画像を表示/利用」シート

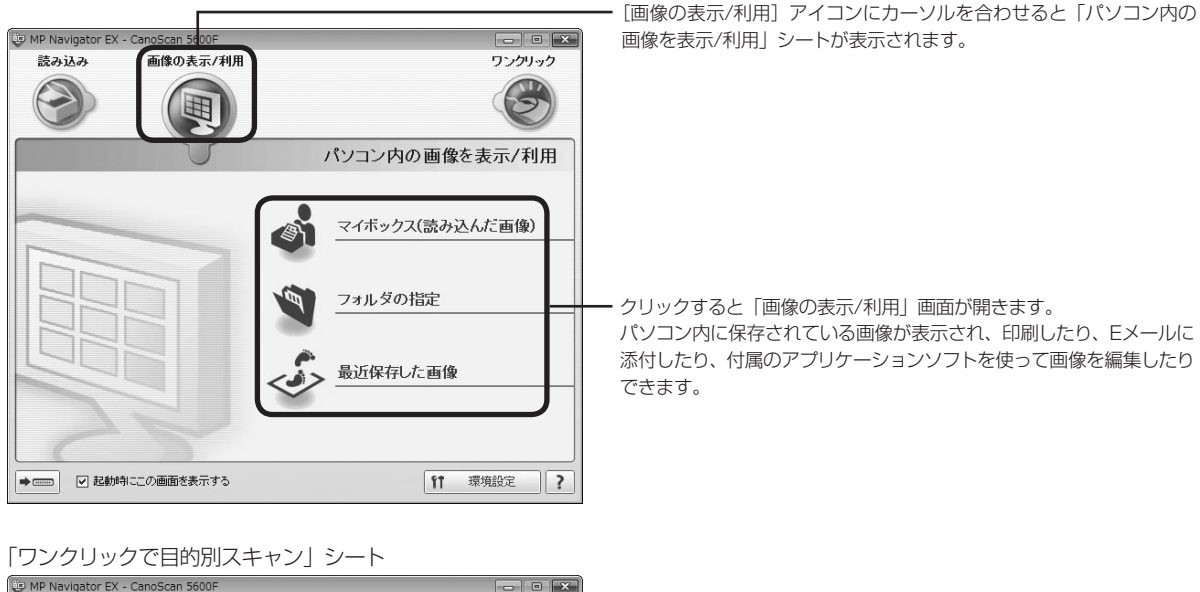

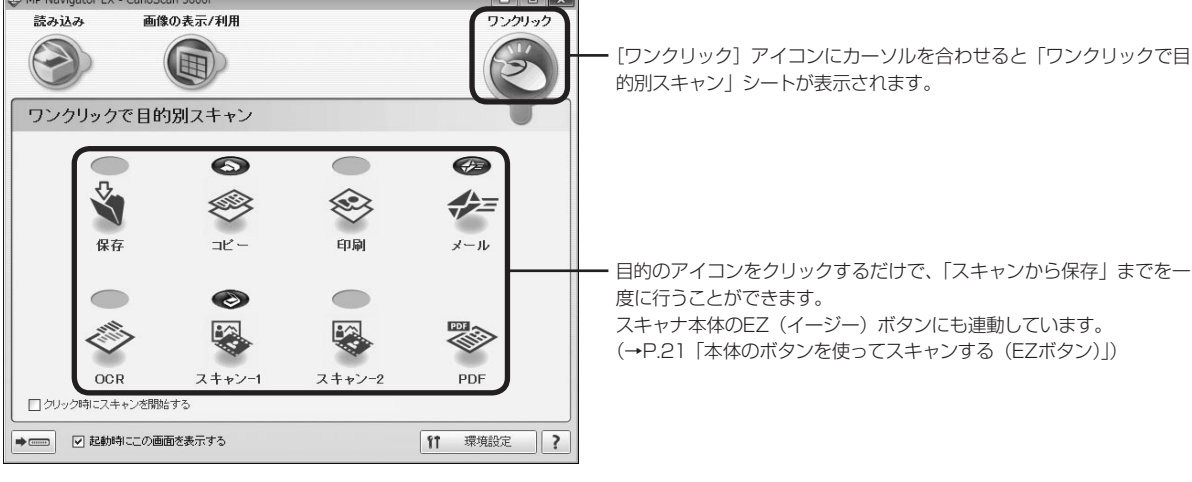

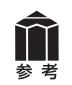

MP Navigator EXの使いかたの詳細については、 ?? (ガイド表示ボタン)をクリックして、「スキャンガイド」(電子マニュアル)の「MP Navigator EXの画面説明」をご覧ください。

## MP Navigator EXのワンクリックアイコンの機能

| 5 | ٦ |   |   |
|---|---|---|---|
| 2 | 4 | 1 | 6 |
|   |   | N | ľ |
|   | - | Q | Ŀ |

**保存ボタン……………**原稿をスキャンし、画像を指定された保存先へ保存します。 出力解像度や原稿サイズ、ファイルの種類や保存先などが設定できます。 35mmフィルムもスキャンできます。

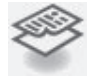

**コピーボタン…………**原稿をスキャンし、プリンタで印刷します。プリンタや用紙サイズ、 コピー枚数を設定できます。35mmフィルムもスキャンできます。

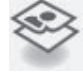

**印刷ボタン…………**紙焼き写真や35mmフィルムをスキャンし、「印刷レイアウト画面」で 用紙のサイズ・種類や印刷方向などを決めて印刷します。 写真の焼き増しや引き伸ばしが簡単にできます。

メールボタン ……………原稿をスキャンし、画像をメールソフトの新規メッセージに添付します。 ファイルの種類や保存先などの設定ができます。 (→P.25「使用できるEメールソフト」)

**OCRボタン**…………文字原稿をスキャンし、付属のOCRソフト読取革命Liteでテキストデータ として読み取ります。テキストデータはワープロソフトなどで編集できます。 出力解像度や原稿サイズ、ファイルの種類や保存先などが設定できます。

スキャン-1ボタン……原稿をスキャンし、画像を指定したアプリケーションソフトへ渡します。 スキャン-2ボタン 初期設定では、[スキャン-1] ボタンをクリックするとMP Navigator EXに画像が渡され、[スキャン-2] ボタンをクリックするとArcSoft PhotoStudioに画像が渡されます。35mmフィルムもスキャンできます。

PDFボタン.....スキャンした画像を、PDF文書として保存します。 出力解像度や原稿サイズ、保存先などが設定できます。

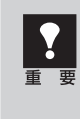

 これらの機能を使うには、セットアップCD-ROMから各機能に必要なソフトウェアがインストール されている必要があります。(→P.2 「付属のCD-ROMについて」)

• [コピー] ボタンと [印刷] ボタンを使うには、スキャナとプリンタが同時に使用できる状態になっていることが必要です。

## 原稿の種類に応じて自動でスキャン・保存する

以下の場合には、原稿の種類に応じて適切な設定でスキャン・保存まで自動で行うことが出来ます。

- EZ (イージー) ボタンの [SCAN] ボタンを押す
- MP Navigator EXのワンクリックモード画面で、[保存] ボタンまたは [スキャン-1] ボタンを押す

原稿の種類とスキャン・保存される際の設定は以下のとおりです。

| 原稿の種類  | 解像度     | 保存されるファイル形式 |  |
|--------|---------|-------------|--|
| 写真     |         |             |  |
| はがき    | 200dai  | JPEG        |  |
| 名刺     | 50000   |             |  |
| CD/DVD |         |             |  |
| フィルム   | 1200dpi |             |  |
| 雑誌     |         |             |  |
| 新聞     | 300dpi  | PDF         |  |
| 文書     |         |             |  |

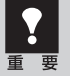

- 原稿の種類にあった置きかたをしないと、原稿の種類を正しく判別できない場合があります。「原稿の置きかた」(P.34)をご覧になり、正しくセットしてください。
  - 原稿によっては、正しくスキャンできない場合があります。詳しくは「スキャンガイド」(電子マニュアル)の「MP Navigator EXの画面説明」をご覧ください。

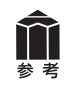

MP Navigator EXでEZボタンの設定が変更されている場合は、動作が異なる場合があります。MP Navigator EXについては「スキャンガイド」(電子マニュアル)の「MP Navigator EXの画面説明」をご覧ください。

## 9 スキャナドライバを使ってスキャンする (ScanGear)

## ScanGearとは

ScanGearは、スキャンするために必要なソフトウェア(スキャナドライバ)で、TWAIN(トウェイン) ドライバとも呼ばれています。

ScanGearには3つのモードがあり、スキャンする目的や種類によって選択します。

- ●基本モード.....基本的な設定で簡単にスキャンできます。(→P.31、43)
- 拡張モード.....より細かい設定や画像調整をしてスキャンできます。(→P.32、44)
- ●おまかせモード………………原稿の種類を自動判別し適切な設定でスキャンします。(→P.33)

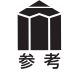

ScanGearの使いかたの詳細については、「スキャンガイド」(電子マニュアル)の「ScanGear(スキャナドライバ)で細かく設定してスキャンしよう」をご覧ください。

## ScanGearを起動する

ScanGearをアプリケーションソフトから起動します。

<例>MP Navigator EXから呼び出す場合

① MP Navigator EXを起動します。(→P.15、39)

- ②「原稿/画像の読み込み」シートで [写真や文書(原稿台)] または [フィルム] をクリックします。
- ③[スキャナドライバを使う] にチェックマークを付け、[スキャナドライバを起動] をクリックします。

▼ScanGearの画面が表示されます。

<例>ArcSoft PhotoStudioから呼び出す場合

①アプリケーションソフト(ArcSoft PhotoStudio)を起動します。

②[ファイル] メニューの [ソースの選択] でお使いのスキャナを選択します。

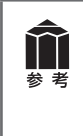

 WIA-CanoScan 5600F(スキャナ名)が表示された場合は選択しないでください。
 この操作は、最初に設定しておけば2回目以降必要ありません。ただし、他のスキャナやデジタル カメラを選択したあとは、この操作が必要です。アプリケーションソフトによっては毎回設定する ものもあります。

③[ファイル] メニューの [取り込み] や、ツールバーの [取り込み] アイコンを選択します。 ▼ ScanGearの画面が表示されます。

※ 起動方法は、アプリケーションソフトにより異なります。

基本モード

3ステップの簡単な設定ですぐにスキャンできるモードです。

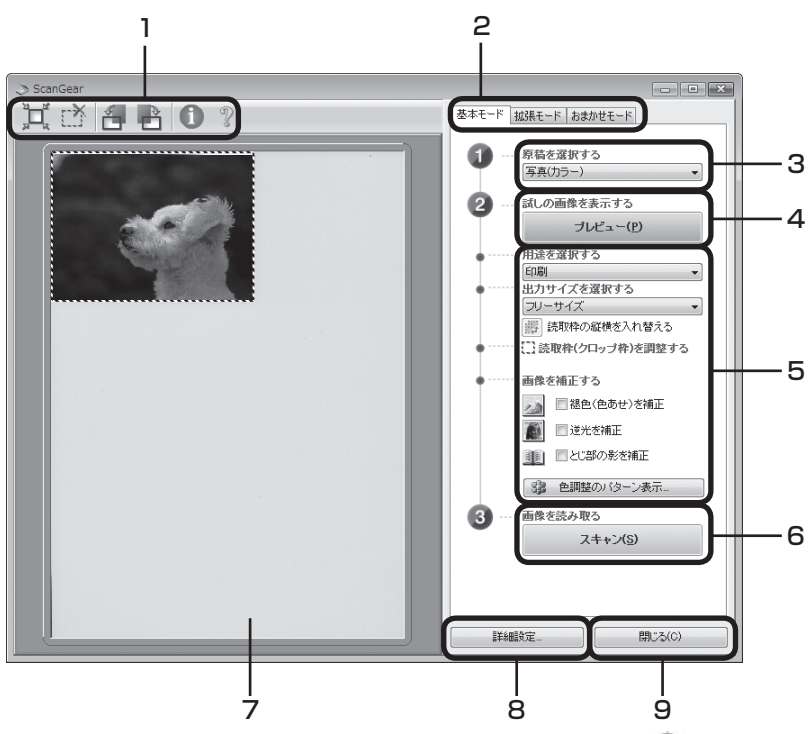

### 1 ツールバー

スキャン範囲の設定(オートクロップ)や削除、画像の 回転、情報や操作説明の表示を行います。

### 2「基本モード/拡張モード/おまかせモード」 タブ

タブをクリックして「基本モード」に切り換えます。

### 3 ①原稿を選択する

写真 (カラー)、雑誌 (カラー)、新聞 (グレー)、文書 (グレー) から選択します。

### 4 2 試しの画像を表示する: [プレビュー] ボタン

プレビューエリアに試しの画像が表示されます。

### 5 設定・調整・補正

用途の選択、出力サイズの設定、読取枠(クロップ枠) の調整、色あせや逆光の補正、とじ部の影補正、色調 整パターン表示からカラーバランスを選択できます。

### 6 ③画像を読み取る: [スキャン] ボタン

原稿をスキャンして、画像をアプリケーションソフトに 転送します。

### 7 プレビューエリア

プレビュー画像を表示します。ここで、点線のクロップ 枠をマウスでドラッグすることで、スキャンする範囲の 調整ができます。

#### 8 [詳細設定] ボタン

スキャナの動作にかかわる詳細な設定、およびキャリブ レーション設定を行います。

#### 9 [閉じる] ボタン

ScanGearの画面を閉じます。

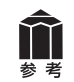

基本モードの詳細については、ツールバーの??(操作説明表示ボタン)をクリックして、「スキャンガイド」(電子マニュアル)の「ScanGear(スキャナドライバ)の画面説明」をご覧ください。

## 拡張モード

スキャナや、スキャンした画像データの取り扱いに慣れた方や、細かい画像調整が必要な場合にお使い いただくモードです。

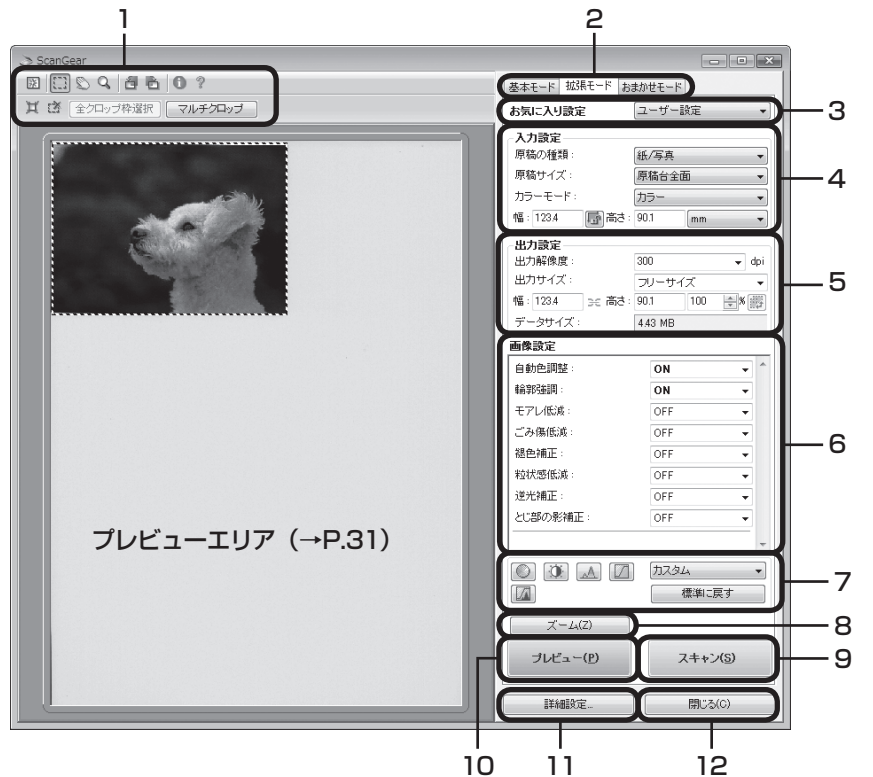

### 1 ツールバー

クロップ、オートクロップ、マルチクロップ、クロップ の解除、ズーム、回転、情報や操作説明の表示を行います。

### 2「基本モード/拡張モード/おまかせモード」タブ

タブをクリックして「拡張モード」に切り換えます。

### 3 お気に入り設定

設定した内容に名前を付けて登録できます。また、別の クロップ枠やサムネイルに適用することもできます。

#### 4 入力設定

原稿の種類やサイズ、カラーモードなどを設定します。

#### 5 出力設定

出力解像度、出力サイズ、倍率を設定します。スキャン した場合の画像のデータサイズ (容量) も表示されます。

### 6 画像設定

ごみ傷低減、褪色補正や逆光補正のほか、とじ部の影 補正など画像を補正する設定が行えます。

#### 7 色調整ボタン

彩度、カラーバランス、明るさ、コントラスト、ヒスト グラム、トーンカーブなどの調整ができます。

#### 8 [ズーム] ボタン/ [戻す] ボタン

プレビューエリアで選択された範囲を拡大表示した後、 [ズーム] ボタンが [戻す] ボタンに変わり、再び元の 大きさに戻すことができます。

### 9 [スキャン] ボタン

原稿をスキャンして、画像をアプリケーションソフトに 転送します。

### 10 [プレビュー] ボタン

プレビューエリアに試しの画像が表示されます。

#### 11[詳細設定] ボタン

スキャナの動作にかかわる詳細な設定、およびキャリブ レーション設定を行います。

#### 12 [閉じる] ボタン

ScanGearの画面を閉じます。

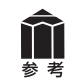

拡張モードの詳細については、ツールバーの??(操作説明表示ボタン)をクリックして、「スキャンガイド」(電子マニュアル)の「ScanGear(スキャナドライバ)の画面説明」をご覧ください。

## おまかせモード

原稿(写真、はがき、名刺、雑誌、新聞、文書、CD/DVD、フィルム)の種類を自動判別し、適切な設 定でスキャンするモードです。

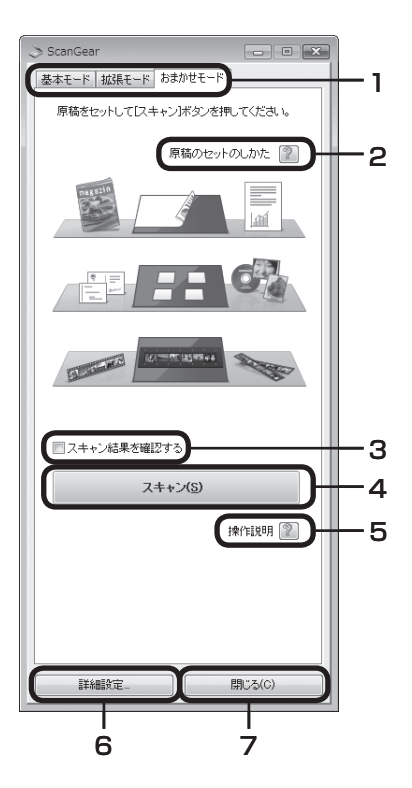

### 1「基本モード/拡張モード/おまかせモード」タブ

タブをクリックして「おまかせモード」に切り換えます。

### 2 [原稿のセットのしかた] ボタン

?ボタンをクリックすると、原稿のセットのしかたが表示されます。

3 スキャン結果を確認する ここにチェックマークを付 けておくと、スキャン後、 右のようなスキャン画像 が表示されます。

| and the second second                  | and the second second s | The second second second second second second second second second second second second second second second se                                                                                                    |  |
|----------------------------------------|----------------------------------------------------------------------------------------------------|----------------------------------------------------------------------------------------------------|--|
| -00                                    |                                                                                                    | and the second second se |  |
| 100 - 10 - 10 - 10 - 10 - 10 - 10 - 10 |                                                                                                    | States and                                                                                                    |  |
|                                        |                                                                                                    |                                                                                                    |  |
| 1                                      | 2                                                                                                    | 3                                                                                                    |  |
|                                        |                                                                                                    |                                                                                                    |  |

### 4 [スキャン] ボタン

原稿をスキャンして、画像をアプリケーションソフトに転送します。

### 5 [操作説明] ボタン

?ボタンをクリックすると、「スキャンガイド」(電子マニュアル)が 表示されます。

### 6 [詳細設定] ボタン

スキャナの動作にかかわる詳細な設定、およびキャリブレーション設 定を行います。

### 7 [閉じる] ボタン

ScanGearの画面を閉じます。

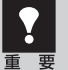

アプリケーションソフトによっては複数の画像を同時に受け取ることができないものがあり、複数の原稿が原稿台全体の1枚の画像として渡されたり、1枚目だけしか渡されない場合があります。
 MP Navigator EX など複数の原稿を一度に受け取ることができるアプリケーションソフトでスキャンしてください。

• マウントネガフィルムは正しくスキャンすることができません。「拡張モード」をお使いください。

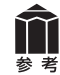

おまかせモードの詳細については、??([操作説明] ボタン)をクリックして、「スキャンガイド」(電子マニュアル)の「ScanGear(スキャナドライバ)の画面説明」をご覧ください。

## 原稿の置きかた

スキャンする原稿の種類に合わせて原稿をセットしてください。正しくセットしないと、原稿によっては、 サイズが正しくスキャンできない場合があります。

フィルムのセット方法は「フィルムをスキャンする」(P.36)をご覧ください。

原稿台端の斜線部分から1cm以上離し、原稿と原稿の間も1cm以上離して原稿を置いてください。 斜線部分は、原稿を読み取ることができません。

原稿が大きく原稿台の端や原稿位置合わ セマークから離して置けない場合(A4 写真など)は、ファイル形式を指定して スキャンしてください。

・原稿と原稿の間は1cm以上あけてください。
 ・原稿の傾きが10度以内のときは、傾きが自動的に補正されます。
 ・原稿は10枚まで置くことができます。
 ・いろいろな形に切り抜いた写真や3cm四方より小さい原稿は、正しく切り抜いて(クロップして)読み込むことが

できません。 • CD/DVDのレーベル面が鏡面状の場 合、期待通りにスキャンできないこと があります。

・原稿台カバーはきちんと閉じてスキャンしてください。

### ●雑誌、新聞、文書をスキャンする場合

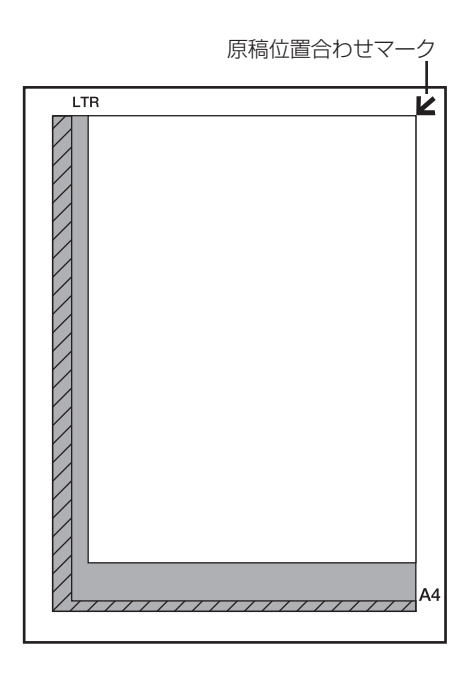

原稿の上端を原稿位置合わせマークに合わせて置 いてください。斜線部分は、原稿を読み取ること ができません。

原稿台に2kg以上の物を乗せたり、原稿 を強く(2kgを超える力で)押さないで ください。

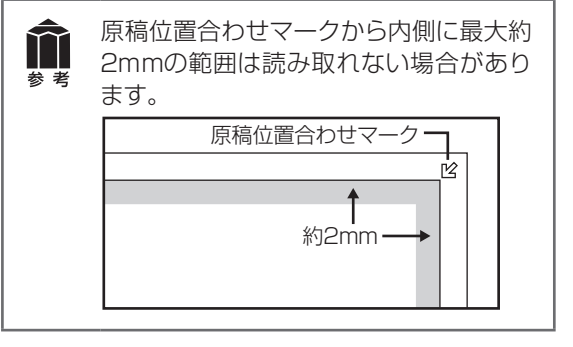

## 解像度と保存容量について

解像度とは、画像の「きめの細かさ」です。解像度を高く(数字を大きく)すると、それだけきめの細かい画像になりますが、スキャナからの読み込みや画像処理に時間がかかり、画像を保存するための保 存容量も大きくなります。

### 解像度のめやす

拡張モードでは「出力サイズ」(出力したい用途)によって解像度を設定できるようになっています。出 カサイズは大きく3つの用途に分けられます。

①印刷を用途とした設定(L判、はがき、A4など)を選択した場合【300dpi】 ②画面表示を用途とした設定(1280×1024pixelsなど)を選択した場合【150dpi】 ※①と②は、適切な出力解像度として初期値が自動的に設定されます。

③[フリーサイズ]の場合のめやすは以下のとおりです。
 〈例〉「原稿の種類」は [紙/写真]、「倍率」は [100%]の場合

| 原稿の種類 | 使用目的                | カラーモード          | 出力解像度      |
|-------|---------------------|-----------------|------------|
| カラー写真 | 焼き増しをする(プリンタで印刷する)  | カラー             | 300dpi     |
|       | 絵はがきを作る             | カラー             | 300dpi     |
|       | パソコンに保存する           | カラー             | 75~300dpi  |
|       | ホームページで使う/Eメールに添付する | カラー             | 75~150dpi  |
| 白黒写真  | パソコンに保存する           | グレースケール         | 75~300dpi  |
|       | ホームページで使う/Eメールに添付する | グレースケール         | 75~150dpi  |
| 文字原稿  | コピーする               | カラー /グレースケール/白黒 | 300dpi     |
|       | Eメールに添付する           | カラー /グレースケール/白黒 | 150dpi     |
|       | OCRで文字を読み取る         | カラー /グレースケール    | 300~400dpi |

### 保存容量のめやす

<例>カラーA4サイズ原稿をBMP、PICTで保存した場合の保存容量

・出力解像度75dpiの場合:約1.6MB

・出力解像度1200dpiの場合:約400MB

※JPEGなど圧縮ファイル形式で保存するとデータ容量は小さくなります。

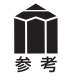

詳細については、「スキャンガイド」(電子マニュアル)の「スキャンの役立つ情報」をご覧ください。

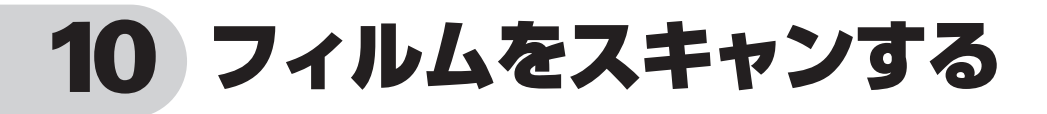

このスキャナでは、35mmフィルム(スリーブまたはマウントフィルム)をスキャンすることができます。 付属のフィルムガイドとスキャンするフィルムを用意してください。

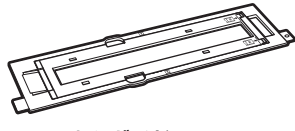

フィルムガイド (スリーブ/マウント兼用)

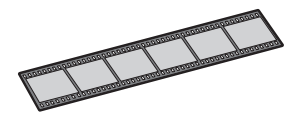

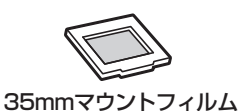

35mmスリーブフィルム

## フィルムスキャンの準備をする

原稿台カバーの保護シートを取り外します。

保護シート上部のレバーを押し(①)、手前に引いて(②)取り外します。

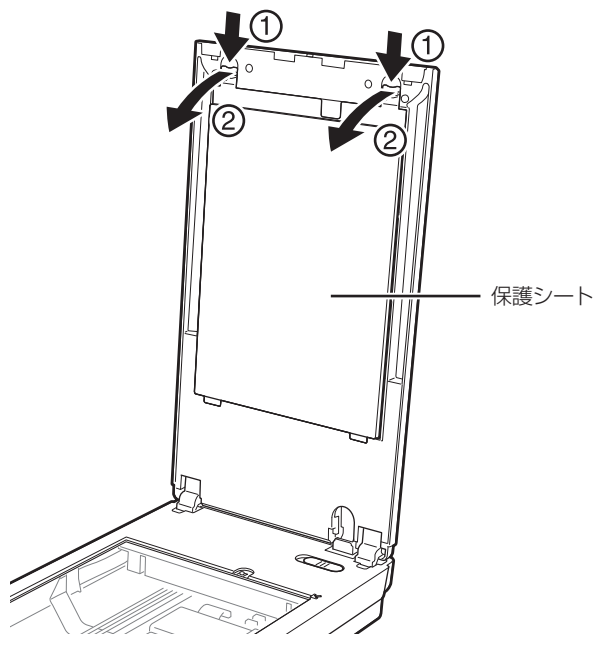

使い終わったときは、保護シートを原稿台カバーの元の位置へ戻してください。

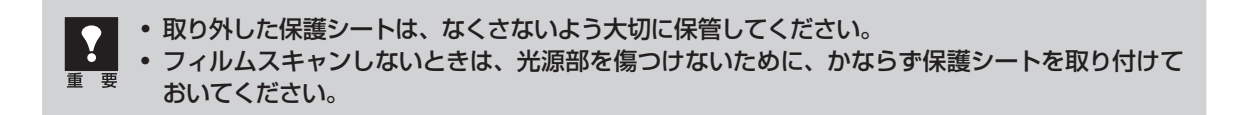

## 2 フィルムをセットします。

- フィルムは、よごれや指紋が付かないように、ふちを指先ではさむようにして持ってください。
- フィルムや原稿台にほこりが付いていると、スキャンした画像に現れます。フィルムや原稿台の ほこりは取り除いてください。
  - フィルムをスキャンする場合は、フィルムガイドのキャリブレーション用窓をふさがないでください。この窓がふさがっていると、フィルムを正しい色でスキャンできなくなります。
  - フィルムの画像のない箇所に管理用のシールが貼られていると、それを画像と判断する場合があります。

### ●35mmフィルム (スリーブ) の場合

①フィルムガイドにフィルムをセットします。 フィルムホルダーを開き、フィルムのおもて面(像が正しく見える面)を下向きにし、図のようにフィルムガイドに置きます。フィルムの先端側に隙間ができないようにしてください。

### フィルムホルダーを閉じます。

フィルムホルダーを、外側の突起すべてがフィル ムガイドの溝にはまるように、両縁を内側に寄せ ながら上から押さえて閉じます。 フィルムホルダーがきちんと閉じないときは、フィ ルムをフィルムガイドの溝の内側に正しくセット し直してから閉じてください。 フィルムのおもて面(像が正しく見える面)を下にします。

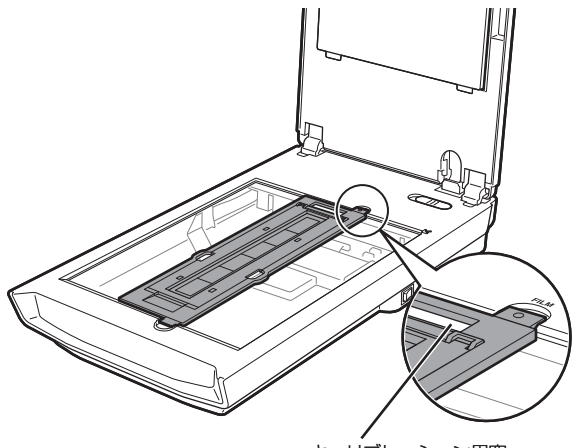

キャリブレーション用窓

③フィルムガイドを原稿台にセットします。 フィルムガイドの突起を、原稿台のFILMマークに 合わせてセットします。

### ●マウントフィルムの場合 ①スリーブ用フレームを取り外します。 フィルムガイドのフィルムホルダーの縁を内側に 押しながら(1)、(2)の順に開きます。 開いたフィルムホルダーを持ち上げながら、スリー ブ用フレームをフィルムガイドから取り外します。

### ②フィルムガイドを原稿台にセットします。 フィルムガイドの突起を、原稿台のFILMマークに 合わせてセットします。

③フィルムガイドにフィルムをセットします。 フィルムのおもて面(像が正しく見える面)を下 向きにし、図のように置きます。

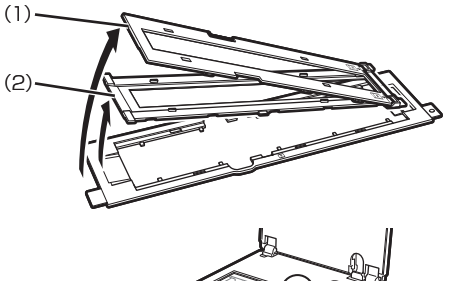

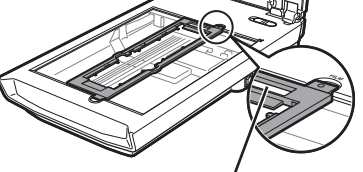

キャリブレーション用窓

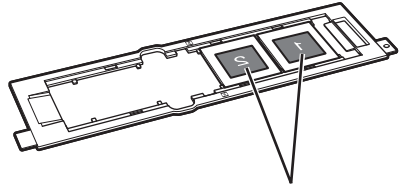

フィルムのおもて面(像が正しく 見える面)を下にします。

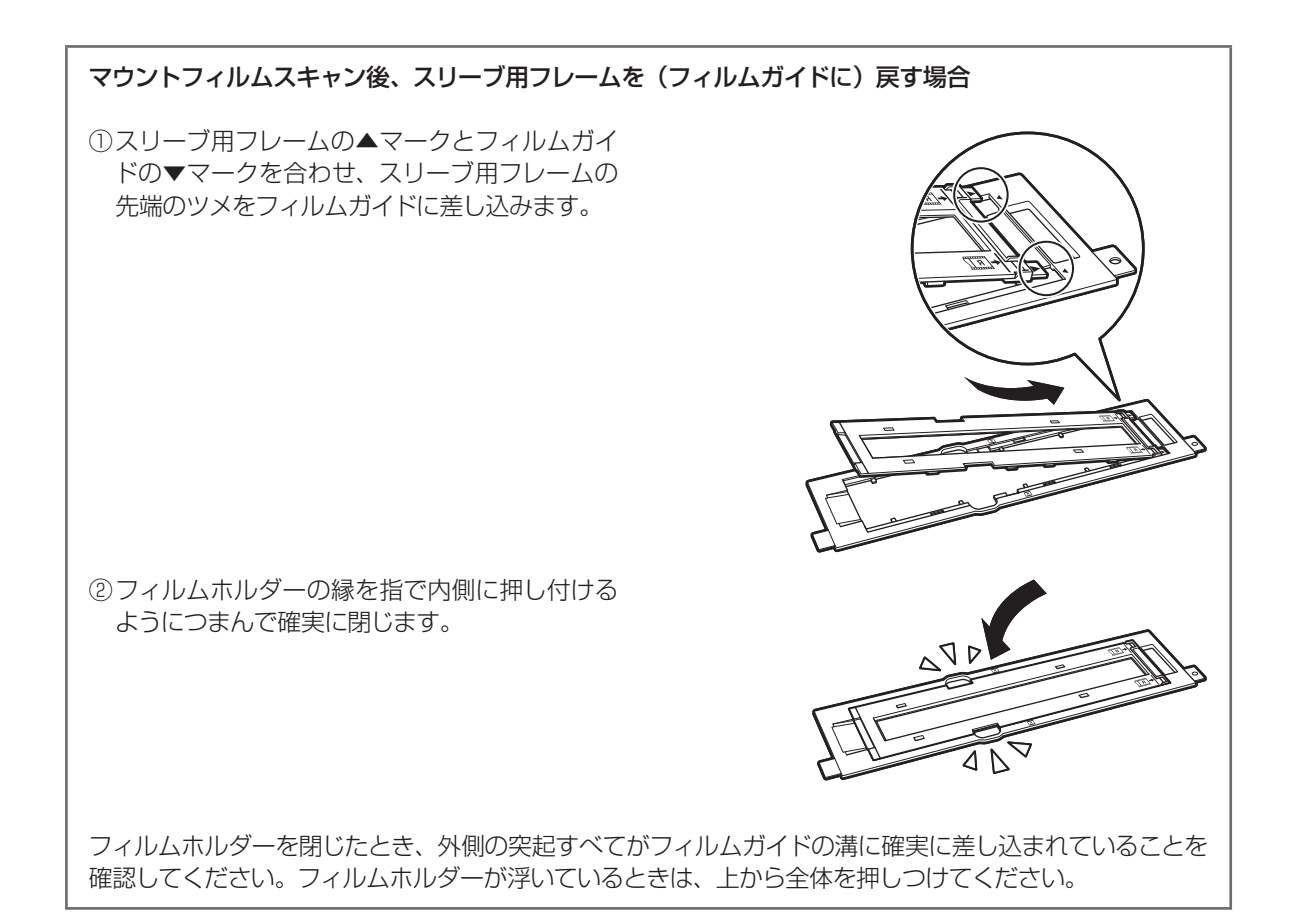

## フィルムスキャンの動作確認をする

ここでは、MP Navigator EXを使って、フィルムスキャンの動作確認をする手順について説明します。

### 1 スキャナの電源スイッチを押し、電源を入れます。

2 Solution Menuから MP Navigator EXを起動します。

- Windows デスクトップの [Canon Solution Menu] アイコンをダブルクリッ クし、[写真や文書を読み込みます] をクリックします。
- (Macintosh) Dockの [Solution Menu] アイ コンをクリックし、[写真や文書を 読み込みます] をクリックします。

▼ MP Navigator EXが起動します。

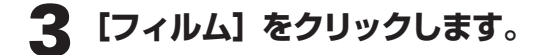

タイトルバー(P.26)にお使いの機種名が表示されていることを確認してください。もし異なる機種名が表示されている場合は、[環境設定]ボタンをクリックし、「環境設定」画面でお使いの製品名を選択してください。

| Solution Menu                                                                         |                                |  |  |  |
|---------------------------------------------------------------------------------------|--------------------------------|--|--|--|
| 写真や文書を読み込みます                                                                          | お使いの製品や付属ソフトウェアの操作<br>方法を説明します |  |  |  |
|                                                                                       |                                |  |  |  |
| この面面について<br>表示されていらボジンにアウスカーソルを合わせると、各アイテムの機能紹介が表示されます。利用したい機能のボタン<br>をクリックし、機能してたさい。 |                                |  |  |  |
| タイトルバーのボタンをクリックすると、画面サイズを切り替えることができます。                                                |                                |  |  |  |
| ▼ Windowsと同時にSolution Menuを起動する                                                       |                                |  |  |  |

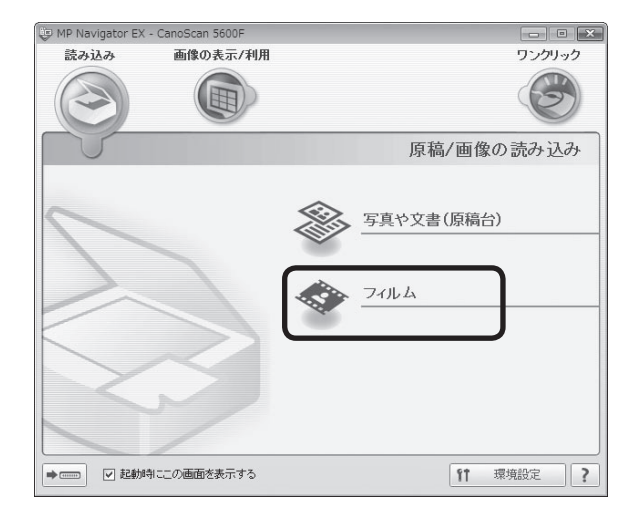

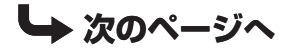

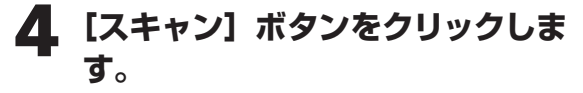

▼ 調光のあと、プレビューが始まります。

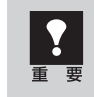

スキャナの動作中には、スキャナ本体に 手を触れたり、振動を与えないでくださ い。

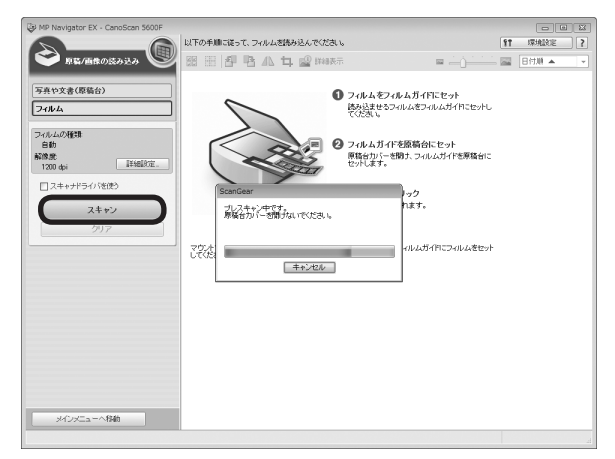

### 5 プレビュー画像が表示されたら、 スキャンするコマの番号にチェッ クマークを付けます。

最初は1番目のコマにのみチェックマークが 付いています。スキャンしたいコマすべてに チェックマークを付けると、複数のコマを一 度にスキャンできます。

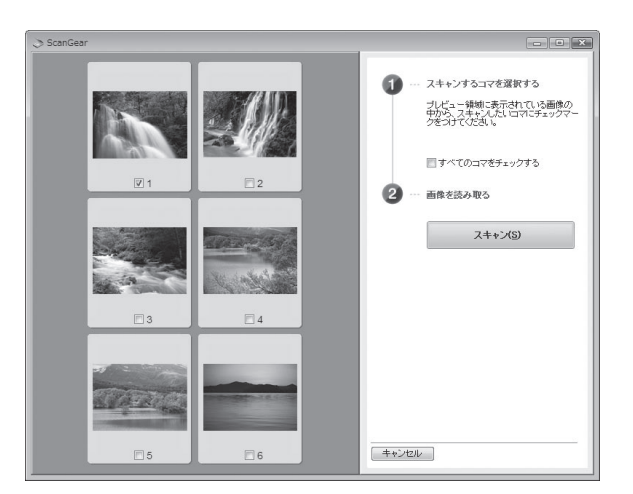

### 6 [スキャン] ボタンをクリックしま す。

▼本スキャンが始まり、チェックマークが付いたコマをスキャンします。

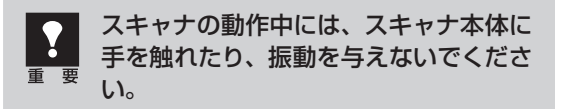

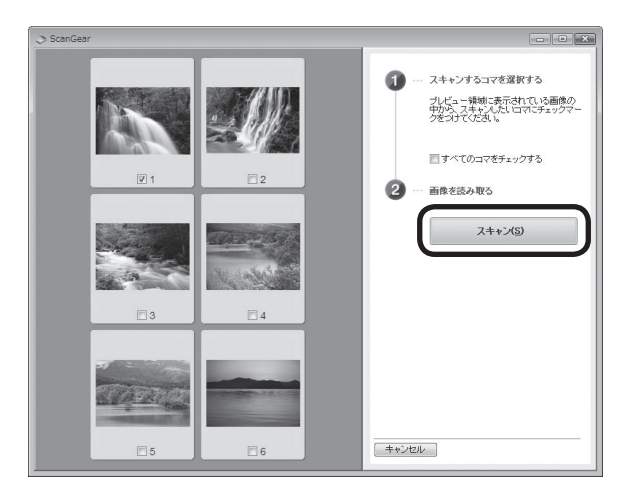

### 7 「原稿を読み込みました。」という メッセージが表示されたら、[完了] ボタンをクリックします。

▼ 読み取った画像が表示されます。

| P MP Navigator EX - CanoScan 5600F                         |                                                                         |              |            |       | 1 23 |
|------------------------------------------------------------|-------------------------------------------------------------------------|--------------|------------|-------|------|
|                                                            | 使用したい画像をクリックして選択してください。                                                 |              | 11         | 環境設定  | 2    |
| 🎔 原稿/画像の読み込み 🤎                                             | 18 🖽 🗗 🖪 🕰 🕁 🔐 144877                                                   | = <u>- )</u> | <u>100</u> | 日付順 🔺 |      |
| 写真や文書(原稿合)           フイルムの視識           自動           Line の | ⊙#i\$¢]                                                                 |              |            |       | *    |
| 1200 dpi 即利用定                                              |                                                                         |              |            |       |      |
| □ スキャナドライ/ (を使う                                            | (読み込み売了)                                                                | 1            |            |       |      |
| スキャン                                                       |                                                                         |              |            |       |      |
| <u> </u>                                                   | 場合で他の原稿を読み込む場合は、次の原稿をセットしてひキャン化力<br>っかしてなどい。<br>こを中心の一先でし、<br>先でいる一先でし、 |              |            |       |      |
|                                                            |                                                                         |              |            |       |      |
|                                                            |                                                                         |              |            |       |      |
|                                                            | 選択画像 🔛                                                                  |              |            |       |      |
| (保存<br>PDFファイルで保存                                          |                                                                         |              |            |       |      |
| メインメニューへ移動                                                 | ×                                                                       |              | 道訳         | 8:1   | Þ    |

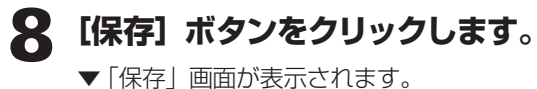

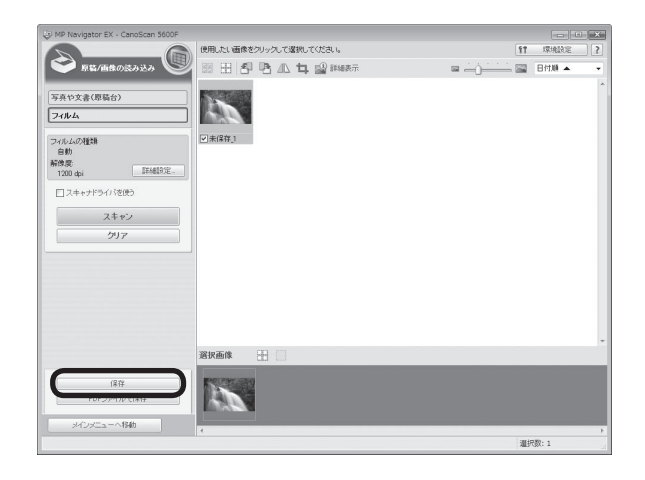

### 9 画像を保存します。

[保存する場所]、[ファイル名]、[ファイルの 種類]をそれぞれ指定して、[保存] ボタンを クリックします。

| 保存                               | X                        |
|----------------------------------|--------------------------|
| 画像を指定されたフォリ                      | びに保存します。                 |
|                                  |                          |
| 保存する場所:                          |                          |
| O:¥Users¥admin¥Pictures¥MP Navig | ator EX¥2008_04_20 参照(B) |
| ファイル名(I): IMG                    |                          |
| ファイルの種類(Y): JPEG/Exif            | ▼ 設定(T)                  |
| ▼今日の日付のフォルダに保存する(C)              |                          |
|                                  |                          |
|                                  | (保存(S) キャンセル             |

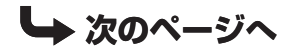

10 保存した画像を確認します。
 [保存先を開く] ボタンをクリックします。
 ▼画像を保存した先のフォルダが表示されます。

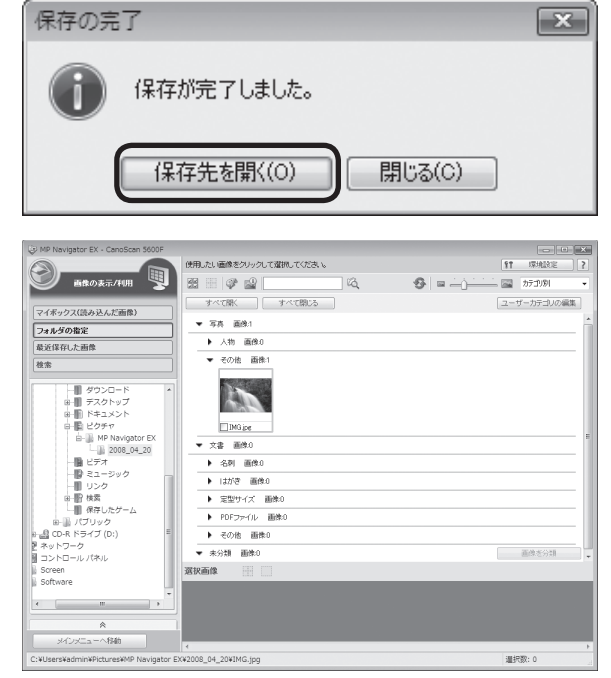

 MP Navigator EXの使いかたの詳細は、??(ガイド表示ボタン)をクリックして、「スキャンガイド」 (電子マニュアル)をご覧ください。

フィルムスキャンがうまくできない場合は、本書(P.56~59)と「スキャンガイド」(電子マニュアル)の「困ったときには」の「フィルムスキャンのトラブル」をご覧ください。

### ScanGearを使ってフィルムスキャンすることもできます。

• ScanGearとは (→P.30)

 $\gamma\gamma$ 

参考

ScanGearの起動方法 (→P.30)

フィルムスキャンする場合のScanGearの各モードの画面については、「ScanGearの基本モード(フィルム スキャン)」(P.43)、「ScanGearの拡張モード(フィルムスキャン)」(P.44)、「おまかせモード」(P.33) をご覧ください。

ScanGearを使ったフィルムスキャンの詳細については、ツールバーの ?? (操作説明表示ボタン)をクリックして、「スキャンガイド」(電子マニュアル)をご覧ください。

## ScanGearの基本モード(フィルムスキャン)

3ステップの簡単な設定ですぐにスキャンできるモードです。モノクロフィルムやマウントネガフィルム をスキャンするときは、「拡張モード」(P.44)をお使いください。

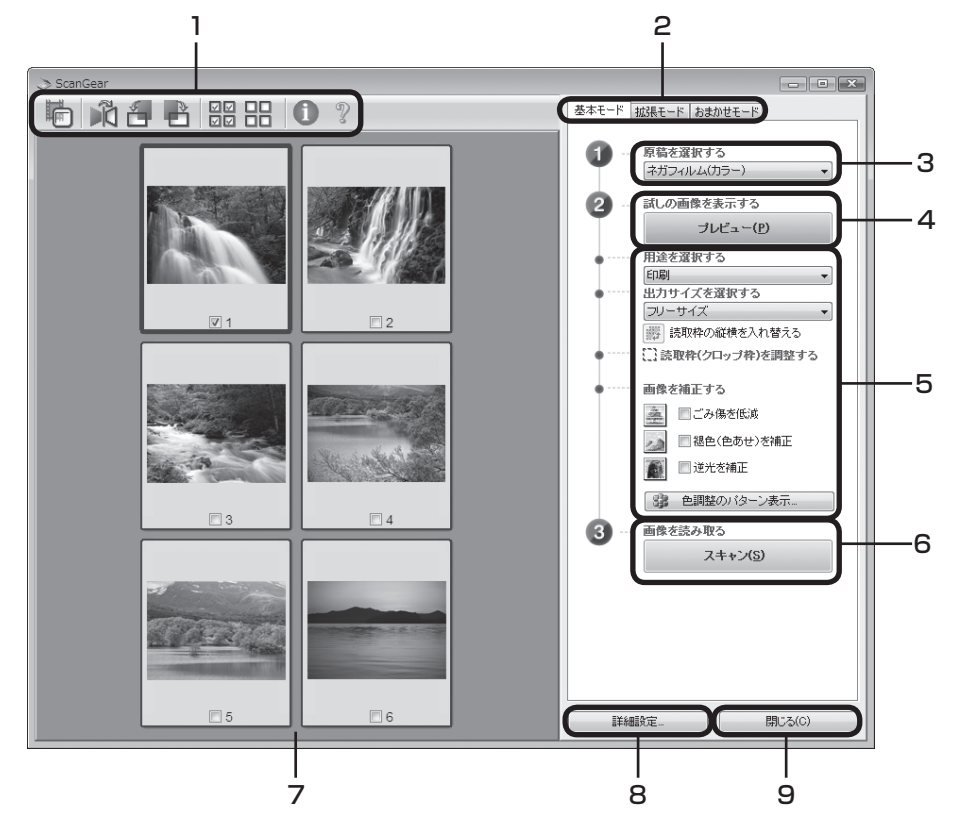

### 1 ツールバー

サムネイル表示や全選択、鏡像、画像の回転、情報や 操作説明の表示を行います。

### 2「基本モード/拡張モード/おまかせモード」タブ

タブをクリックして「基本モード」に切り換えます。

### 3 🗊 原稿を選択する

ネガフィルム(カラー)かポジフィルム(カラー)か ら選択します。

### 4 2 試しの画像を表示する: [プレビュー] ボタン

プレビューエリアに試しの画像が表示されます。

### 5 設定・調整・補正

用途の選択、出力サイズの設定、読取枠(クロップ枠) の調整、ごみ傷低減、色あせや逆光の補正、色調整パター ン表示からカラーバランスを選択できます。

### 6 ③画像を読み取る: [スキャン] ボタン

フィルムをスキャンして、画像をアプリケーションソ フトに転送します。

### 7 プレビューエリア

サムネイル画像を表示します。スキャンしたいコマに チェックマークを付けます。

### 8 [詳細設定] ボタン

スキャナの動作にかかわる詳細な設定、およびキャリ ブレーション設定を行います。

### 9 [閉じる] ボタン

ScanGearの画面を閉じます。

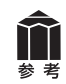

各ボタンの機能や設定項目の詳細については、ツールバーの??(操作説明表示ボタン)をクリックして、 「スキャンガイド」(電子マニュアル)の「ScanGear(スキャナドライバ)の画面説明」をご覧ください。

## ScanGearの拡張モード(フィルムスキャン)

フィルム画像の色調や補正など、詳細な設定をしてフィルムをスキャンするモードです。スキャナや、スキャンした画像データの取り扱いに慣れた方や、細かい画像調整が必要な場合にお使いいただくモードです。

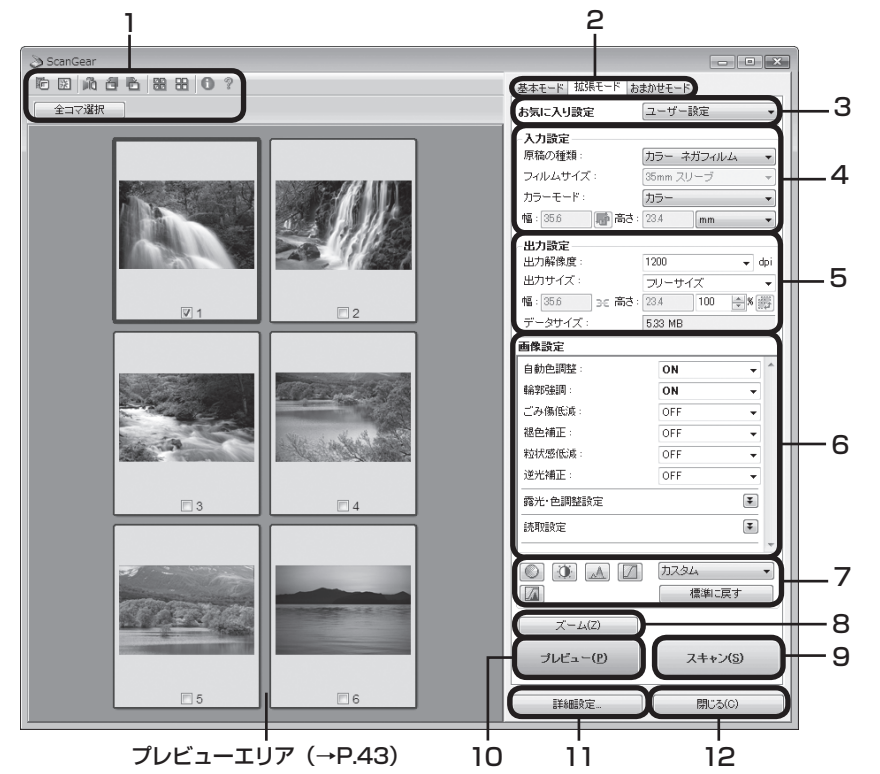

### 1 ツールバー

サムネイル表示、サムネイルの一括選択、クロップ、ズーム、鏡像、回転のほか、情報や操作説明の表示を行います。

### 2「基本モード/拡張モード/おまかせモード」 タブ

タブをクリックして「拡張モード」に切り換えます。

### 3 お気に入り設定

設定した内容に名前を付けて登録できます。また、別 のクロップ枠やサムネイルに適用することもできます。

### 4 入力設定

フィルム原稿の種類やサイズ、カラーモードなどを設定します。

### 5 出力設定

出力解像度、出力サイズ、倍率を設定します。フィル ムスキャン画像のデータサイズ(容量)も表示されます。

### 6 画像設定

ごみ傷低減、褪色補正、逆光補正、粒状感低減や露光 調整など画像を補正する設定が行えます。

### 7 色調整ボタン

彩度、カラーバランス、明るさ、コントラスト、ヒスト グラム、トーンカーブなどの調整ができます。

### 8 [ズーム] ボタン/ [戻す] ボタン

プレビューエリアで選択された範囲を拡大表示した後、 [ズーム] ボタンが [戻す] ボタンに変わり、再び元の 大きさに戻すことができます。

### 9 [スキャン] ボタン

原稿をスキャンして、画像をアプリケーションソフト に転送します。

### 10 [プレビュー] ボタン

プレビューエリアに試しの画像が表示されます。

### 11 [詳細設定] ボタン

スキャナの動作にかかわる詳細な設定、およびキャリ ブレーション設定を行います。

### 12 [閉じる] ボタン

ScanGearの画面を閉じます。

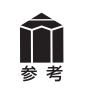

各ボタンの機能や設定項目の詳細については、ツールバーの 犯 (操作説明表示ボタン)をクリックして、 「スキャンガイド」 (電子マニュアル) の 「ScanGear (スキャナドライバ) の画面説明」 をご覧ください。

## 解像度と拡大率、データ容量について

ScanGear (スキャナドライバ)の「拡張モード」でフィルムをスキャンする場合、初期設定では「出力 サイズ」が [フリーサイズ]、「出力解像度」が [1200dpi]、「倍率 (%)」は [100%] に設定されています。 このままの設定では、フィルムのコマと同じ大きさの画像でスキャンされますので、ご注意ください。

フィルムをL判などに拡大するときには、「出力サイズ」で 目的のサイズを選択してください。

「出力サイズ」で印刷目的の項目(名刺、L判など)を選択すると「出力解像度」は[300dpi]に、画面表示目的の項目(128×128pixelsなど)を選択すると「出力解像度」は[150dpi]に変わります(初期設定)。

このとき「倍率(%)」は、クロップされた範囲と出力サイズ の大きさから自動的に設定されます。印刷目的や画面表示目的 の項目に設定すると、出力解像度の変更はできますが、倍率を 変更することはできません。

| ← <b>出力設定</b><br>出力解像度: | 300 👻 dpi  |
|-------------------------|------------|
| 出力サイズ:                  | L判 横     ▼ |
| 幅: 127.0 👥 高さ:          | 89.0 🗦 🕷 🖽 |
| データサイズ:                 | 4.51 MB    |

### 35mmフィルムをL判に拡大するしくみ

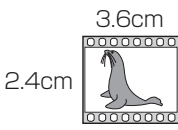

 $\rightarrow$ 

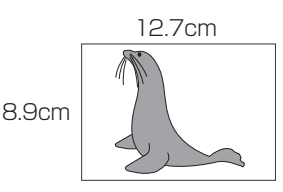

ScanGearの設定 出力サイズ:L判 出力解像度:300dpi

 → 実際にスキャンする解像度:約1200dpi (= 300dpi × 約4倍)

スキャン後の解像度:300dpi データ容量:4.51MB

実際にスキャンできる解像度(入力解像度)は、出力解像度×倍率になります。出力解像度を大きく すると、読み込みに時間がかかり、またデータの容量も大きくなりますのでご注意ください。 データの容量は「データサイズ」に表示されます。データの容量が大きくなる場合、「データサイズ」 は赤字で表示され、また、[スキャン] ボタンをクリックしたときに、警告メッセージが表示されます。

### 保存容量のめやす(35mmカラーフィルムをL判で印刷する例)

| 出力解像度と出力サイズの設定 | 倍率   | 実際にスキャンする解像度 | データ容量    |
|----------------|------|--------------|----------|
| 300dpi、L判      | 約 4倍 | 約1200dpi     | 4.51MB   |
| 600dpi、L判      | 約 4倍 | 約2400dpi     | 18.05MB  |
| 1200dpi、L判     | 約 4倍 | 約4800dpi     | 72.20MB  |
| 2400dpi、L判     | 約 4倍 | 約9600dpi     | 288.80MB |

※ データ容量はBMP、PICTで保存した場合です。

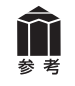

等倍(100%)でスキャンしたあと、アプリケーションソフトの機能で、プリントサイズに調整する こともできます。詳しくは各アプリケーションソフトの電子マニュアルなどをご覧ください。

# 11 スキャンガイド(電子マニュアル)を見る

ScanGear(スキャナドライバ)、MP Navigator EXの詳しい使いかたや、目的別のスキャン方法などを 知りたいときは、「スキャンガイド」(電子マニュアル)をご覧ください。

## スキャンガイド(電子マニュアル)を起動する

「スキャンガイド」(電子マニュアル)は、ソフトウェアのインストール時にコンピュータのハードディス クヘインストールされています。インストールされていない場合は、「Windowsにインストールする」(P.5 ~8)または「Macintoshにインストールする」(P.9 ~ 10)をご覧になり、インストールしてください。

## 方法1: Solution Menuの [お使いの製品や付属ソフトウェアの操作方法を説明します] をクリックします。

方法2: デスクトップのアイコンをダブルクリックします。

※アイコンの表示は、お使いの環境によって異なります。

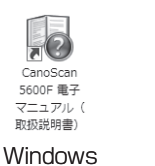

CanoScan 5600F 出行 マニュアル 改計明日) Macintosh

- 方法3: Windowsの場合、[スタート] メニューの [(すべての) プログラム] から [Canon CanoScan 5600F マニュアル] → [CanoScan 5600F 電子マニュアル (取扱説明書)] を選択します。
- ▼「スキャンガイド」の入り口画面が表示されます。

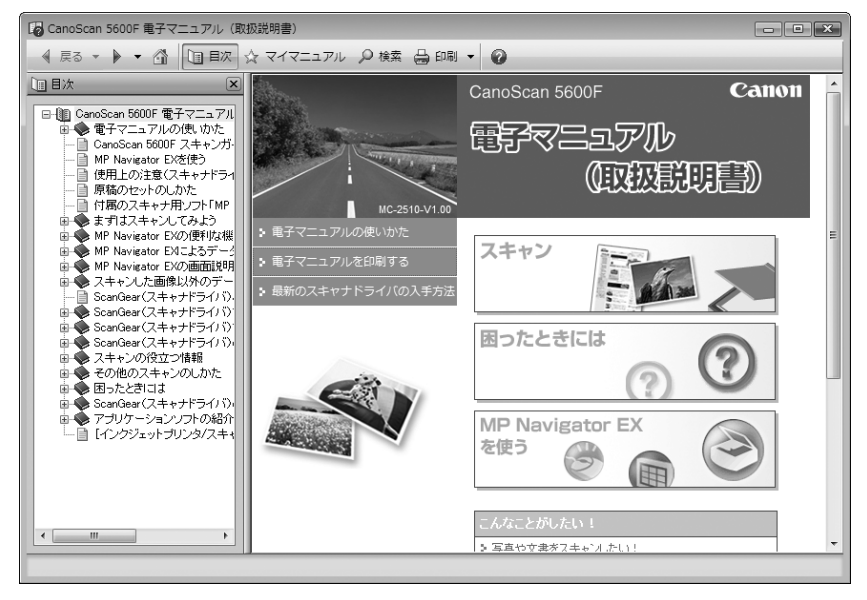

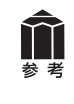

ScanGearの ?? (操作説明表示ボタン)、MP Navigator EXの ?? (ガイド表示ボタン)をクリックしても、「スキャンガイド」(電子マニュアル)が表示できます。ただし、「スキャンガイド」(電子マニュアル)がパソコンにインストールされている必要があります。

## | スキャンガイド(電子マニュアル)の使いかた

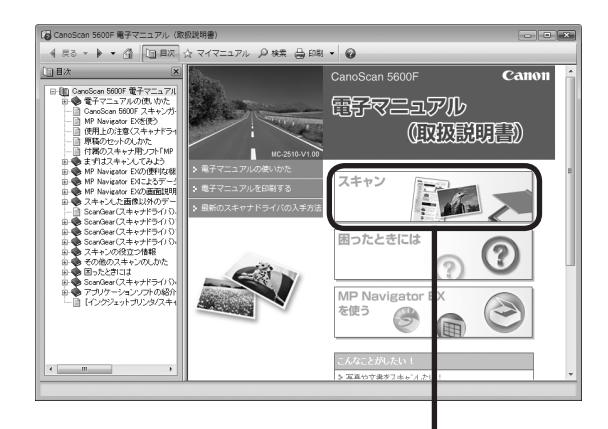

### スキャンガイド入り口画面

CanoScan 5600F 電子マニュアル (取扱説明書)

最初に表示されるのが「スキャンガイド」の入り口の 画面です。 知りたい情報のリンクをクリックしてください。

### 全メニュー画面から項目を選ぶ

全メニュー画面から知りたい項目をクリックす ると詳細なページが表示されます。

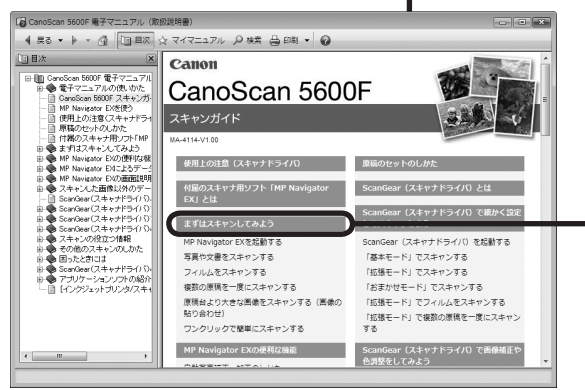

4 戻る ▼ ▶ ▼ 小 回目次 ☆ マイマニュアル 2 株式 品 印刷 ▼ 🥹 前子マニュアル (収板説明書) 同目次 × > スキャンガイド > まずはスキャンしてみよう 電子マニュアル (取扱総明書) S100 まずはスキャンルてみよう MP Navigator EXを使ってスキャンしてみましょう。 ・ まずはMP Navigator EXを起動しよう MP Navinator EVを記動する 原稿台から原稿や写真、雑誌などをスキャンしたい
 申 写真や文書をスキャンする フィルムをスキャンしたい ⇒ フィルムをスキャンする 2枚以上の写真(小さいサイズの原稿)を一度にスキャンしたい 複数の原稿を ⇒ 複数の原稿を一度に入キャンタる
・ 本製品の原稿台よりも大きなサイズの画像をスキャンしたい ⇒原稿台より大きな画像をスキャンする(画像の貼) スキャンから保存、メール運付など、目的に合わせて簡単にスキャンしたい ワンクリックで簡単にスキャンする ページの先頭へ1

「まずはスキャンしてみよう」画面

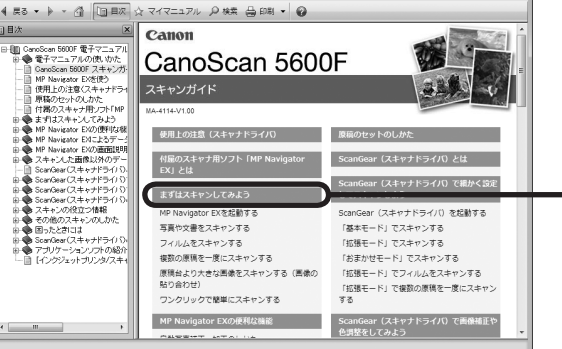

全メニュー画面

## 便利な機能 (Windowsのみ)

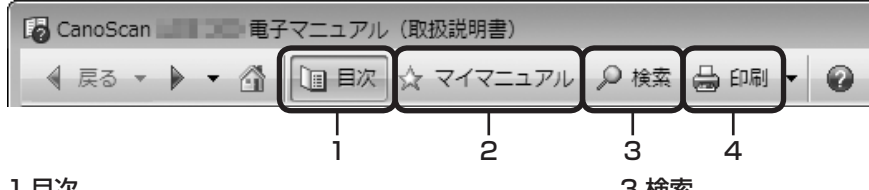

### 1 目次

[目次] ボタンをクリックすることで、目次画面を閉じ たり表示したりすることができます。

### 2マイマニュアル

よく読むページをマイマニュアルとして登録し、いつ でも簡単に参照することができます。

### 3 検索

キーワードを入力して、目的のページを探すことがで きます。

### 4 印刷

[印刷] ボタンをクリックすると、印刷画面が表示され ます。印刷したいトピックを選んで印刷したり、マイ マニュアルに登録されているトピックを選んで、印刷 することができます。

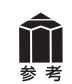

電子マニュアルの詳細については「スキャンガイド」(電子マニュアル)の「電子マニュアルの使いかた」 をご覧ください。

## スキャンガイド(電子マニュアル)の目次

※目次はWindows版の例です。

#### 使用上の注意(スキャナドライバ)

#### 付属のスキャナ用ソフト「MP Navigator EX」とは

#### まずはスキャンしてみよう

MP Navigator EXを起動する 写真や文書をスキャンする フィルムをスキャンする 複数の原稿を一度にスキャンする 原稿台より大きな画像をスキャンする(画像の貼り合わせ) ワンクリックで簡単にスキャンする

#### MP Navigator EXの便利な機能

自動写真補正・加工のしかた 手動写真補正・加工のしかた 画像調整のしかた 画像を検索する 画像をカテゴリに分類する

#### MP Navigator EXによるデータの活用方法

保存する PDFファイルで保存する PDFファイルを作成・編集する 文書を印刷する 写真を印刷する Eメールに添付して送信する データを編集する PDFファイルにパスワードを設定する パスワードで保護されたPDFファイルを表示、編集する

#### MP Navigator EXの画面説明

ナビゲーションモード画面 [原稿/画像の読み込み] シート [パソコン内の画像を表示/利用] シート [ワンクリックで目的別スキャン] シート [写真や文書(原稿台)] 画面([原稿/画像の読み込み] ウィンドウ) [フィルム] 画面([原稿/画像の読み込み] ウィンドウ) [保存] ダイアログボックス [PDFファイルで保存] ダイアログボックス [画像の表示/利用] ウィンドウ [PDFファイルの作成・編集] ウィンドウ 文書印刷ダイアログボックス 「写真印刷】 ダイアログボックス [メールに添付して送信] ダイアログボックス [画像の補正/加工] ウィンドウ ワンクリックモード画面 [保存] ダイアログボックス (ワンクリックモード画面) [コピー] ダイアログボックス [印刷] ダイアログボックス [メール] ダイアログボックス [OCR] ダイアログボックス [スキャン] ダイアログボックス [PDF] ダイアログボックス [環境設定] ダイアログボックス

#### スキャンした画像以外のデータの表示

パソコンに保存されている画像データを表示する

#### 原稿のセットのしかた

ScanGear (スキャナドライバ) とは

#### ScanGear (スキャナドライバ) で細かく設定し てスキャンしよう

ScanGear (スキャナドライバ) を起動する 「基本モード」でスキャンする 「拡張モード」でスキャンする 「おまかせモード」でスキャンする 「拡張モード」でフィルムをスキャンする 「拡張モード」で複数の原稿を一度にスキャンする

#### ScanGear(スキャナドライバ)で画像補正や色 調整をしてみよう

画像補正のしかた(輪郭強調・ごみ傷低減・褪色補正など) 色調整パターンを使った色調整のしかた 彩度・カラーバランスの調整のしかた 明るさ・コントラストの調整のしかた ヒストグラムの調整のしかた トーンカーブの調整のしかた 白黒設定のしかた

#### ScanGear(スキャナドライバ)の画面説明

[基本モード] シート [拡張モード] シート [おまかせモード] シート [詳細設定] ダイアログボックス

#### スキャンの役立つ情報

クロップ枠の調整のしかた 解像度について データのファイル形式について(ファイルの種類/フォーマット) カラーマッチングについて

### その他のスキャンのしかた

アプリケーションソフトからスキャンする コントロールパネルからスキャンする(Windows XPのみ)

#### 本製品の操作ボタン(EZボタン)でスキャンする

EZ (イージー) ボタンとは 原稿をスキャンしてPDF文書として保存する (PDFボタン) 原稿をスキャンしてプリント/コピーする (COPYボタン) 原稿をスキャンして画像を取り込む (SCANボタン) 原稿をスキャンしてEメールに添付する (E-MAILボタン) EZボタンの動作設定をする MP Navigator EXでEZボタンの動作設定をする

#### 困ったときには

インストールのトラブル スキャンがうまくできない フィルムスキャンのトラブル ソフトウェアのトラブル MP Navigator EXのトラブル ScanGear (スキャナドライバ) メッセージ/エラーメッセージー覧

### ScanGear(スキャナドライバ)の更新

最新のScanGear (スキャナドライバ) を入手する 不要になったScanGear (スキャナドライバ) を削除する ScanGear (スキャナドライバ) をインストールする前に ScanGear (スキャナドライバ) をインストールする

#### アプリケーションソフトの紹介

ArcSoft PhotoStudio 読取革命Lite

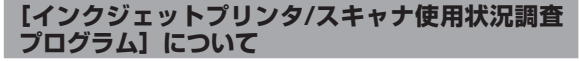

# 12 アプリケーションソフトの紹介

ここでは、本スキャナに付属のアプリケーションソフトの概要や機能について紹介します。これらのアプ リケーションソフトを使って画像編集など、スキャンした画像をさらに便利に活用することができます。 詳しい使いかたについては、各アプリケーションソフトの電子マニュアルをご覧ください。

※各アプリケーションソフトのお問い合わせ先は、裏表紙の「付属のソフトウェアに関するお問い合わせ窓口とホームページ」を ご覧ください。

### 画像編集(フォトレタッチ)ソフト ArcSoft PhotoStudio

画像編集と画像加工に必要な機能を備えた画像編集ソフトウェ アです。色調補正や特殊効果、画像の切り貼りなど目的に応じた フォトレタッチ機能が充実しています。

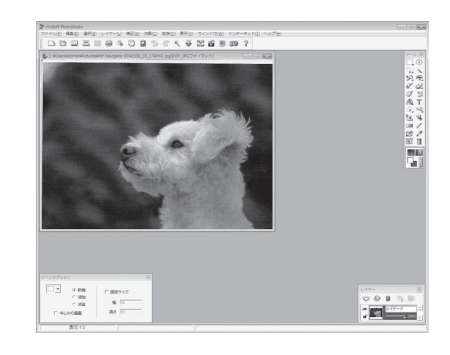

### 活字カラー OCRソフト 読取革命Lite

スキャンした活字書体を画像データとして読み取り、テキスト(文字)データに変換する「OCR(オーシーアール)」と呼ばれるソフトウェアです。日本語と英語の文字認識に対応し、変換後のテキストデータはワープロソフトなどで編集可能です。画像・表・ 罫線もそのまま文書に活かすことができます。

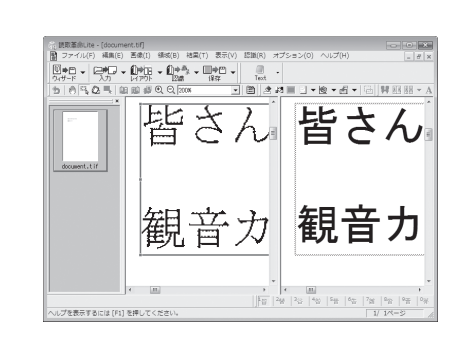

| アプリケーシ<br><sup>参考</sup> ・ArcSoft Ph | <ul> <li>アプリケーションソフトの電子マニュアルを見るときは</li> <li>ArcSoft PhotoStudioマニュアル (PDF)</li> </ul>                                        |  |  |
|-------------------------------------|----------------------------------------------------------------------------------------------------|--|--|
| Windows                             | [スタート] メニューの [(すべての) プログラム] から [ArcSoft PhotoStudio 5.5]<br>→ [PhotoStudio 5.5 QSG] を選択します。                                  |  |  |
|                                     | PDF形式のマニュアルを表示するには、Adobe Reader/Adobe Acrobat Readerなどが必要です。お使い<br>のコンピュータにインストールされていない場合は、アドビシステムズ社のホームページからダウンロードで<br>きます。 |  |  |
| (Macintosh)                         | [アプリケーション] フォルダの [PhotoStudio] フォルダ→ [PhotoStudio 4.3<br>QSG.pdf] を選択します。                                                    |  |  |
| ・<br>読取革命Lite                       | eマニュアル(HTML)                                                                                                    |  |  |
| Windows                             | [スタート] メニューの [(すべての) プログラム] から [読取革命Lite] → [マニュアル]<br>を選択します。                                                               |  |  |
| Macintosh                           | [アプリケーション]フォルダの[読取革命Lite]フォルダ→[マニュアル.html]を<br>選択します。                                                                        |  |  |

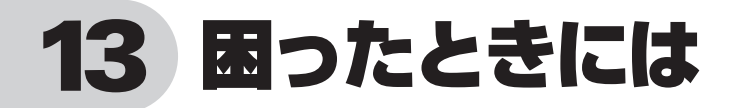

本書のとおりに操作してもソフトウェアがうまくインストールできない場合や、スキャナ本体が正常に動作しない場合の代表的な原因と対処方法を解説します。

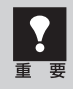

ここにない症状については、「スキャンガイド」(電子マニュアル)の「困ったときには」をご覧ください。

## インストールのトラブル

### 症状1<Windows>

スキャナを接続すると、「新しいハードウェアの検索ウィザード」または、「新しいハードウェアの追 加ウィザード」画面が表示される

### 原因

セットアップCD-ROMでソフトウェアをインストール せずにスキャナを接続した。

### 対 処 🔹 🔹 🔹 🔹 🔹 🔹 🔹 🔹 🔹

パソコン側のUSBケーブルを抜き、「新しいハード ウェアの検出ウィザード」または「新しいハードウェ アの追加ウィザード」画面の [キャンセル] をクリッ クして終了し、セットアップCD-ROMでソフトウェ アをインストールしてください。(→P.4~8)

### 症状2

セットアップCD-ROMをセットしても自動起動しない、メインメニュー画面が表示されない

### 原因1

CD-ROMが正しくセットされていない。

対 処 \_\_\_\_\_

セットアップCD-ROMをセットし直してください。

### 原因2

CD-ROMの自動起動の設定がオフになっているか、何 らかの理由で自動起動しない。

対 処

以下の手順でセットアップを直接起動してください。

### Windows

- [スタート] メニューの [コンピュータ] をク リックします。(Windows XPの場合、[スター ト] メニューの [マイコンピュータ] をクリック、 Windows 2000の場合、デスクトップの [マ イ コンピュータ] アイコンをダブルクリックし ます。)
- CD-ROMドライブアイコンをダブルクリック、 または、CD-ROMドライブアイコンを右クリッ クし [開く] をクリック後、[MSETUP4] を ダブルクリックします。

CD-ROMドライブアイコン (Windows) や [Setup] アイコン (Macintosh) が表 示されない場合は、CD-ROM ドライブが 正常に動作していない可能性があります。 コンピュータの製造元にお問い合わせくだ さい。または、セットアップCD-ROM が 壊れている可能性があります。お客様相談 センター (裏表紙) までご連絡ください。

### 原因3

セットアップCD-ROMやCD-ROMドライブに、ごみや ほこりが付いている。または、CD-ROMが手あかなど で汚れている。

### 

CD-ROMのごみやほこりは、やわらかい布で軽く はたくか、軽くぬぐって取り除いてください。

対処2 CD-ROMの手あかなどの汚れは、やわらかい布や めがねクリーナーなどで、CD-ROMに傷を付けな いように軽くぬぐって取り除いてください。 対処3

CD-ROMドライブのごみやほこりは、カメラレン ズ用のブロアブラシなどで吹き飛ばして取り除いて ください。

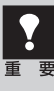

絶対にCD-ROMドライブのセンサー部を 直接布で拭いたりしないでください。CD-ROMを読み取れなくなることがあります。

### 症状3

### インストールの途中で「ハードディスク容量不足」のメッセージが出てインストールできなくなった

#### 原因

インストール先のハードディスクドライブが一杯になり、インストールできなくなった。

#### 対 処

次の操作で十分なハードディスクの空き容量を確保した後、インストールし直してください。 インストールに必要なハードディスクの空き容量については「動作条件」(P.60)をご確認ください。

### Windows

 ● [スタート] メニューの [(すべての) プログラム]
 → [アクセサリ] → [システムツール] で [ディ スククリーンアップ] を選択し、ハードディス クドライブ (C:) の不要なファイルを削除します。

- 不要なファイルを選択し、右クリックして [削除] を実行します。[ごみ箱]を右クリックして、[ご み箱を空にする]を実行します。
- [スタート] メニューの [コントロールパネル] (Windows 2000では、[設定] → [コントロー ルパネル]) → [プログラムのアンインストール] (Windows XPでは [プログラムの追加と削除]、 Windows 2000では [アプリケーションの追 加と削除])を選択し、不要なファイルをアンイ ンストール (削除) します。

### (Macintosh)

不要なファイルを選択し、[ファイル] メニューから [ゴミ箱に入れる] を選択し、[Finder] メニューから [ゴミ箱を空にする] を選択します。

### 症状4

### 「メモリが足りません…」のメッセージが出てインストールできない

### 原因

作業中のアプリケーションソフトなどでメモリを使用 していて、インストールに必要なメモリ容量が確保で きない。 対 処 開いているアプリケーションをすべて閉じるか、コ ンピュータを再起動して、その直後にインストール し直してみてください。

## スキャンのトラブル

### 症状5

### 「ロックスイッチを解除し、・・・」というエラーメッセージが表示され、スキャンできない

### 原因

スキャナ本体のロックが解除されていない。

対 処 いったんソフトを終了させてから、ロックを解除して USBケーブルと電源コードを接続し直し、本体の電 源スイッチを入れ直してください。(→P.12~14)

### 症状6

### スキャナが動かない

#### 原因

スキャナがコンピュータから認識されていない可能性 がある。

コンピュータを再起動してみてください。 これだけでスキャナが認識され、動作するようにな ることがあります。

### 対処2

USBケーブルを外し、次の手順でScanGearをア ンインストール(削除)して再インストールしてく ださい。

### Windows

- 【スタート】メニューの〔(すべての) プログラム〕
   から、「お使いのスキャナ名〕→〔スキャナドライバ アンインストーラ〕を選択します。
- 確認メッセージが表示されたら [実行] をクリックします。
- アンインストール(削除)が完了したら[完了] をクリックします。 以上でScanGearがアンインストール(削除) されます。
- セットアップCD-ROMをセットし、[選んでイン ストール] ボタンをクリックして、ScanGear のみにチェックを入れて再インストールします。

### (Macintosh)

- ハードディスクから、[ライブラリ] → [Image Capture] → [TWAIN Data Sources] の順 に開き、[お使いのスキャナ名.ds] アイコンを ゴミ箱アイコンにドロップします。
- コンピュータを再起動します。以上でScanGear がアンインストール(削除)されます。
- セットアップCD-ROMをセットし、[選んでイン ストール] ボタンをクリックして、ScanGear のみにチェックを入れて再インストールします。
- ScanGearをアンインストール(削除)するときは、コンピュータの管理者としてログインしてください。Mac OS Xを複数のユーザ(アカウント)でお使いの場合は、かならず登録した管理者のアカウントでログインしてください。コンピュータの管理者については、お使いのコンピュータの取扱説明書をご覧ください。

### エラーメッセージが表示されて、ScanGearの画面が表示できない

対処1 スキャナの電源がオンになっているか確認してくだ さい。(→P.14)

対処2 電源をオフにし、USBケーブルと電源コードを 接続し直してください。USBケーブルと電源 コードは、かならず付属のものをお使いください。 (→P.13)

対処3 コンピュータ本体に複数のUSBポートがある場合、 他のUSBポートに差し替えてみてください。

対処4 USBケーブルをUSBハブなどを介して接続しているときは、コンピュータ本体のUSBポートに直接接続してください。 対処5 セットアップCD-ROMをセットし、ソフトウェアを インストールしてください。 (Windows→P.5 ~ 8/Macintosh→P.9 ~ 10)

対処6 アプリケーションソフトの「ソースの選択」や「取 り込み」の手順で、お使いのスキャナを選択してく ださい。(→P.30)

**対処7** アプリケーションソフトがTWAINに対応している ことを確認してください。TWAINに対応していな いアプリケーションソフトからScanGearを呼び出 すことはできません。

対処8 他のアプリケーションソフト上でScanGearを起動 している場合は、ScanGearを終了してください。

### 症状8

EZボタンが使えない

#### 原因1

必要なソフトウェア (MP Navigator EXや付属のアプ リケーションソフトなど) がインストールされていない。

### 

セットアップCD-ROMを使用して、必要なソフト ウェアを再インストールしてください。(Windows →P.5 ~ 8/Macintosh→P.9 ~ 10)

#### 対処2

[COPY] ボタンを使用するには、お使いのプリン タのプリンタドライバをインストールします。プリ ンタが正常に動作するかチェックしてください。

### 

[E-MAIL] ボタンを使用するには、下記のいずれか をインストールします。

Windowsの場合: Windows メール (Windows Vista)、Outlook Express (Windows 2000/XP)、 Microsoft Outlook、EUDORA、Netscape Mail (メールソフトがうまく動作しないときは、メール ソフトのMAPI設定が有効になっているか確認して ください。MAPI設定の方法については、メールソ フトの説明書をお読みください。) Macintoshの場合: Mail、EUDORA、MS Entourage

### 原因2

EZボタンの動作設定をしていない。(Mac OS X 10.3.9のみ)

対 処 🔹 🔹 🔹 🔹 🔹 🔹 🔹 🔹 🔹 🔹

EZボタンの動作設定をしてください。

詳しくは「本体のボタンを使ってスキャンする (EZ ボタン)」の、「Macintoshをお使いの方へ」をご 覧ください。(→P.21)

### きれいにスキャンできない(モニタに表示された画像 )

#### 原因1

モアレ(縞模様など)が発生している。

#### 対処1

ScanGearの基本モードの「原稿を選択する」で [雑誌 (カラー)]を選んでスキャンしてください。 (→P.31)

### 対処2

ScanGearの拡張モードの「画像設定」で「モアレ 低減」を [ON] にしてスキャンしてください。 (→P.32)

### 

MP Navigator EXの「読み込みの詳細設定」ダイ アログボックスで、[原稿の種類]から[雑誌(カ ラー)]を選択するか、[モアレ低減]をオンにして スキャンしてください。

デジタルプリント写真をスキャンしたとき にモアレが発生した場合は、上記の対処2 をご覧ください。

#### 原因2

原稿台や原稿台カバーが汚れている。

別紙「安全にお使いいただくためには」の「日常の お手入れ」の手順にしたがって、清掃してください。

#### 原因3

キャリブレーションデータの更新が必要になった。

対処 ScanGearの「詳細設定」 画面の「スキャナ」 タブで、 「キャリブレーション設定」にある「紙/写真用キャ リブレーション」を実行してください。(→P.31 ~ 33)約1 ~ 5分かかります。

キャリブレーション設定 紙/写真用キャリブレーション: 実行 フィルム用キャリブレーション: 実行

| 実行 |  |
|----|--|
| 実行 |  |

### 症状10

正しいサイズで読み込めない

### 原因

原稿が正しくセットされていない。

#### 原因4

原稿にごみが付いていたり、褪色していたりして、原 稿の状態が悪い。

対処 ScanGearの拡張モードの「画像設定」で「ごみ 傷低減」、「褪色補正」、「粒状感低減」など、補正し

てスキャンしてください。

#### 原因5

全体的に同じ色あいの画像(空など)をプレビューま たはスキャンしたとき、原稿の元の色あいと違ってし まう。

対処

ScanGearの拡張モードの「画像設定」で「自動色 調整」を[OFF] に設定して、スキャンし直してく ださい。

### 原因6

外光が入り画像が白く欠けたり、筋状や色のついた模 様が出る。

**対処** スキャナを黒い布などでおおってください。

対 処 原稿台に正しくセットされているか確認してくださ い。(→P.34)

### スキャンの途中でコンピュータが動かなくなった

### 原因1

出力解像度の設定が高すぎる。

対処 コンピュータを再起動し、ScanGearの出力解像度 を下げてスキャンし直してください。(→P.31~ 35)

### 原因2

ハードディスクの空き容量が少ない。

対 処

大きな原稿を高解像度でスキャンするときなど画像サイズが大きいときは、コンピュータのハードディスクに画像をスキャンし保存するための十分な空き容量がないと判断され、エラーになることがあります。不要なファイルを削除し、コンピュータの空き容量を確保してから、スキャンしてください。不要なファイルの削除について詳しくは、症状3の対処(P.51)をご覧ください。

### 原因3

複数の機器をUSBポートに接続している。

対 処 \_\_\_\_\_

スキャナ以外の機器を外してお使いください。

### 症状12<Windows>

### これまで使っていたWindowsをアップグレードしたら、スキャナが動かなくなった

**対処** USBケーブルを外し、ScanGearとMP Navigator

EXをいったんアンインストール(削除)してから、 再インストールします。

- 【スタート】メニューの〔(すべての) プログラム〕 から、〔お使いのスキャナ名〕→〔スキャナドラ イバ アンインストーラ〕を選択します。
- 2 確認メッセージが表示されたら [実行] をクリックします。
- アンインストール(削除)が完了したら[完了] をクリックします。
   以上でScanGearがアンインストール(削除) されます。
- ④ [スタート] メニューの [(すべての) プログラム] から、[Canon Utilities] → [MP Navigator EX 2.0]→[MP Navigator EX アンインストー ル] の順にクリックします。
- 6 確認メッセージが表示されたら、[はい]をクリックします。
- アンインストール(削除)が完了したら、[OK] をクリックします。
   以上でMP Navigator EXがアンインストール (削除) されます。
- セットアップCD-ROMをセットし、[選んでイン ストール] ボタンをクリックして、ScanGear とMP Navigator EXを再インストールします。

## フィルムスキャンのトラブル

### 症状13

### フィルムのスキャンができない

### 原因 1

保護シートを取り外していない。

対処 原稿台カバー内側の、保護シートを取り外してくだ さい。(→P.36)

### 原因2

フィルムがフィルムガイドに正しくセットされていない。 フィルムガイドが原稿台に正しくセットされていない。

対処

フィルムガイドに正しくフィルムをセットして、 フィルムガイドを原稿台の所定の位置に正しくはめ 込んでください。(→P.36~38)

#### 原因3

キャリブレーション用窓がふさがっている。

対処

フィルムガイドのキャリブレーション用窓を、フィ ルムやその他のものでふさがないようにしてくださ い。(→P.37、38)

#### 原因4

原稿台カバーを閉じていない。

**対処** 原稿台カバーを正しく閉じてください。

### 原因5

ScanGearがフィルムスキャンの設定になっていない。

対処 ScanGearの「原稿を選択する」で「ネガフィルム(カ ラー)]または「ポジフィルム(カラー)](基本モード) /「原稿の種類」で「カラーネガフィルム」、「カラー ポジフィルム」、「モノクロネガフィルム]または「モ ノクロポジフィルム」(拡張モード)を選択してく ださい。(→P.43、44)

### 原因6

MP Navigator EXがフィルムスキャンの設定になっていない。

MP Navigator EXの [環境設定] ボタンでお使い のスキャナを選択し、[OK] ボタンをクリックして ください。

MP Navigator EXの「ワンクリックで目的別スキャン」シートの各アイコン(P.27)をクリックして 開く設定ダイアログボックスの[原稿の種類]で、 フィルムまたは[フィルム(自動判別)]を選択し[適 用]をクリックしてください。

※ EZボタンでスキャンできない場合も、対処1、 2を行ってください。

### スキャンの途中で止まる、または「メモリが足りません…」のメッセージが出てスキャンができない

原因3

さい。

#### 原因1

設定した解像度が高すぎる、出力サイズが大きい。

対 処

適切な解像度、または出力サイズへ変更し、スキャンし直してください。(→P.45)

#### 原因2

スキャンするコマ数が多い、または多くのコマへ画像 設定を行っている。

対処 \_\_\_\_\_

スキャンするコマ数を減らす、または逆光補正など の画像設定は必要なコマにのみ設定してください。

#### 症状15

### きれいにスキャンできない、適切な色あいでスキャンされない

#### 原因1

キャリブレーションデータの更新が必要になった。

#### 対処

本製品の原稿台カバー内側の保護シートを取り外し、フィルムガイドにフィルムをセットしてから、 ScanGearの「詳細設定」画面の「スキャナ」タ ブで、「キャリブレーション設定」にある「フィル ム用キャリブレーション」を実行してください。(→ P.43、44)約1~5分かかります。

| キャリブレーション設定<br>紙/写真用キャリブレーション: |  |
|--------------------------------|--|
| フィルム用キャリブレーション:                |  |

| 実行 |  |
|----|--|
| 実行 |  |

#### 原因2

原稿台やフィルム読み取り光源部にほこりや汚れが付着している。

対処 \_\_\_\_\_

原稿台やフィルム読み取り光源部の汚れをきれい に取り除いてください。(→別紙「安全にお使いい ただくためには」)

#### 原因3

フィルムが褪色していたり画像が粗いなど、原稿の状態が悪い。

### 対処 ------

ScanGearの拡張モードの「画像設定」で「ごみ 傷低減」、「褪色補正」、「粒状感低減」などで補正し てからスキャンしてください。(→P.44)

#### 原因4

リング状の縞模様(ニュートンリング)が発生している。

ArcSoft PhotoStudioでスキャンしている。

対処 ArcSoft PhotoStudioには、スキャンできるデー

タサイズについて制限があります。他のアプリケー

ションソフトに変更し、スキャンし直してみてくだ

対処 フィルムのおもて面を上にしてセットして[プレ ビュー]ボタンをクリックし、ScanGearツールバー の[鏡像]ボタンでプレビュー画像の左右を反転 させ、[スキャン]ボタンをクリックしてください。 (→P.43、44)

### 原因5

非常に暗いシーンや非常に明るいシーンのフィルムまたはフィルムのコマの間隔が非常に狭いフィルム(通常の間隔は2mm程度)をスキャンしようとしている。

EZボタンまたはMP Navigator EXでスキャンしたときに色あいが適切でない場合は、ScanGearでスキャンし直してください。(→P.44)

### 

ScanGearでプレビューしたときに色あいが適切 でない場合は、拡張モードで明るさやコントラスト、 トーンカーブなどを調整してスキャンしてください。 (→P.44)

### 原因6

フィルムマウントが白色のとき、その照り返し光が映 り込む。

### 対処

マウントを黒色にするか、黒い枠などでマウント部 を覆ってください。

プレビュー後、正常に表示されない

### 原因1

フィルムがずれている。

対処

いったんフィルムガイドを開き、フィルムを正しい 位置にセットし直してください。(→P.37、38)

### 原因2

非常に暗いシーンや非常に明るいシーンのフィルム、 またはフィルムのコマの間隔が非常に狭いフィルム (通 常の間隔は2mm程度)をスキャンしようとしている。

- ScanGearの拡張モードで、サムネイルボタン
   をクリックし、フィルム全体表示にします。

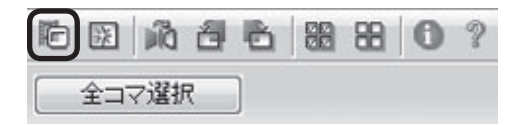

フィルム全体が表示され、自動的に検出された コマにクロップ枠が表示されます。

| 3 ScanGear                                                                                                    |                                                                                                    |
|----------------------------------------------------------------------------------------------------|----------------------------------------------------------------------------------------------------|
| RD [] C Q & 8 8 0 ?                                                                                                    | 憂本モード 加味モード おまかせモード                                                                                                    |
| CE Po @20Po50RialR                                                                                                    | お知に入り設定 ユーザー設定 ・                                                                                                    |
| star and a star and a star a star a sta<br>star a star a star a star a star a star a star a star a star a star a star a star a star a star a star a star a star a star a star a star a star a star a star a star a star a star a star a star a star a star a star a star a star a sta | Apple         100-102-06/24.4           Polkud / Xi         100-102-06.4           Polkud / Xi         100-102-06.4           Polkud / Xi         100-102-06.4           Polkud / Xi         100-100-06.4           Apple         100-100-06.4           Apple         100-100-06.4                                                                                                    |
|                                                                                                    | 前终没定                                                                                                    |
|                                                                                                    | 8400372 ON - *                                                                                                    |
|                                                                                                    | (633/26)A · ·                                                                                                    |
|                                                                                                    | C298608 0FF -                                                                                                    |
|                                                                                                    | REAL: OFF •                                                                                                    |
| 2. 1                                                                                                    | Patrafikik OFF •                                                                                                    |
|                                                                                                    | IEMALE: OFF •                                                                                                    |
| in the second second second second second second second second second second second second second second second                                                                                                    | 株元-色調整時定 王                                                                                                    |
|                                                                                                    | 100312                                                                                                    |
|                                                                                                    | Image: Constraint of the second second se |
|                                                                                                    | Internation Marchine                                                                                                    |

- 2 不要なクロップ枠を削除します。
- ③ クロップ枠で正常に表示されなかったコマを範囲指定します。
- ④ 拡大/縮小ボタン ♀ をクリックしたあと、プレビュー画像上をクリックして、画像を拡大します。
- クロップボタン たクリックし、クロップ枠
   を目的の大きさに微調整します。

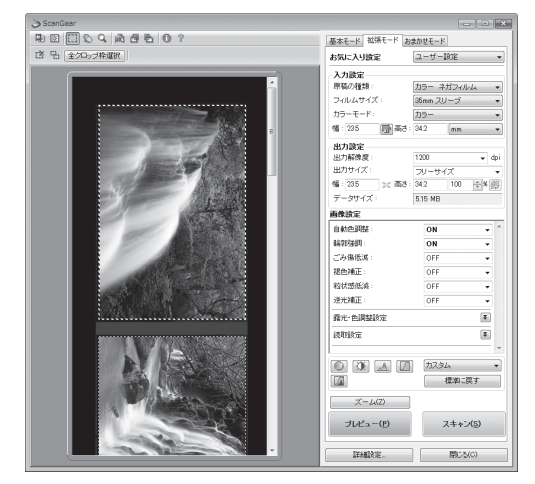

[スキャン] ボタンをクリックしてスキャンします。

**対処2** フィルム全体表示にしてもクロップされないコマが あるときはScanGearの拡張モードで G ボタン をクリックするとフィルムサイズに合わせたクロッ プ枠が全コマ表示されます。

その後、対処1の手順2~6を行います。

### クロップ枠を移動、拡大・縮小すると、色あいがおかしくなる

#### 原因1

クロップする大きさや場所により、適切な色調整デー タにならない。

対処

ScanGearの拡張モードで、次のことを行ってくだ さい。(→P.44)

- [プレビュー] ボタンをクリックして、再度プレ ビューします。
- フィルムサムネイル(縮小版)表示になっていることを確認します。フィルム全体表示のときは、[サムネイル]ボタンをクリックして、サムネイル(縮小版)表示にします。
- 3 コマをクリックして選択状態にします。

④ 「選択範囲の色調整データを全コマに適用」の [実行] ボタンをクリックします。

| 露光·色調整設定    |                   | \$   |
|-------------|-------------------|------|
| 手動露光調整:     | 100               | ÷ %  |
| 選択範囲の色調整データ | を全 <u>コマに適用</u> : |      |
|             | 実行                | リセット |

りつップ枠を指定します。

[スキャン] ボタンをクリックして、スキャンします。

- ディスプレイに表示されたスキャン画像は問題がないのに、プリンタで印刷すると画質が悪くなったり印刷結果に余白が出てしまう場合は、プリンタの設定方法、または、プリンタのトラブルが考えられます。お使いのプリンタの取扱説明書をご覧ください。
  - ここに記載されていない症状については、「スキャンガイド」(電子マニュアル)の「困ったときには」
     をご覧ください。

## 動作条件\*

\*OSの動作条件が高い場合はそれに準じます。

|             | Windows                                               | Macintosh                                                      |
|-------------|-------------------------------------------------------|----------------------------------------------------------------|
| OS          | Windows Vista                                         | Mac OS X v.10.5                                                |
| CPU         | 1GHz以上のプロセッサ                                          | Intelプロセッサ、PowerPC G5                                          |
| メモリ         | 512 MB以上                                              | PowerPC G4(867 MHz以上)以上                                        |
|             |                                                       | 512 MB以上                                                       |
|             |                                                       |                                                                |
|             | Windows XP SP2                                        | Mac OS X v.10.4                                                |
|             | 300 MHz以上のプロセッサ                                       | Intelプロセッサ、PowerPC G5、                                         |
|             | 128 MB                                                | PowerPC G4、PowerPC G3                                          |
|             |                                                       | 256 MB                                                         |
|             |                                                       |                                                                |
|             | Windows 2000 Professional SP4                         | Mac OS X v.10.3.9                                              |
|             | 300 MHz以上のプロセッサ                                       | PowerPC G5、PowerPC G4、PowerPC G3                               |
|             | 128 MB                                                | 128 MB                                                         |
|             |                                                       |                                                                |
|             | 注) Windows Vista、XP、2000のいずれかが<br>プレインストールされているコンピュータ | 注)Mac OS 拡張(ジャーナリング)またはMac<br>OS 拡張でフォーマットされたハードディスク<br>が必要です。 |
| ブラウザ        | Internet Explorer 6.0以上                               | Safari                                                         |
| ハードディスク空き容量 | 300 MB以上                                              | 250 MB以上                                                       |
|             | 注)付属のソフトウェアのインストールに必要な容<br>量                          | 注)付属のソフトウェアのインストールに必要な容<br>量                                   |
| CD-ROMドライブ  | 必要                                                    |                                                                |
| 表示環境        | XGA 1024 x 768以上                                      |                                                                |

● Windows Media Centerでは、一部の制限があります

● Windows XP からWindows Vista にアップグレードして本機をお使いになる場合は、キヤノン製スキャナに付属のソフト ウェアをアンインストールしてからWindows Vista にアップグレードしてください。アップグレード後、ソフトウェアをイ ンストールしてください。

## 電子マニュアルの動作環境

| Windows                                                                                                    | Macintosh                                                                          |
|----------------------------------------------------------------------------------------------------|------------------------------------------------------------------------------------|
| ●ブラウザ:Easy Guide Viewer                                                                                                    | ● ブラウザ:ヘルプビューア                                                                     |
| ※ Microsoft Internet Explorer 6.0 以上がインストールされている必要があります。<br>ご使用のOS やInternet Explorer のバージョンによっては、<br>マニュアルが正しく表示されないことがあるため、Windows<br>Updateで最新の状態に更新することをお勧めします。 | ※ ご使用のOSやヘルプビューアのバージョンによっては、マ<br>ニュアルが正しく表示されないことがあるため、最新のバー<br>ジョンに更新することをお勧めします。 |

## 主な仕様

|                            |                | CanoScan 5600F                                              |
|----------------------------|----------------|-------------------------------------------------------------|
| 形式                         |                | フラットベッド型(原稿固定型)                                             |
| センサータイプ                    |                | CCD(6ライン カラーイメージセンサー)                                       |
| 光源                         |                | 白色LED/冷陰極蛍光ランプ                                              |
| 光学解像度*1                    |                | 4800 × 9600 dpi                                             |
| 読み取り解像度                    |                | 25 ~ 19200 dpi (ソフトウェア補間)                                   |
| 読み取り階調                     | カラー            | 48ビット(RGB各色16ビット)入力                                         |
|                            |                | 48ビットまたは24ビット(RGB各色16ビットまたは8ビット)出力                          |
|                            | グレースケール        | 48ビット(RGB各色16ビット)入力                                         |
|                            |                | RGB各色16ビット* <sup>2</sup> または8ビット出力                          |
| 読み取り速度* <sup>3</sup>       | カラー            | 14.6 msec/line (4800 dpi)、14.6 msec/line (2400 dpi)         |
| (写真、文書)                    |                | 9.7 msec/line (1200 dpi)、3.7 msec/line (600 dpi)            |
|                            |                | 1.8 msec/line (300 dpi)                                     |
|                            | グレースケール、白黒     | 14.6 msec/line (4800 dpi)、14.6 msec/line (2400 dpi)         |
|                            |                | 9.7 msec/line (1200 dpi)、3.7 msec/line (600 dpi)            |
|                            |                | 1.8 msec/line (300 dpi)                                     |
| 読み取り速度(フィルム)* <sup>3</sup> | カラー、グレースケール、白黒 | $1.8 \sim 58.4$ msec/line                                   |
| インターフェース                   |                | Hi-Speed USB*3                                              |
| 最大原稿サイズ                    |                | A4/レター、216 × 297 mm                                         |
| フィルムタイプ/読み取りコマ数            |                | 35 mmスリーブ(最大6コマ)、35 mmマウント(最大4コマ)                           |
| EZボタン                      |                | 7ボタン(PDF × 4、COPY、SCAN、E-MAIL)                              |
| 使用環境                       | 温度範囲           | 10~35 °C                                                    |
|                            | 湿度範囲           | 10~90 % RH、フィルムスキャン時20~80 % RH(ただし結露のないこと)                  |
| 電源                         |                | AC 100V、50/60 Hz                                            |
| 消費電力                       |                | 動作時(最大)19 W、待機時3.2 W* <sup>4</sup> 、OFF時0.4 W* <sup>4</sup> |
| 外形寸法(幅)×(奥行)×(高さ)          |                | 272 × 491 × 97 mm                                           |
| 質量                         |                | 約4.3 Kg                                                     |

<sup>\*1</sup> 光学解像度は、ISO 14473規格をもとに、原稿を読み取る際の最大のサンプリングレートを表しています。

\*2 フィルムのみ対応。

<sup>\*3</sup> Hi-Speed USBモードのWindows環境における最速値。コンピュータへの転送時間は含みません。実際の速度は、スキャン する原稿やスキャンの設定、コンピュータの仕様等により変化します。

\*4 USB接続時

製品の仕様は予告なく変更することがあります。

## お問い合わせの前に

## お問い合わせの前に、ここをチェック!!

- すべてのソフトウェアをインストールしましたか? (Windows→P.5/Macintosh→P.9)
- スキャナのロックを解除しましたか? (→P.12)
- スキャナとコンピュータが正しく接続されていますか? (→P.13)
- 電源スイッチをオンにしていますか? (→P.14)
- MP Navigator EXをご使用時、お使いのスキャナが選択されていますか? (→P.16)

本書およびスキャンガイドの「困ったときには」をご覧になってもトラブルが解決しない場合には、下記の要領でお問い合わせください。

### パソコンなどのシステムの問題は?

本機が正常に作動し、スキャナドライバのインストールに問題がなければ、パソコンのシステム(OS、 メモリ、ハードディスク、インターフェースなど)や、 接続ケーブルに原因があると考えられます。

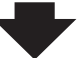

パソコンを購入された販売店、およびパソコンメー カーにご相談ください。

### アプリケーションソフトの問題は?

特定のアプリケーションソフトのトラブル、または スキャナドライバのバージョンなどに原因があるこ とが考えられます。

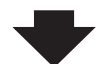

各アプリケーションソフトメーカーにご相談くだ さい。

最新のスキャナドライバをバージョンアップする と問題が解決することがあります。バージョンアッ プの方法については、「スキャナドライバを新しく するときは?」(P.63)をご覧ください。

### 本機の故障の場合は?

どのような対処をしても本機が動かない、または深刻なエラーが回復しない場合には、本機の故障と判断されま す。パーソナル機器修理受付センターに修理を依頼してください。

> パーソナル機器修理受付センター 050-555-99088 【受付時間】 <平日>9:00 ~ 18:00(日祝、年末年始を除く)

### ●弊社修理受付窓口につきましては、別紙の「**サポートガイド」**をご覧ください。

### ● 修理窓口に宅配便でお送りいただく場合

輸送中の振動などで本機が損傷しないように、なるべくお買い上げ時の梱包材をご利用ください。

### 本機の梱包時/輸送時の注意点(重要)

梱包前にかならずロックスイッチを使ってスキャナ原稿読取ユニットを固定してください。本機を傾けたり、 逆さにしたりせずに梱包/輸送してください。他の箱をご利用になる場合は、丈夫な箱にクッションを入れて、 本機がガタつかないようにしっかりと梱包してください。

保証書について 保証期間中の保証書は、記入漏れのないことをご確認のうえ、かならず商品に添付、また は商品と一緒にお持ちください。保守サービスのために必要な補修用性能部品の最低保有 期間は、製品の製造打ち切り後5年間となります。なお、弊社の判断により、保守サービス として同一機種、または同程度の仕様製品への本体交換を実施させていただく場合があり ます。同程度の仕様製品と交換した際は、それまでご使用中の付属品をご利用いただけな い場合や、使用可能なOSが変更されることがあります。

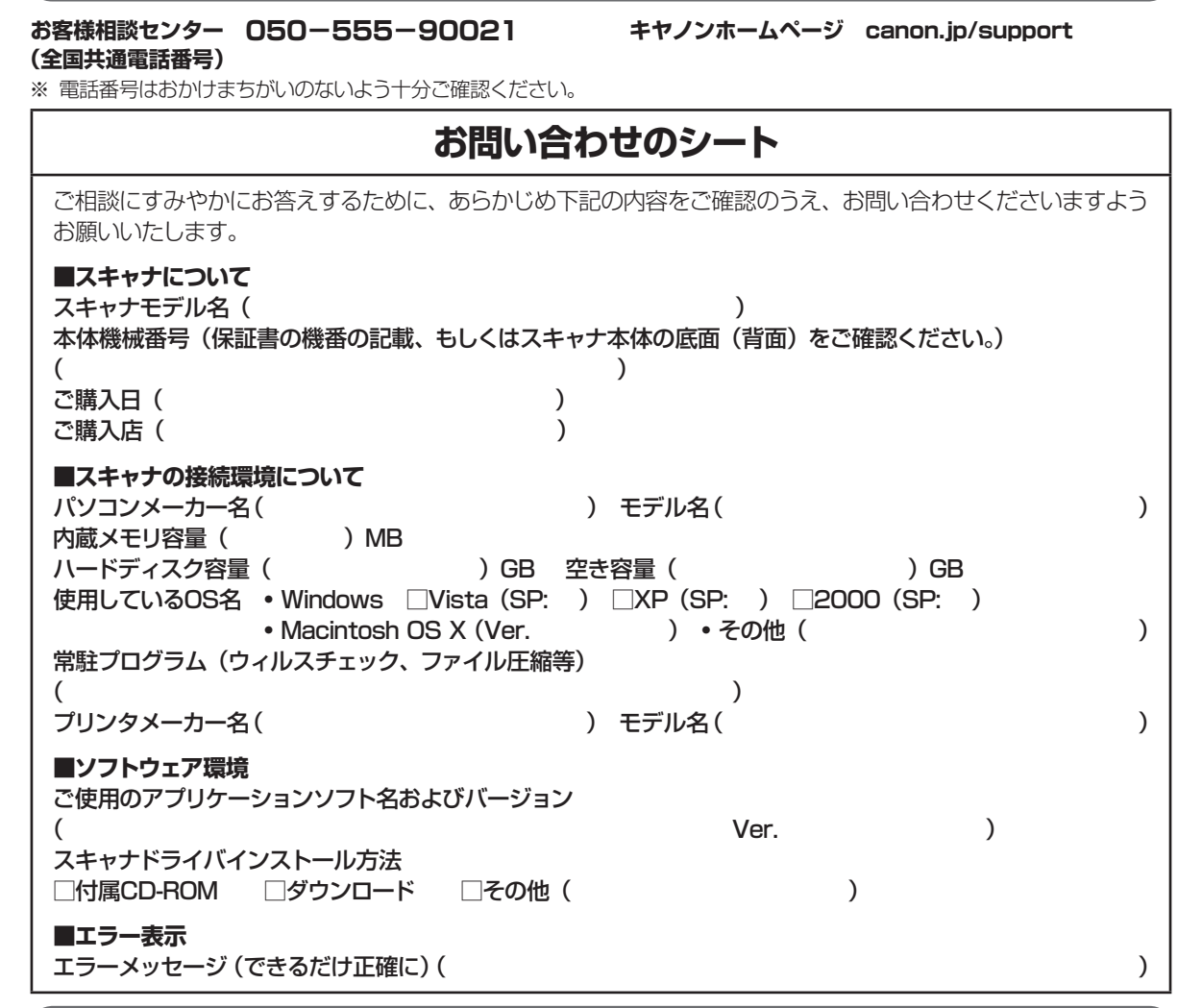

どこに問題があるのか判断できない場合やその他のお困り事は

### スキャナドライバを新しくするときは?

最新版のスキャナドライバは古いバージョンの改良や新機能に対応しています。 スキャナドライバを新しくする(「バージョンアップ」といいます)ことで、トラブルを解決することが あります。

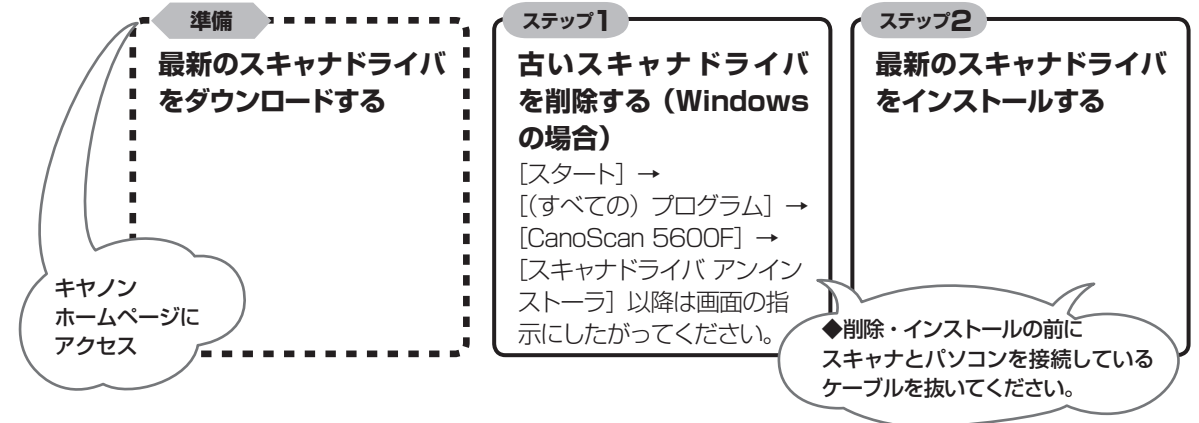

※ スキャナドライバをバージョンアップした場合には、MP Navigator EXも最新版をお使いください。

ダウンロード・操作手順について詳しくは、 canon.jp/download へ

# MEMO

## お問い合わせ窓口

ホームページには、製品情報、Q&A 検索、ドライバダウンロードなどの情報が掲載されています。ぜひご利用ください。 ※ 通信料はお客様のご負担になります。

●キヤノン キヤノスキャンホームページ canon.jp/canoscan

### ■付属のソフトウェアに関するお問い合わせ窓口とホームページ

ソフトウェアについては、「セットアップ CD-ROM」の電子マニュアル、またはソフトウェアの READ ME ファイル、HELP な どをあわせてご覧ください。

● ArcSoft PhotoStudio(アークソフト・フォトスタジオ)

**アークソフトジャパン 0570-06-0655 http://www.arcsoft.jp/en/**「テクニカルサポート」

●読取革命 Lite(ヨミトリカクメイ・ライト)

パナソニック ソリューションテクノロジー(株) 0570-00-8700 092-483-4322 パナソニック ソリューションテクノロジー ソフトサポートセンター http://panasonic.co.jp/pss/pstc/products/bundle/

● ScanGear (スキャンギア)
 ● MP Navigator EX (エムピー・ナビゲーター・イーエックス)
 キヤノンお客様相談センター 050-555-90021
 キヤノンサポートホームページ canon.jp/support

### ■スキャナの電話ご相談窓口

### お客様相談センター(全国共通電話番号)050-555-90021

【受付時間】 <平日>9:00~20:00 <土日祝日>10:00~17:00(1/1~1/3は休ませていただきます)

※ 上記番号をご利用いただけない方は043-211-9555をご利用ください。

※ IP電話をご利用の場合、プロバイダーのサービスによってつながらない場合があります。

※ 受付時間は予告なく変更する場合があります。あらかじめご了承ください。

※お問い合わせされた場合、スキャナを接続しているコンピュータの状況などをお尋ねすることがあります。あらかじめ、P.63 の「お問い合わせのシート」のページに必要事項をご記入の上、大切に保管しておいてください。

※ お問い合わせ窓口情報は、予告なく変更する場合があります。あらかじめご了承ください。